#### BBMS dbf 3.77 - BBMS sql 2.53

#### **BioBank Management System**

System Zarz dzania infrastruktur biobanku i laboratorium oraz sterowania sprz tem i aparatur .

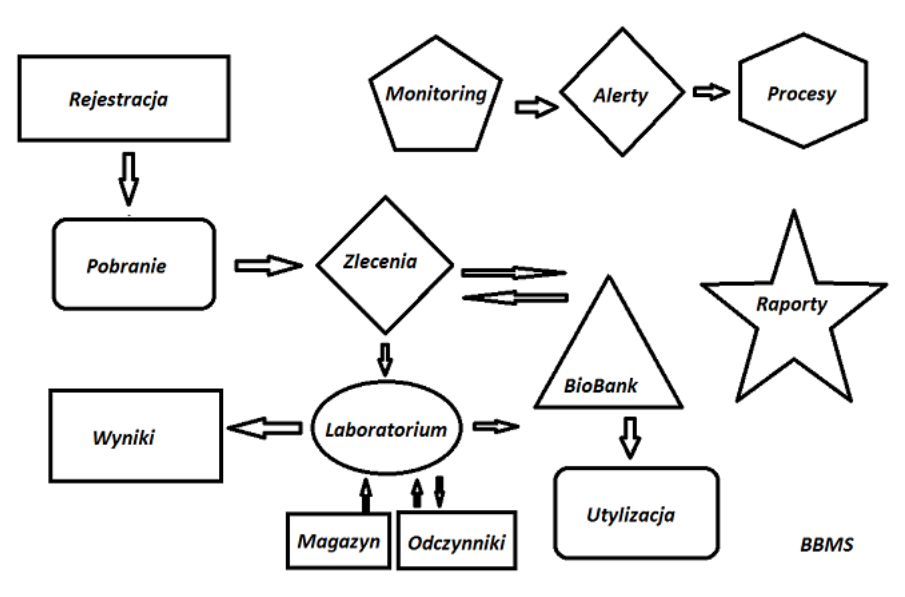

Krótka specyfikacja:

- nie wymaga przegl darki internetowej
- nie posiada ogranicze i limitów
- nie wymaga Internetu (praca w rodowisku izolowanym)
- mo e pracowa w sieci komputerowej na dowolnej liczbie stanowisk (wówczas zalecany serwer)
- posiada udokumentowan i otwart struktur bazy danych
- pozwala na budow własnych podbaz
- współpracuje z Microsoft Office i OpenOffice
- posiada mechanizm importu danych z baz Excel/Calc/Access i dowolnego SQL przez ODBC
- obsługuje drukarki kodów kreskowych za pomoc ich skryptów: Zebra (ZPL), Sato (E+) i Brady (LFC)
- współpracuje ze skanerami 1D (dowolny) i 2D (LabMind, FluidX, Micronic)
- posiada moduł raportów definiowanych z mo liwo ci wydruku/eksportu dowolnych danych
- zawiera rozbudowany system uprawnie (do okien i elementów bazy danych)
- współpracuje z modułami LanKontroler do monitorowania warunków rodowiskowych
- wykonuje akwizycj danych bezpo rednio z modułu bazy Q-MSystem
- posiada polecenie aktualizacji przez Internet lub lokaln sie komputerow
- zawiera moduł definiowanego eksportu/importu XML
- posiada interfejs w j zykach:
- polskim, angielskim, hiszpa skim, niemieckim, francuskim, włoskim, szwedzkim, holenderskim, esperanto, norweskim, du skim, fi skim, esto skim, czeskim, w gierskim, litewskim, łotewskim, rumu skim, słowackim,portugalskim, irlandzkim, tureckim, bo niackim, chorwackim i słowe skim
- posiada pomoc kontekstow (klawisz F1) w ka dym j zyku interfejsu
- jest zgodny z normami PN-EN ISO 17025 i ISO 15189
- nie posiada klucza sprz towego, czyli nie wymaga portów USB
- pozwala na zarz dzanie dokumentacj laboratoryjn poprzez system zał czników
- zawiera moduł ewidencji zasobów pozwalaj cy na monitorowanie i nadzorowanie wyposa enia
- umo liwia automatyczne generowanie serii raportów na wiele kont e-mail
- posiada szybkie wyszukiwanie i filtrowanie danych w oknie
- zawiera mechanizm kopiowania danych z okna do kontenera odpowiednika schowka
- wysyła wiadomo ci SMS na wskazany nr tel. o dowolnie zdefiniowanych zdarzeniach

Producent oprogramowania, firma LabMind specjalizuje si w automatyzacji biobanków i laboratoriów. W ramach tej działalno ci powstaje znacznie wi cej aplikacji, które współpracuj ze sob.

BBMS w wersji do obsługi zautomatyzowanego biobanku lub laboratorium zawiera dodatkowo oprogramowanie: Yeti (robot obsługi zamra arek), Agata (suwnica laboratoryjna), Adjunct (mikro suwnica obsługi sortera), Sorter (kontroler sortera fiolek), 2D (kontroler skanera 2D), Agent (komunikacja z pozostałymi terminalami), Robot (aplikacja wykonuj ca zaprogramowane procesy z wykorzystaniem Agentów) i wiele innych.

Aktualna wersja dokumentu w formacie pdf znajduje si pod adresem http://bbms.pl/BBMS\_PL.pdf.

Oprogramowanie mo na aktualizowa z Internetu pod adresem http://bbms.pl/ lub wykonanie odpowiedniego polecenia w menu Pomoc.

#### Obsługa

W ka dej tabelce funkcjonuje menu kontekstowe pod prawym klawiszem myszy.

| Edytuj       |  |
|--------------|--|
| Dodaj        |  |
| Kopiuj       |  |
| Usuń         |  |
| Status       |  |
| Do kontenera |  |
| Kontener     |  |
| Góra         |  |
| Dół          |  |
| Przenieś     |  |
| Drukuj       |  |
| Arkusz       |  |
| Formularz    |  |
| Szablon      |  |
| Zmiany       |  |
| Zdarzenia    |  |
| Powiązania   |  |
| Sumuj        |  |
| Kontrola     |  |
| Notatka      |  |
| Uprawnienia  |  |
| Kolumny      |  |
|              |  |

Now pozycj mo na doda za pomoc polecenia z menu "Dodaj" lub przez naci ni cie klawisza [Ins], a usun poleceniem "Usu " lub klawiszem [Del].

"Status" - zmiana statusu jednej lub wielu zaznaczonych pozycji.

"Kontener" kopiuje wybrany wiersz tabeli do kontenera.

Polecenia "Góra" i "Dół" przesuwaj wybrany wiersz w odpowiednim kierunku.

Wiele okien ma wł czon funkcjonalno Drag-and-drop, pozwalaj c na przeniesienie elementów w drzewie na inn gał za pomoc lewego klawisza myszy - odpowiednik polecenia "Przenie" z menu podr cznego.

"Drukuj" - umo liwia wydruk danych z okna, nie tylko na drukark, ale równie do pliku w jednym z wielu formatów

"Arkusz" - wysłanie danych do arkusza kalkulacyjnego. Na komputerze powinien by zainstalowany dowolny pakiet biurowy, a je li s dwa, to mo na wybra w zasobach domy lny.

"Zmiany" - podgl d zmian wykonanych we wskazanej pozycji tabeli.

"Sumuj" - działa w wybranych modułach - uruchamia procedur sumowania danych, np. stanów.

"Notatka" - pozwala na wpisanie notatki do wybranej pozycji, to samo polecenie wyst puje w okienku edycyjnym.

"Uprawnienia" - przydzielanie lub odbieranie uprawnie do bie cego okna lub przepisanych do okna tabel. Prawa do tych czynno ci posiada Admin, a pozostali mog sprawdzi aktualne uprawnienia.

#### Okienko edycyjne:

W ka dym okienku edycyjnym, po ustawieniu wska nika myszy nad polem zostanie wy wietlony opis tego pola, a opis pola z kursorem pojawi si na paskach statusu.

Okienka edycyjne oprócz wprowadzania danych umo liwiaj podpi cie i zarz dzanie dokumentami w formie elektronicznej za pomoc zestawu guzików [+], [>], [-].

Po zał czeniu dokumentu pojawi si do niego link, a sam dokument zostanie skopiowany.

### Parametry uruchomieniowe:

Oprogramowanie mo na uruchomi z parametrami wprowadzaj cymi dane lub ustawienia.

#### /Fbaza

#### np. C:\BBMS\EXE\BBMS.exe /FC:\TEST

Nast pi automatyczny wybór bazy TEST zlokalizowanej w C:\BBMS\DBF\TEST (lub C:\BBMS\BAZY\TEST)

#### /Uu ytkownik

### np. C:\BBMS\EXE\BBMS.exe /FC:\TEST /Uadmin

Domy lnym u ytkownikiem do logowanie zostaje "admin" i je li nie ma zdefiniowanego hasła to nast pi automatyczne logowanie

### /Hhasło np. C:\BBMS\EXE\BBMS.exe /FC:\TEST /Uadmin /H123 Podaje hasło 123 dla u ytkownika admin i je li takie jest faktycznie, to nast pi logowanie Uwaga !!! Nie stosowa tego rozwi zania na komputerach ogólnodost pnych !

Uproszczenie logowania do zastosowania na serwerach lub laptopach osobistych, do których nie maj dost pu osoby postronne.

/Sdyski

### np. C:\BBMS\EXE\BBMS.exe /SCD

Skanuj wył cznie dyski C i D w poszukiwaniu baz BBMS. Bez parametru /S skanuje wszystkie dyski w poszukiwaniu baz BBMS.

\\scie ka

#### np. C:\BBMS\EXE\BBMS.exe \\SRV\DB

Wskazanie zasobu za pomoc cie ki UNC, tam powinien by katalog BBMS lub DBF (BAZY) Po zastosowaniu "\\" trzeba nieco zmieni parametr /F np. C:\BBMS\EXE\BBMS.exe \\SRV\DB /FTEST

### /1 (to jest uko nik jeden, ang. slash one)

np. C:\BBMS\EXE\BBMS.exe /1

#### Uruchamiaj tylko jedn instancj .

Opcja mo e wykorzystywana na serwerze z loginem ROBOT, wówczas w harmonogramie zada mo na uruchamia cyklicznie.

/**M**nnn

#### np. C:\BBMS\EXE\BBMS.exe /M128

Zarezerwój i u ywaj wskazan ilo pami ci w mega bajtach, Parametr powinien by stosowany o ile podczas pracy oprogramowania pojawi si problemy z pami ci . Minimum 16, maksimum 256, optymalnie i domy lnie 64. Je li komputer posiada do 4GB, to stosuj parametr <=64, bo stracisz na wydajno ci przez obsług pami ci wirtualnej.

/R

#### np. C:\BBMS\EXE\BBMS.exe /R

Program uruchamiany jako zintegrowany z aparatur (robotem), czyli z wył czeniem funkcji logout.

Wszystkie parametry mo na stosowa † cznie. np. C:\BBMS\EXE\BBMS.exe /FC:\TEST /Uadmin /H123 /R /M256 /SXYZ

#### Sie komputerowa - automatyzacja i integracja

Oprogramowanie mo e pracowa w sieci komputerowej współdziel c wszystkie dane. Nie ma adnych ogranicze w tym zakresie i istniej metody optymalizacji tej pracy.

1. wszystkie współdzielone dane powinny znajdowa si na komputerze udost pniaj cym dysk w taki sposób, eby był widoczny katalog \BBMS\BAZY\

2. pliki programów, czyli cała zawarto \BBMS\EXE mo e i powinna znajdowa si na dysku lokalnym np. C:\BBMS\EXE

Po uruchomieniu program skanuje dyski lokalne i zmapowane dyski udost pnione w poszukiwaniu katalogu \BBMS\BAZY. Je li chcesz ograniczy ilo skanowanych dysków, to uruchamiaj program z parametrem /S.

Przykład:

Placówka posiada siedem komputerów poł czonych w sie komputerow i nie posiada serwera: SZEF, SEKRET, REJESTR, LAB1, LAB2, BB1

Komputer SEKRET (sekretariat) posiada du y dysk lokalny podzielony na partycje i w zwi zku z tym decydujemy si na instalacj danych w katalogu D:\BBMS\BAZY\BIOBANK.

Ten dysk udost pniamy w sieci i mapujemy na pozostałych komputerach. Litera przydzielana mapowanemu dysku mo ne by dowolna jednak nie u ywa si liter okre laj cych domy lnie nap dy dyskietek lub CD-ROM.

Załó my, e przyj li my zasad i mapujemy na liter F.

Wówczas otrzymamy nast puj c konfiguracj :

SEKRET D:\BBMS\BAZY\BIOBANK

SZEF i pozostałe F:\BBMS\BAZY\BIOBANK

Kolejny etap polega na optymalizacji działania oprogramowania w sieci. Jak mo na si domy la działania programów jest szybsze, gdy maksymalna ilo danych jest odczytywana z dysku lokalnego np.C. Jednak stoi to w sprzeczno ci z prac sieciow i dlatego pozostaje rozwi zanie polegaj ce na przeniesieniu oprogramowania i wszystkich mo liwych danych na dysk lokalny. Tak wi c wystarczy, e skopiujemy cały katalog \BBMS\EXE z dysku SEKRET na dysk lokalny przygotowywanego komputera. Uzyskamy wtedy na komputerach C:\BBMS\EXE i dane na dysku F:.

Je li z jakich powodów nie jest mo liwe mapowanie dysku sieciowego, to mo na uruchomi oprogramowanie z parametrem jako cie k unc, np. c:\bbms.EXE\bbms.exe \\serwer\zasob

- w zasobie powinien by widoczny folder BBMS.

Nie istnieje potrzeba kopiowania katalogu z danymi (BAZY), a wr cz nie powinno si tego robi eby unikn nieporozumie w przyszło ci. Powy sza konfiguracja jest wystarczaj ca do rozpocz cia pracy w sieci komputerowej.

Pozostaje jeszcze do rozwi zania problem aktualizacji oprogramowania i archiwizacji danych.

Aktualizacja (i instalacje) odbywaj si domy lnie do katalogu C:\BBMS\EXE i w zwi zku z tym wystarczy, e wykonamy aktualizacj na jednym z komputerów, a nast pnie "r cznie" skopiujemy cał zawarto katalogu na udost pniany dysk np. F:\BBMS\EXE. Zaznaczyłem "r cznie" w cudzysłowiu poniewa mo e to wykona jaki program lub po prostu polecenie xcopy

Archiwizacja danych nale y do bardzo wa nych operacji daj cych pewno i po uszkodzeniu lub zniszczeniu baz nasza praca nie zostanie zmarnowana. S dwa mechanizmy archiwizacji, r czny z menu System i automatyczny w Alertach za pomoc funkcji Archiwizacja()

Rejestracja

| Rejestracja                                                                                                    |                                                                                                    |
|----------------------------------------------------------------------------------------------------|----------------------------------------------------------------------------------------------------|
| 😂 📾 🚳 💷 🚚 😅 🖻 🔍 🖃 ?                                                                                                    | -> Zlecenia -> Biobanki                                                                                                    |
| Image: Section of the section of the section of th | Wizyty         Dodaj         pokaż pozycje ukryte           Lp.         Data         Opis         Badania           V         1         2014.11.08         badanie         BRCA1.           V         2         2017.02.01         badanie         NOD2.B           V         3         2015.02.02         badanie powtóme         BRCA1.           V         4         2022.09.28         opis         BRCA1.           V         5         2017.10.16         opisik         BRCA1.           V         6         2023.05.29         sdg         BRCA1. |
| Data urodzenia       Data zejścia       * Projekt / statyw / partia.       * dane wymagane         1991 • 07 • 05 •       • • • • • •       * Kraków/2014.04       • Kielce 1 2014.04.19       •         Płeć:       • mężczyzna       • brak danych       Ośrodek Biobank       •         Poczta       70-123       • Szczecin       • Uwag         Adres       uliczka       • 1       2       Notatka       PS         Tel       1233       SMS       e-mail       Doczta@poczta.cēm       •                                                                                                    | Lekarz Ela<br>Opiekun. Kasia<br>Data 2025.04.24 Obraz kliniczny<br>gi Juwagi Janka<br>Status:<br>OK Oblokuj Obląd Ob.d                                                                                                    |
| + add lek tst ANK1 zak1 ANK2<br>Wzrost 124 cm Obwód talii. 0 cm Talia/biodra 0.00<br>Waga ciała. 90 kg Obwód bioder. 0 cm BMI 58,53<br>✓ Papierosy Leki abc Grupa krwi. 0                                                                                                    |                                                                                                    |
| + > - ± Apert blogs of Hydranges Zmiany Zapisz Wyczyść                                                                                                    | usuń Rodowody Kontrola Zamknij                                                                                                    |

Ewidencja danych identyfikacyjnych Probanta/Donora i wizyt.

Je eli przyj cie materiału zaczyna si od rejestracji, to wła nie w tym oknie mo na wpisa dane i jej kolejnych wizyt.

W oknie funkcjonuje szybkie wyszukiwanie, którego efekty wida obok pól z danymi probanta w obszrze "Baza danych"

Je li oprogramowanie znajdzie jakie dane, to mo na klikn na guzik [<<] lub klawisz skrótu [F6] - pozwalaj cy na przepisanie danych z bazy do formularza lub wy wietlenie listy podobnych.

Ewidencja wizyt odbywa si w tabelce z prawej strony okna, tam wprowadza si rodzaj badania i materiału oddanego do badania. Oprogramowanie automatycznie przenosi odpowiednie dane do kolejnego modułu Pobranie.

Przycisk [Kontrola] słu y do uruchomienia procedury sprawdzaj cej poprawno danych w bazie.

Po zako czeniu rejestracji klikamy na guzik [Zapisz]

#### Rozpocz cie edycji danych nowego probanta rozpoczynamy od czyszczenia formularza [Wyczy ].

Wa ne!

- Probant/Donor musi by przydzielony do "Projektu" (menu Start -> Projekty)

W oknie mo na aktywowa formularz ankiety, trzeba tylko w podbazach zdefiniowa ankiet . Ankiety przypisuje si do gał zi projektów, czyli po wyborze projektu w oknie rejestracji powinna si pojawi odpowiednia ankieta.

Przycisk [?] ze skrótem klawiszowym F5 słu y do szybkiego wypełniania danych identyfikacyjnych Donorów z systematyk , np. grzyby, bakterie i

wirusy.

Wcze niej trzeba wprowadzi lub zaimportowa systematyk do tabeli w podbazach i wskaza zasady przepisywania systematyki do rejestracji klikaj c prawym klawiszem myszy na przycisk [?]

# Wizyty

| RCA1 ist1 •<br>I6 ist2 •<br>DD2 ist3 •<br>RCA2/B2P1<br>ko U150215026 |
|----------------------------------------------------------------------|
|                                                                      |
|                                                                      |
| ancja/materiał<br>ew<br>na                                           |
| ocz<br>kanka<br>oczek<br>Przyjęcie ∭2021.01.11 ▼                     |
|                                                                      |

Podczas edycji wizyty mo na wybra badania i pobierany materiał biologiczny. Kontrolki bada i materiałów s ustalane dynamicznie na podstawie definicji w Schematach.

W oknie mo na podpi dokumenty w formie elektronicznej.

### Pseudonimizacja

Pseudonimizacja

| Data                                                                                                    | a i czas pseudonimizacji. 2020.07.01 14:27:49 |                      |  |  |  |  |  |  |  |
|----------------------------------------------------------------------------------------------------|-----------------------------------------------|----------------------|--|--|--|--|--|--|--|
| Nazwisko                                                                                                    | Kowalski                                      | •                    |  |  |  |  |  |  |  |
| lmię                                                                                                    | Jan                                           | $\overline{\bullet}$ |  |  |  |  |  |  |  |
| Nazwisko rodowe.                                                                                                 | Nowakowski                                    | ◄                    |  |  |  |  |  |  |  |
| lmiona rodziców.                                                                                                 | Albin                                         | ◄                    |  |  |  |  |  |  |  |
| PESEL                                                                                                    | 12345678903                                   | ◄                    |  |  |  |  |  |  |  |
| Dowód osobisty                                                                                                   | ABC 12345678                                  |                      |  |  |  |  |  |  |  |
| NIP                                                                                                    |                                               |                      |  |  |  |  |  |  |  |
| Poczta                                                                                                    | 70-123                                        |                      |  |  |  |  |  |  |  |
| Miejscowość                                                                                                    | Szczecin                                      |                      |  |  |  |  |  |  |  |
| Adres                                                                                                    | uliczka 1 2                                   |                      |  |  |  |  |  |  |  |
| Numer telefonu.                                                                                                  |                                               |                      |  |  |  |  |  |  |  |
| e-mail                                                                                                    |                                               |                      |  |  |  |  |  |  |  |
| Proszę wpisać dwa razy to samo hasło szyfrujące dane do pseudonimizacji.<br>Zabezpiecz hasło w szafie pancemej ! |                                               |                      |  |  |  |  |  |  |  |
|                                                                                                    |                                               |                      |  |  |  |  |  |  |  |
|                                                                                                    | OK Anuluj                                     |                      |  |  |  |  |  |  |  |

Pseudonimizacja to proces polegaj cy na odwracanym usuni ciu wybranych danych identyfikacyjnych probanta.

Technicznie proces jest realizowany poprzez przepisywane do innej tabeli w formie zaszyfrowanej.

Tabel ródłow jest OS1, a docelow OS2. Pola posiadaj identyczn nazw .

Do szyfrowania stosuje si hasło, które powinno by przechowywane w innym miejscu ni baza danych, np. w innej lokalizacji lub szafie pancernej. Dodatkowo oprogramowanie zapisuje do bazy dat i czas pseudonimizacji.

Procesem odwrotnym jest re-pseudonimizacja.

Oprócz psedonimizacji mo na przeprowadzi inne metody zabezpieczenia danych:

anonimizacj

- uprawnieniow .

Anonimizacja polega na bezpowrotnym usuni ciu danych identyfikacyjnych.

Wykorzystuj c system uprawnie w BBMS mo na dla wskazanego u ytkownika ukry wybrane pola tabel bazy danych.

# RePseudonimizacja

| RePseudonimizacja                                                         | × |
|---------------------------------------------------------------------------|---|
| Data i czas pseudonimizacji. 2020.07.01 08:17:29                          |   |
| Proszę wpisać dwa razy to samo hasło deszyfrujące dane z pseudonimizacji. |   |
|                                                                           |   |
| 0K Anuluj                                                                 |   |

Re-Pseudonimizacja to proces polegaj cy na przywróceniu danych identyfikacyjnych probanta po pseudonimizacji.

Warunkiem koniecznym jest posiadanie hasła u ytego do pseudonimizacji.

# Obraz kliniczny

| Obraz kliniczny                                                                       | $\times$ |
|---------------------------------------------------------------------------------------|----------|
| 2021.05.23 ICD-10 A00.0                                                               | -        |
| Data 2021.05.23 - Opisał (a) Admin                                                    |          |
| dodano OK1 1                                                                          |          |
| test text                                                                             |          |
|                                                                                       |          |
| Opis kliniczny.                                                                       |          |
| Clinical description in the interface language.                                       | ^        |
|                                                                                       | $\sim$   |
| Opis kliniczny w innym języku, typowo angielskim lub łacinie.                         |          |
| Clinical description in another language.                                             | $\sim$   |
|                                                                                       | $\sim$   |
| Klasyfikacja ICD-10 🔹 Kod klasyfikacji A00-B99 Wybrane choroby zakaźne i pasożytnicze | -        |
| Rozpoznanie A00.0 Cholera wywołana przez Vibrio cholerae 01, biotyp cholerae          | •        |
| Wynik rozpoznania medycznego.                                                         |          |
| The result of the medical diagnosis.                                                  | 2        |
|                                                                                       |          |
| Wynik rozpoznania medycznego w innym języku, typowo angielskim lub łacinie.           |          |
| The result of the medical diagnosis in another language.                              |          |
|                                                                                       | / 1      |
| + > -                                                                                 |          |
| Status: Zmiany Formularz                                                              |          |
| OK blokuj blad blad Notatka Szablon Zapisz Anuluj                                     | 1        |
| Data obrazu kilinicznego.                                                             |          |

Okno "Obraz kliniczny" jest dost pne z poziomu: Rejestracja, Wizyta, Zlecenie i Próbka. Zawiera pola edycyjne umo liwiaj ce wprowadzenie informacji zwi zanych z diagnoz i rozpoznaniem. Istnieje równie mo liwo doł czania dokumentów zawieraj cych niezb dne dane uzupełniaj ce.

Oprogramowanie obsługuje wiele Obrazów klinicznych.

### Rodowody

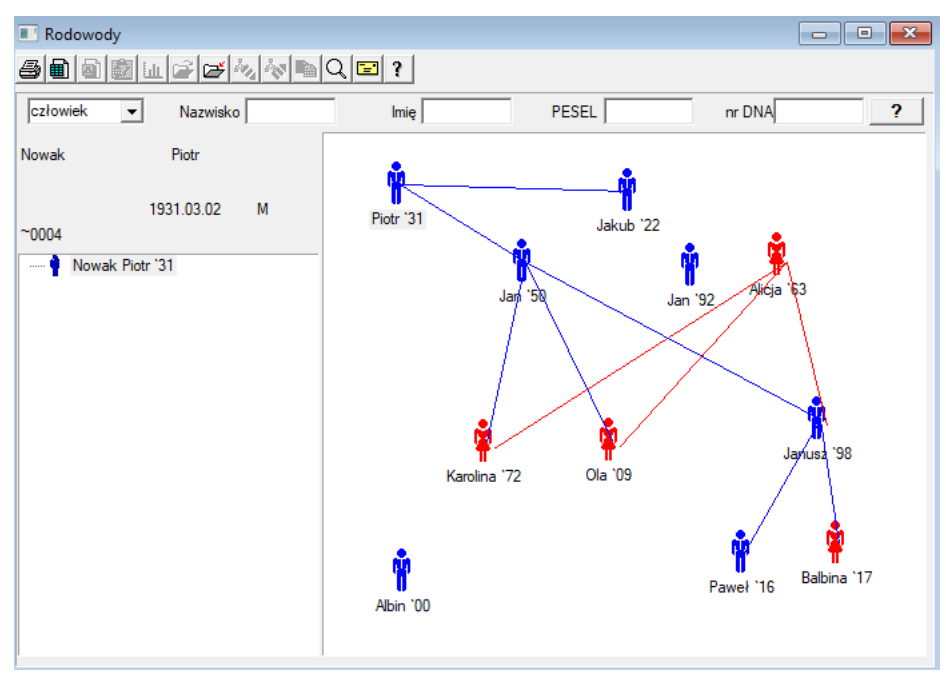

Z zało enia system BBMS musi zawiera rodowody, ale nie jako samodzielny moduł z niczym nie poł czony. Wr cz przeciwnie, trwaj prace nad pełn synchronizacj danych rodowodowych z wynikami bada członków rodziny, którzy s spokrewnieni biologicznie. W ramach tej synchronizacji powinna by przedstawiona informacja o konieczno ci wykonania bada genetycznych osób, które potencjalnie posiadaj odpowiednie mutacje i jeszcze nie były badane.

Nast pnym elementem rodowodów jest mo liwo automatycznego wyszukania osób, które s prawdopodobnie spokrewnione i które jeszcze nie wyst puj w rodowodzie.

Rodowody słu do budowy drzew genealogicznych na postawie ewidencji probantów.

Ka dy probant jest przypisywany do jednego drzewa genealogicznego i mo e mie przypisanego jednego ojca i jedn matk .

W okienku z ikonkami mo emy edytowa dane osoby lub doda now osob do rodziny wybieraj c z bazy osobowej.

### Rodowody - edycja

Dane rodowodowe s przechowywane w bazie systemowej BBMS.

Okno podzielono na dane osobowe i szczegółowe. Cz dotycz ca szczegółów składa si z zakładek: "Identyfikacja", "Cechy", "Probówki".

| Rodowody - edycja                             |                                       |                    |                  | ×             |
|-----------------------------------------------|---------------------------------------|--------------------|------------------|---------------|
| Człowiek  Nazwisko Nowak                      |                                       | Płeć:<br>○ kobieta | mężczyzna        | C brak danych |
| Data urodzenia 1950 V 04 V 04 V               | Ojciec biologiczny<br>Nowak Piotr 193 | v.<br>1.03.02 ▼    | Matka biologiczr | na.           |
| Identyfikacja Cechy Probówki Uzębienie Diagno | ostyka tst                            |                    |                  |               |
| Nazwisko rodowe. Kowalski                     | Imior                                 | a rodziców.        |                  |               |
| PESEL 123456789                               | NIP                                   |                    |                  |               |
| Poczta                                        |                                       |                    |                  |               |
| Miejscowość                                   |                                       |                    |                  |               |
| Adres                                         |                                       |                    |                  |               |
| Numer telefonu.                               |                                       |                    |                  |               |
| e-mail                                        |                                       |                    |                  |               |
| Grupa krwi.                                   |                                       |                    |                  |               |
| Barwa oczu Wzrost 0                           |                                       |                    |                  |               |
| Zakładki                                      |                                       |                    | Zapisz           | Anuluj        |

Dane identyfikacyjne mog pochodzi z dowodu osobistego lub ankiety.

Cechy osoby na poni szym zrzucie słu do kontroli rodowodu na podstawie cech dziedziczonych genetycznie.

| Rodowody - edycja                                                                        |                                      |                    |                         | ×                           |
|------------------------------------------------------------------------------------------|--------------------------------------|--------------------|-------------------------|-----------------------------|
| Człowiek  Nazwisko Nowak                                                                 |                                      | Płeć:<br>C kobieta | mężczyzna               | C brak danych               |
| Data urodzenia                                                                           | Ojciec biologiczny.                  |                    | Matka biologiczn        | ıa.                         |
| Data śmierci.                                                                            | Nowak Piotr 1931.                    | 03.02 💌            |                         | -                           |
| Identyfikacja Cechy Probówki Uzębienie Diagno                                            | ostyka tst                           |                    |                         |                             |
| Kolor skóry 🕞 🕞 b.d. C okrągła C I                                                       | kwadratowa C poo                     | dłużna (*          | odbródek:<br>b.d. Obez  | rowk C z rowkie             |
| Nos:                                                                                     | Piegi:<br>C b.d. C brak              | C piegi C          | pieprzyki C             | brodawki                    |
| Policzek:         Język:           ☞ b.d.         ○ z dołkien ○ bez dołka         ☞ b.d. | ⊂ bez trąbk ⊂ w t                    | rąbkę 🕞 b          | ałtoka:<br>.d. ©okrągłe | e C migdałowe               |
| Rzęsy:                                                                                   | wąskie O szerol                      | kie Brwi:          | C rozdzielone           | C połączone                 |
| Kolor włosów 🛛 🖓 Włosy:                                                                  | falowane C kręco                     | ne O baranek       | Linia włos              | ów na czole:<br>Ołuk Oząbek |
| Platki małżowiny:<br>© b.d. C wolne C przyrośnięte C b.d. C                              | dłoni - kciuk:<br>lewy na prawym – C | prawy na lewym     | Małypalec o             | dłoni:<br>prosty C zakrzyw  |
| Zakładki                                                                                 |                                      |                    | Zapisz                  | Anuluj                      |

W celu ułatwienia wyszukiwania materiału do bada kolejna zakładka zawiera wykaz probówek przechowywanych w biobanku. Wykaz mo na wydrukowa, wyeksportowa do arkusza kalkulacyjnego lub przesła do kontenera za pomoc polece menu kontekstowego (prawy myszy).

| Rodov                                            | wody - ea | dycja |      |      |           |                              |                      |                 |       |              |          |      |          | ×   |
|--------------------------------------------------|-----------|-------|------|------|-----------|------------------------------|----------------------|-----------------|-------|--------------|----------|------|----------|-----|
| człowiek  Nazwisko Nowak                         |           |       |      |      |           |                              |                      | Płeć:<br>O kobi | eta   | ⊙ m          | ężczyzna | C br | ak danyd | h   |
| Data urodzenia 1950 V 04 V 04 V<br>Data śmierci. |           |       |      |      |           | Ojciec biolog<br>Nowak Piotr | iczny.<br>1931.03.02 | •               | Matka | a biologiczn | ia.      |      | •        |     |
| Identy                                           | /fikacja  | Cechy | Prob | ówki | Uzębienie | Diagno                       | styka tst            |                 |       |              |          |      |          |     |
| Lp.                                              | Kod 2D    | Adr.  | Poz. | Тур  | materiał  | nr nasz                      | Probant              | Zlecenie        | ICD   | Skan         | ważenie  | Data | Matka    | Źró |
| ?                                                | 343221    |       |      |      | bloczek   |                              | Nowak Jan            | U150215029      |       |              |          |      |          |     |
| V                                                | 00004     | A1    | 1    |      | DNA       |                              | Nowak Jan            |                 |       |              |          |      |          |     |

Kolejna zakładka "Uz bienie" pozwala na wprowadzenie danych pozwalaj cych na sprawdzenie dziedziczno ci uz bienia.

| Rode | owod         | y - e  | edycj    | а         |       |              |        |     |         |        |          |        |             |             |    |       |          |       |             | × |
|------|--------------|--------|----------|-----------|-------|--------------|--------|-----|---------|--------|----------|--------|-------------|-------------|----|-------|----------|-------|-------------|---|
| czło | wiek         |        | •        |           | Naz   | zwisk        | o Now  | vak | _       |        |          |        | Płeć<br>⊂ k | :<br>obieta | 1  | • me  | żczyzna  | a C   | brak danych |   |
| Data | urodz        | enia   | 195      | im<br>0 - |       |              | _      |     |         | Ojcie  | c biolog | jiczny |             |             |    | Matka | biologia | czna. |             | _ |
| Da   | ta śmi       | ierci. | [133     | -         |       |              |        |     |         | Now    | ak Piot  | r 1931 | .03.02      |             | •  |       |          |       | •           | · |
| Idea | the officers |        | l<br>Cod | <br>bul   | Denhá | •   <br>ulti | Uzehie | nie | Disesso | atuk a | l tot    | 1      |             |             |    |       |          |       |             |   |
| Ider | цупка        | cja    | Cec      | ny        | FIODO | WKI          | 020010 |     | Diagno  | styka  | tst      | 1      |             |             |    |       |          |       | lecenda:    |   |
|      |              |        |          |           |       |              |        |     |         |        |          |        |             |             |    |       |          |       | txt1        |   |
|      | 18           | 1      | 7        | 16        | 15    | 14           | 13     | 12  | 11      | 21     | 22       | 23     | 24          | 25          | 26 | 27    | 28       |       | txt2        |   |
|      |              |        |          |           |       |              |        |     |         |        |          |        |             |             |    |       |          |       | txt3        |   |
|      | 48           | 4      | 7        | 46        | 45    | 44           | 43     | 42  | 41      | 31     | 32       | 33     | 34          | 35          | 36 | 37    | 38       |       | txt4        |   |
|      |              |        |          |           |       |              |        |     |         |        |          |        |             |             |    |       |          |       | txt6        |   |
|      |              |        |          |           |       |              |        |     |         |        |          |        |             |             |    |       |          |       | txt7        |   |
|      |              |        |          |           |       |              |        |     |         |        |          |        |             |             |    |       |          |       | txt8        |   |
|      |              |        |          |           |       |              |        |     |         |        |          |        |             |             |    |       |          |       |             |   |
|      |              |        |          |           |       |              |        |     |         |        |          |        |             |             |    |       |          |       |             |   |
|      |              |        |          |           |       |              |        |     |         |        |          |        |             |             |    |       |          |       |             |   |
|      |              |        |          |           |       |              |        |     |         |        |          |        |             |             |    |       |          |       |             | - |
|      | Za           | kład   | ki       |           |       |              |        |     |         |        |          |        |             |             |    |       | Zapisz   |       | Anuluj      |   |
|      |              |        |          |           |       |              |        |     |         |        |          |        |             |             |    |       |          |       |             |   |

| Rodowody - edycja                          |                                                                  |                    |           | ×             |  |
|--------------------------------------------|------------------------------------------------------------------|--------------------|-----------|---------------|--|
| człowiek  Nazwisko Nowak                   | _                                                                | Płeć:<br>Ĉ kobieta | mężczyzna | C brak danych |  |
| Data urodzenia 1950 V 04 V 04 V            | Ojciec biologiczny. Matka biologiczna.<br>Nowak Piotr 1931.03.02 |                    |           |               |  |
| Identyfikacja Cechy Probówki Uzębienie Dia | agnostyka tst                                                    | 1                  |           |               |  |
| Lp. Kod/Nazwa                              |                                                                  | Opis               |           | m             |  |

### Hodowla

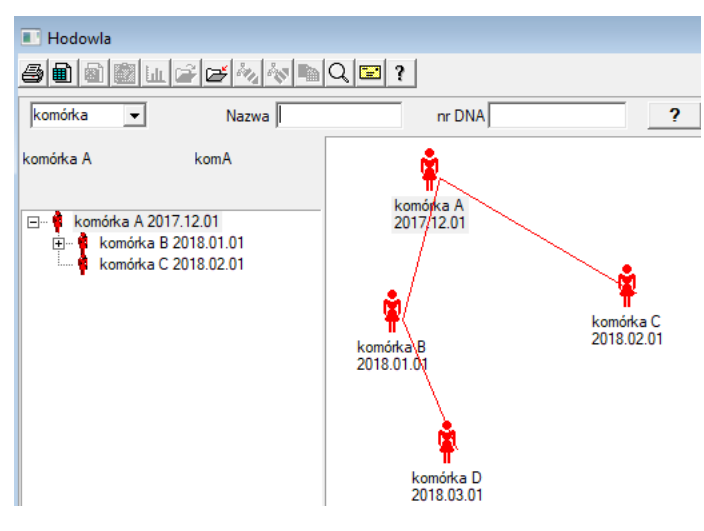

Hodowla to Rodowody bez samca :)

Mo esz tutaj prowadzi linie komórkowe, bakteryne i wirusy, dowolne stworzenia rozmna anie bez udziału płci m skiej (partenogeneza).

W module Biobanki mo na prowadzi hodowl w innym uj ciu, tam próbka ródłowa jest dla porz dku nazywana Matk , a próbka potomna Córk . Jednak Córki nie musz powstawa przez rozmna anie, bo wystarczy np. rozcie czenie.

# Hodowla - edycja

| Hodowla - edycja                                  |                                               |                                            | × |
|---------------------------------------------------|-----------------------------------------------|--------------------------------------------|---|
| komórka  Nazwa nr DNA Data urodzenia 2018  01  01 | komórka B<br>komB<br>Data śmierci. 2019 🗸 🗸 🗸 | Matka biologiczna.<br>komórka A 2017.12.01 | • |
| Identyfikacja Cechy Probówki Diagnostyka          | a tst                                         |                                            |   |

Okienko edycji wła ciwo ci próbki w hodowli b dzie rozbudowywane stosownie do potrzeb.

#### Pobranie

| Pobranie                                                                         |               |                          |             |  |  |  |  |  |  |
|----------------------------------------------------------------------------------|---------------|--------------------------|-------------|--|--|--|--|--|--|
| # • • • • • • • • • • • • • • • • • • •                                          |               |                          |             |  |  |  |  |  |  |
| 2020.06.21 - Probant Kowalski Jan 12345678903 123456:BRCA1.P16 krew.ślina.Tkanka |               |                          |             |  |  |  |  |  |  |
| Kowalski Jan                                                                     | 12345678903   | 3 123456                 |             |  |  |  |  |  |  |
| Nowakowski Albin                                                                 | ABC 123456    | 78                       | Wizyta      |  |  |  |  |  |  |
| osoba pobierająca materiał: /                                                    | Na - opisik   | ▼                        |             |  |  |  |  |  |  |
| próbka Materiał Badanie                                                          | kod 1D lub 2D | zlecenie                 |             |  |  |  |  |  |  |
| 1 krew  BRCA1                                                                    |               | Drukuj H180425039        | Właściwości |  |  |  |  |  |  |
| 2 ślina 🔻 P16                                                                    | ▼ S180425039  | Drukuj <b>S180425039</b> | Właściwości |  |  |  |  |  |  |
| 3 krew 💌 BRCA1                                                                   | ▼ K190223043  | Drukuj K190223043        | Właściwości |  |  |  |  |  |  |
| 4 krew 💌 BRCA1                                                                   | ▼ K190223045  | Drukuj K190223045        | Właściwości |  |  |  |  |  |  |
| 5                                                                                | ▼             | Drukuj                   | Właściwości |  |  |  |  |  |  |
| 6 🖉                                                                              | ▼             | Drukuj                   | Właściwości |  |  |  |  |  |  |
| 7 🔤                                                                              | ▼             | Drukuj                   | Właściwości |  |  |  |  |  |  |
| 8 🗸                                                                              | ▼             | Drukuj                   | Właściwości |  |  |  |  |  |  |
| 9 🖉                                                                              | <b>_</b>      | Drukuj                   | Właściwości |  |  |  |  |  |  |
| 10 🖉                                                                             | ▼             | Drukuj                   | Właściwości |  |  |  |  |  |  |
| Wydruk seryjny 🛛 🔽 auto kod ?                                                    | smdnnn        | Drukuj <u>Z</u> apisz    | Anuluj      |  |  |  |  |  |  |

Oznakowanie próbki kodem 1D lub 2D.

Chocia okno zatytułowano Pobranie i powinno ono wspiera proces pobrania materiału od probanta lub rejestracj dostarczonego w inny sposób materiału, to głównym celem jest jego oznakowanie.

Inaczej mówi c, jedn wizyt zamieniamy na kilka oznakowanych fiolek. Przed pobraniem/oznakowaniem nale y wybra z listy probanta. Na li cie s osoby **zarejestrowane z wizyt w dniu dzisiejszym i wybranym projektem**.

Z zało enia podczas pobierania powinno si wykonywa jak najmniej dodatkowych czynno ci. Po pobraniu mo na wydrukowa kod kreskowy i oklei fiolk z materiałem do bada . Procedura obsługi:

Krok 1 – wybór osoby z listy

Krok 2 – wybór materiału do bada

Krok 3 – wybór badania

Krok 4 - skan i wpis kodu do oznaczenia próbki

Krok 5 - opcjonalny - wydruk kodu do naklejenia na fiolce

Krok 6 - je li koniec, to guzik [Zapisz], a jak nie, to powrót do kroku 2 w kolejnym wierszu

Uwagi

Krok 1 – na li cie s osoby z dnia dzisiejszego wizyt, czyli ewentualny brak sprowadza si do sprawdzenia daty wizyty w oknie Rejestracja Krok 2, 3 i 4 pozwala na wpisanie danych

Po zapisaniu danych i wyj ciu z okna, mo na wróci do tego samej osoby w celu kontynuacji pobrania lub dokonania poprawek.

Z poziomu tego okienka mo na wykona wydruk kodu 1D/2D na drukarce kodów.

Automatyczne generowanie kodu polega na zast pieniu maski kodu informacjami z bazy.

Do maski kodu mo na wykorzysta nast puj ce znaki:

"u" - symbol z bazy u ytkowników - kolumny "prefiks"

- "s" symbol materiału z okna Materiały
- "a" symbol badania/analizy z okna Schematy
- "i" identyfilator probanta (pacjenta) z okna Rejestracja, czyli pole NR\_DNA
- "g" pierwsza litera grupy probanktów, np "c" człowiek, "k" komórka
- "r" rok ostatnie dwie cyfry roku z daty pobrania
- "m" miesi c z daty pobrania
- "d" dzie z daty pobrania
- "n" numer kolejny pobrania mo na zapisywa wiele "n"
- "b" numer kolejny pobrania, alfa-numerycznie
- "l" numer kolejny w pobraniu jako literka alfabetu pocz wszy od "a" dla 1, "b" dla 2, itd.
- "k" prefiks o rodka

np. usrmnnnn

# Pobranie - edycja

| Probar       | nt - pobrania materiał | u biologicznego. |         |                |            | ×                  |
|--------------|------------------------|------------------|---------|----------------|------------|--------------------|
| Materi       | ał <b>krew</b>         |                  | Badanie | BRCA1          |            |                    |
|              | osocze 1234            | ml btt1          | •       | erytrocyty 890 | ) ul       | uwa 💌              |
|              | leukocyty 234          | ul bxt2          | •       | trombocyty 654 | ul I       | -                  |
|              | objętość 567           | ml               | •       | par6           |            | <b>_</b>           |
|              | par7                   |                  | •       | par8           |            | <b>_</b>           |
| Notatk       | a                      |                  |         |                | Odczynniki | Magazyn Zasoby     |
|              |                        |                  |         |                |            |                    |
| doda<br>moje | no OS4                 |                  |         |                |            |                    |
| +            | > -                    |                  |         |                |            |                    |
| Statu        | s:                     |                  | Zmiany  | Formularz      |            | wynik 2020.06.21 👻 |
|              | K Oblokuj Ol           | biąd 🙂 b.d       | Notatka | Szablon        |            | Zapisz Anuluj      |

Kontrolki z warto ciami parametrów materiału "krew", widoczne w oknie, s generowane dynamicznie na podstawie definicji parametrów tego materiału.

Sprawd lub uzupełnij menu System->Materiały. Przykłady znajdziesz w bazie TEST.

W tym oknie mo na prowadzi ewidencj zu ycia odczynników, materiałów eksploatacyjnych i sprz tu.

Wyniki badania przedstawia si cz sto za pomoc formularza lub szablonu.

Projekty

| 💑 Projekty             |          |   |            |            |            |                          |      |
|------------------------|----------|---|------------|------------|------------|--------------------------|------|
| <b>5 8 8 6 4 2 2</b> 3 | <b>1</b> | Q | . 🖃 ?      | Partia     | b.o. 🖸     | OK <mark>O blokuj</mark> | 🕒 bł |
| ⊟ ह <u>ै</u> Projekty  | Lp.      |   | Zlecenie   | Właściciel | Data       | Badania                  |      |
| 📄 🌭 Kraków             | 2        | 1 | 23456      | Admin      | 2014.12.04 | P16                      |      |
| ė                      | ۲        | 2 | U141204011 | Admin      | 2014.12.04 | P16                      |      |
| Heice1                 | ۲        | 3 | H150114012 | Admin      | 2019.09.04 | BRCA1                    |      |

Niemal ka da placówka badawczo-naukowa, ka de laboratorium, czy biobanku funkcjonuje realizuj c projekty lub granty. Je li nawet znajdzie si placówka, która nie realizuje projektów, to mo e swoje zlecenia podzieli na etapy, np. miesi czne czy kwartalne.

Moduł Projekty porz dkuje zlecenia, dziel c je na grupy.

W tym module mo emy sprawdza aktualny etap realizacji zlecenia.

Na ka dym poziomie drzewa mo na wybra aktywn ankiet .

Ankieta to odpowiednio przygotowana podbaza, która po wybraniu b dzie si pojawiała w module Rejestracja.

# Projekty - edycja

Okienko edycyjne Projektów jest kontekstowe, czyli w zale no ci od miejsca w drzwie uaktywniaj si odpowiednie kontrolki. Gał zi drzewa, gdzie s zbierane zlecenia jest poziom odpowiadaj cy statywowi lub okresowi lub partii - wybór nazwy zale y od placówki.

| Projekty - partie, statywy, zbiorcze.                                                              | ×                 |
|----------------------------------------------------------------------------------------------------|-------------------|
| Nazwa Kielce1                                                                                      |                   |
| Właściciel Kasia Zec. Kasia                                                                        |                   |
| Data 2014.04.19 - Ankieta ANK2                                                                     |                   |
| Opis                                                                                               |                   |
| Kod                                                                                                |                   |
| ostatni Start                                                                                      |                   |
| Maska zlecenia   0   0                                                                             |                   |
|                                                                                                    |                   |
|                                                                                                    |                   |
|                                                                                                    |                   |
| Notatka Kolekcja PL_ABCD                                                                           | -                 |
| Notatka Kolekcja PL_ABCD                                                                           | •                 |
| Notatka Kolekcja PL_ABCD                                                                           | •                 |
| Notatka         Kolekcja         PL_ABCD                                                           | •                 |
| Notatka Kolekcja PL_ABCD  dodano PR3 P3 0                                                          | •                 |
| Notatka Kolekcja PL_ABCD                                                                           | edrówki           |
| Notatka Kolekcja PL_ABCD                                                                           | ędrówki           |
| Notatka Kolekcja PL_ABCD  dodano PR3 P3 0  Uwagi  Vwagi  Vwagi  Vwagi  Status: Notatka Formularz S | ędrówki           |
| Notatka Kolekcja PL_ABCD                                                                           | ędrówki<br>zablon |

Oprócz wprowadzania danych dotycz cych projektu, na pewnym poziomie drzewa odbywa si edycja zlecenia. Okienko identyczne z zastosowanym w module Zlecenia.

| Projekty - zlecenia, fiolki. |          |           |              |                     | ×        |
|------------------------------|----------|-----------|--------------|---------------------|----------|
| Zlecenie U150215031          |          |           | 1            | BRCA1               | ~        |
| Właściciel Admin Zlec.       |          |           | -            | I P16 I NOD2        | <br> st1 |
| Data 2015.02.15 🗸            | fiolka ) | 000F5D9   | C4           | BRCA2/B2P1          |          |
| Opis                         |          | <b>•</b>  | 1            | onko                | 11       |
| Kod zlecenia U150215031      |          |           |              |                     |          |
|                              | nr DN    | IA2       |              |                     |          |
| Płatnik NFZ                  | nro      | bcy       |              |                     |          |
| Probant X Anonim Jan 00000   |          |           | Wizyta       |                     |          |
|                              |          | Obra      | az kliniczny |                     |          |
| TWR CITO                     | ICD      | B02.0.0   |              |                     |          |
|                              |          |           |              |                     |          |
|                              |          |           |              |                     |          |
| dodano PR4                   |          |           |              | (                   |          |
| P4 2021.06.01                |          |           |              |                     |          |
| txttst                       |          |           |              |                     |          |
|                              |          |           |              | substancja/materiał |          |
| Uwagi                        |          | <b>_</b>  | Wędrówki     | ∫                   |          |
| + > -                        | N        |           | <b>C</b> 11  | Mocz                |          |
| OK Oblokuj Oblad Oblad       | Zmianu   | Formularz | Szablon      | Tkanka              |          |
|                              | Zmiany   | Zapisz    | Ariuluj      | bloczek             |          |

Ka de zlecenie składa si z etapów realizacji. Istnieje mo liwo kontrolowania ka dego etapu za pomoc statusu.

| Projekty - etapy. |              |               |           |          |  |  |  |  |  |
|-------------------|--------------|---------------|-----------|----------|--|--|--|--|--|
| Nazwa Bao         | danie        |               |           |          |  |  |  |  |  |
| Wykonał           |              | Zec.          |           |          |  |  |  |  |  |
|                   | fiolk        | a             |           |          |  |  |  |  |  |
| Zakończono        | 2020.01.21 🗸 | 22:05         | materiał  |          |  |  |  |  |  |
| Wariant etapu.    |              | -             | DNA       | •        |  |  |  |  |  |
| Stężenie          | ug/ml 🗨      | Waga          | <1500     | -        |  |  |  |  |  |
| Objętość          | ul 💌         | par4          | ul        | -        |  |  |  |  |  |
| par5              | ul 🔽         | par6          | ul        | -        |  |  |  |  |  |
| par7              | ul 🔽         | par8          |           | -        |  |  |  |  |  |
| par9              |              | par10         |           | -        |  |  |  |  |  |
| Notatka           |              | Odczynniki Ma | agazyn Za | asoby    |  |  |  |  |  |
|                   |              |               |           |          |  |  |  |  |  |
| dodano PB5        |              |               |           |          |  |  |  |  |  |
|                   |              |               |           |          |  |  |  |  |  |
| Uwagi             |              |               | •         | Nędrówki |  |  |  |  |  |
| + > -             |              |               | _         |          |  |  |  |  |  |
| Status:           |              | Notatka       | Formularz | Szablon  |  |  |  |  |  |
| OK Okoj           | 🕒 błąd 🔘 b.d | Zmiany        | Zapisz    | Anuluj   |  |  |  |  |  |
|                   | N            | azwa          |           |          |  |  |  |  |  |

# Projekty - Partia

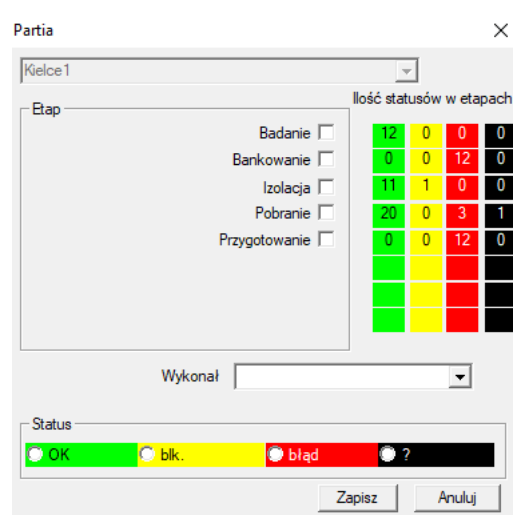

Okienko pozwala na zmian statusu wszystkich etapów w zleceniach wybranej partii (na statywie).

W pierwszej kolejno ci zaznacz "Etap", którego chcesz zmieni status, a nast pnie zaznacz "Status" i kliknij na "Zapisz".

Jednym klikni ciem mo esz zako czy etap, zatrzyma lub wystartowa od pocz tku :)

# Zlecenia

| III Z                                                                                                    | lece | nia       |            |            |                   |          |       |           |            |        |
|----------------------------------------------------------------------------------------------------|------|-----------|------------|------------|-------------------|----------|-------|-----------|------------|--------|
| 毎日   個 (記) 山 (古) 古 沙 (水) he Q (三 ?   ・ b.o. <mark>〇 0K 〇 blokuj <sup>(</sup>) blad </mark> 〇 ? <mark>〇 ukr</mark> |      |           |            |            |                   |          |       |           |            |        |
| Kraków/2014.04         ▼         Szczecin statyw 20575765 2013.03.21         +         Dodaj         Usuń         |      |           |            |            |                   |          |       | ń         |            |        |
| Lp.                                                                                                    |      | Zlecenie  | Właściciel | Data       | Badania           | Technika | Zlec. | Kod       | materiał n | r DNA2 |
| V                                                                                                    | 1    | 1234567   | Ala        | 2013.08.04 | BRCA1, BRCA2/B2P1 |          |       | 1234567   | krew       |        |
| X                                                                                                    | 2    | 123456789 |            | 2014 05 28 | BBCA1             |          |       | 123456789 | krew       |        |

Wykaz materiałów (zlece) przeznaczonych do badania lub przechowania. Tutaj mo na sprecyzowa co ma by badane i przez kogo.

Wszystkie zlecenia s grupowane w ramach projektów. Projekt to poj cie umowne i nie musi dotyczy jakiego ci le okre lonego zdarzenia okre lanego mianem projektu.

Projektem mo e by rutynowa praca laboratorium, a sam podział na projekty pozwala na chronologiczn ewidencj zlece np. w ramach miesi cy lub tygodni.

Jest to mechanizm maj cy na celu usprawnienie funkcjonowania zlece, eby nie było konieczno ci przegl dania tysi cy zlece w oknie, co jest bardzo uci liwe.

Dodatkowo ka de zlecenie (podobnie do rozwi za w innych modułach) posiada swój status i wg tego statusu mo na zlecenia filtrowa – pasek narz dzi "Status".

# Zlecenia - edycja

| Projekty - zlecenia, fiolki. |                         | ×                   |
|------------------------------|-------------------------|---------------------|
| Zlecenie U150215031          |                         | BRCA1               |
| Właściciel Admin Zlec.       |                         | IVNOD2 Ist1 ▼       |
| Data 🔽 2015.02.15 👻          | fiolka X 000F5D9C4      | BRCA2/B2P1          |
| Opis                         | <b>•</b>                | ▼ onko 11           |
| Kod zlecenia U150215031      |                         |                     |
|                              | nr DNA2                 |                     |
| Płatnik NFZ                  | nr obcy                 |                     |
| Probant X Anonim Jan 00000   | Wizyta                  |                     |
|                              | Obraz klinicz           | ny                  |
| TWR CITO                     | ICD B02.0.0             |                     |
|                              |                         |                     |
|                              |                         |                     |
| dodano PR4                   |                         |                     |
| P4 2021.06.01 -              |                         |                     |
| bxttst                       |                         |                     |
|                              |                         | substancia/materiał |
| Uwagi                        | - Wedn                  | ówki   ☑ krew       |
| + > -                        |                         | ślina               |
| - Status:                    | Notatka Formularz Szabl |                     |
| 🖸 OK 🛛 🖸 blokuj 🔍 błąd 💭 b.d | Zmiany Zapisz Anul      |                     |
| Nazwa lub nume               | er zlecenia.            | osocze              |

Kontrolki dotycz ce bada i materiałów s definiowane w module Schematy.

Guzik [Probant] jest wył czony je li zlecenie zostało utworzone automatycznie podczas pobrania.

# Zlecenia zbiorcze

| III 2                           | Zlecenia zbiorcze |                 |            |            |            |                   |       |        |       |     |          |      |       |
|---------------------------------|-------------------|-----------------|------------|------------|------------|-------------------|-------|--------|-------|-----|----------|------|-------|
|                                 |                   |                 |            |            |            |                   |       |        |       |     |          |      |       |
| Kraków 🗸 2014.04 🖌 + Dodaj Usuń |                   |                 |            |            |            |                   |       |        |       |     |          |      |       |
| Lp.                             |                   | Nazwa           |            | Właściciel | Data       | Opis              | Zlec. | Kod    | Uw    | agi | Ankieta  | Zał. | el.   |
| V                               | 1                 | Kielce1         |            | Kasia      | 2014.04.19 |                   | Kasia |        |       |     | ANK2     |      | 24    |
| V                               | 2                 | Szczecin statyw | 20575765   | Admin      | 2013.03.21 | W ramach projektu |       | KS00   | )1    |     | ANK1     |      | 25    |
| V                               | 3                 | statyw 8273627  | 7          |            | 2018.04.19 |                   |       |        |       |     |          |      |       |
| ۲                               | 4                 |                 |            |            | 2019.10.31 |                   |       |        |       |     |          |      |       |
|                                 |                   |                 |            |            |            |                   |       |        |       |     |          |      |       |
|                                 |                   |                 |            |            |            |                   |       |        |       |     |          |      |       |
|                                 |                   |                 |            |            |            |                   |       |        |       |     |          |      |       |
|                                 |                   |                 |            |            |            |                   |       |        |       |     |          |      |       |
|                                 | _                 | Zlecenie        | Właściciel | Data       | Badania    |                   | Tech  | nika ( | Zlec  | Ko  | d        | mat  | erial |
| 2                               | 1                 | 23456           | Admin      | 2014 12 04 | P16        |                   | 1100  | n m cu | Kasia | 23  | 456      | krev | N     |
|                                 | 2                 | U141204011      | Admin      | 2014.12.04 | P16        |                   |       |        | Kasia | U1  | 41204011 | krev | N     |

Wykazy zlece i bada w zleceniach.

Zlecenia zbiorcze, to pogrupowane zlecenia. W zale no ci od specyfiki pracy laboratorium mo na stosowa : "Zlecenia", "Zlecenia zbiorcze" i 'Projekty".

Wszystkie zlecenia s grupowane w ramach projektów. Projekt to poj cie umowne i nie musi dotyczy jakiego ci le okre lonego zdarzenia okre lanego mianem projektu.

Projektem mo e by rutynowa praca laboratorium, a sam podział na projekty pozwala na chronologiczn ewidencj zlece np. w ramach miesi cy lub tygodni.

Jest to mechanizm maj cy na celu usprawnienie funkcjonowania zlece, eby nie było konieczno ci przegl dania tysi cy zlece w oknie, co jest bardzo uci liwe.

# Zlecenia zbiorcze - edycja

| Projekty - partie, statywy, zbiorcze.   | ×                                        |
|-----------------------------------------|------------------------------------------|
| Nazwa Kielce1                           |                                          |
| Właściciel Kasia Ziec. Kasia            |                                          |
| Data 🔽 2014.04.19 🔽 Ankieta ANK2        |                                          |
| Opis                                    |                                          |
| Kod                                     |                                          |
| ostatni Start                           |                                          |
| Maska kodu 0 0                          |                                          |
| , , , , , , , , , , , , , , , , , , , , |                                          |
|                                         |                                          |
| Notatka Kolekcja PL_ABCD                |                                          |
|                                         |                                          |
| dodano PB3                              |                                          |
| P3 0                                    |                                          |
|                                         |                                          |
| Uwagi v                                 | Vędrówki                                 |
| + > -                                   |                                          |
| OK blokuj blad bld Zmiany Zaniez        | Szablon                                  |
| Narwa natii / statuwu                   | , v lanaj                                |
| нагна раш / закуно.                     |                                          |
| Projekty - zlecenia, fiolki.            | X                                        |
| Zecenie U150215031                      | P16                                      |
| Właściciel Admin Złec.                  | ▼ NOD2 Ist1 ▼                            |
| Data 2015.02.15  fiolka X 000F5D9C4     | BRCA2/B2P1                               |
| Opis .                                  |                                          |
| Kod zlecenia U150215031                 |                                          |
| Płatnik NFZ probey                      |                                          |
| Probant X Anonim Jan 00000 Wiz          | yta                                      |
| Obraz ki                                | liniczny                                 |
| TWR CITO ICD B02.0.0                    |                                          |
|                                         |                                          |
|                                         |                                          |
| dodano PR4                              |                                          |
| P4 □ 2021.06.01 _                       |                                          |
|                                         |                                          |
| Uwagi 🗸 🗸                               | substancja/matena≀<br>Nedrówki   I⊄ krew |
| + > -                                   | ⊑ ślina                                  |
| Status: Notatka Formularz S             | Szablon                                  |
|                                         | 1 INGING                                 |
| Zmiany Zapisz                           | Anuluj Doczek                            |

### Fakturowanie

|    | Fak  | turowanie |               |                   |             |           |            |            |       |             | -      |     |        |        |       | 3 |
|----|------|-----------|---------------|-------------------|-------------|-----------|------------|------------|-------|-------------|--------|-----|--------|--------|-------|---|
| 6  | 3    | 1 2 6     | 8 🖬 🐗 🛙       | ≠ 2°  ¶ Q  [2     | ? .         | b.o. 🤇    | ОК         | 🔿 blokuj   | 🕒 bła | pd 💽 ?      | 🕘 uki  |     |        | <      | >     |   |
|    |      | •         |               |                   |             |           |            |            |       |             |        |     |        |        |       |   |
| 20 | 24.1 | 2         |               | • •               | D           | odaj      | Usuń       | ra         | azem  | 3           |        |     |        |        |       |   |
| μ  |      | Nr faktur | y Nabywca     | Osoba odbierająca | Wystawiają  | cy Data w | ystawienia | Data sprze | daży  | Termin      | Nett   | 0   | Brutto | Waluta | Opis  | Τ |
| V  | 1    | 123457    | Szpital       | Lekarz Kazimierz  | Kasia       | 2024.1    | 2.13       | 2024.12.1  | 6     |             | 1873,7 | 5 2 | 304,66 | PLN    |       |   |
| V  | 2    | 123458    | Kozak 1       | Kozaczek Jan      | Kaziula Kaz | ik 2024.1 | 2.16       | 2024.12.1  | 6     |             | 25,0   | 0   | 30,75  | PLN    |       |   |
| V  | 3    | 123459    | Szpital       | Lekarz Kazimierz  | Alicja      | 2024.1    | 2.16       | 2024.12.1  | 6     | 2024.12.25  | 32,0   | 0   | 73,19  |        | opios | 8 |
|    |      |           |               |                   |             |           |            |            |       |             |        |     |        |        |       |   |
|    |      |           |               |                   |             |           |            |            |       |             |        |     |        |        |       |   |
|    |      |           |               |                   |             |           |            |            |       |             |        |     |        |        |       |   |
|    |      |           |               |                   |             |           |            |            |       |             |        |     |        |        |       |   |
|    | _    |           |               |                   |             |           |            |            |       | -           |        |     |        |        |       |   |
| Lφ |      | Nazwa     | Katalog       |                   | Zlecenie    | Zlec.etap | Próbka     | Cena netto | VAT   | Cena brutto | ilość  | JM  | Netto  | Brutto | Opis  | ι |
| 4  | 1    |           | Fiolka inna A |                   |             |           |            | 1,0000     | 23    | 1,2300      | 1      | szt | 1,00   | 1,23   |       |   |

Moduł fakturowania jest wykorzystywany w jednostkach komercyjnych rozliczj cych si samodzielnie z kontrahentami.

Jest na tyle nowym rozwi zaniem, e nie został jeszcze robudowany do wszystkich mozliwych zastosowa .

O ile mo emy sobie wyonrazi wprowadzenie do specyfikacji wszystko co wyst pi w katalogu, ale nie zapominajmy o mo liwo ci wprowadzenia do katalogu usługi przechowywania materiału biologiczne w biobanku. Zatem wszystko co wprowadzimy do katalogu mo e by w specyfikacji faktury. Nie wiadomo tylko, czy da si sprzeda :)

Spodziewane rozszrzenia w najbli eszj przyszło ci to budowa historii dla ka dego kontrahenta w celu ułatwienia przygotowania faktury.

W obecnej chwili moduł fakturowania nie nale y do popularnych.

# Faktury - edycja

| Faktury - nagłówki.                                       |                                   |                              | ×                                                                                                    |
|-----------------------------------------------------------|-----------------------------------|------------------------------|----------------------------------------------------------------------------------------------------|
| Nrfaktury<br>Nabywca<br>Osoba odbierająca<br>Wystawiający |                                   | Valuta PLN                   | Data wystawienia<br>2025.03.19<br>Data sprzedaży<br>2025.03.19<br>Termin zapłaty<br>2025.03.20<br>2025.03.20 |
|                                                           |                                   |                              |                                                                                                    |
| <br>Notatka                                               |                                   |                              | •                                                                                                    |
| Uwaqi                                                     |                                   |                              |                                                                                                    |
|                                                           |                                   |                              | •                                                                                                    |
|                                                           |                                   |                              |                                                                                                    |
|                                                           |                                   |                              |                                                                                                    |
| + > - ±                                                   |                                   |                              |                                                                                                    |
| OK OK blokuj                                              | 🔍 błąd 🔍 D.d                      | Notatka<br>Zmiany            | Zapisz Anuluj                                                                                                |
| Unik                                                      | kalny numer faktury. Najlepiej ja | k zawiera rok i miesiąc, np. | 202411001                                                                                                    |

Okienko edycji ma dwa oblicza: nagłówka i specyfikacji.

Nagłówek powinien zawiera wszystkie niezb dne informacje, jak kontrahenta i dat zdarznia.

Specyfikacja musi zawiera informacje do towarze lub usłudze oraz warto ci pozycji.

Faktury

| 👬 Faktury     |             |       |                                     |         |           |        |            |      |  |  |  |  |
|---------------|-------------|-------|-------------------------------------|---------|-----------|--------|------------|------|--|--|--|--|
| 雪剛劉顗山』』字字画Q国? |             |       |                                     |         |           |        |            |      |  |  |  |  |
|               | •           |       |                                     |         |           |        |            | ★    |  |  |  |  |
| ⊟ 🛃 Faktury   | <b>L</b> р. | Nazwa | Katalog                             | Zecenie | Zlec.etap | Próbka | Cena netto | VATC |  |  |  |  |
| 2024.11       | V 1         |       | Fiolka inna A                       |         |           |        | 1,0000     | 23   |  |  |  |  |
| Ė- 🎨 2024.12  | V 2         |       | Fioleczka                           |         |           |        | 10,0000    | 23   |  |  |  |  |
| 🍫 123457      | V 3         |       | Fiolka inna                         |         |           |        | 10,0000    | 23   |  |  |  |  |
| - 😣 123458    | V 4         |       | Fiolka inna A                       |         |           |        | 1,0000     | 23   |  |  |  |  |
| 123459        | V 5         |       | Fiolka inna                         |         |           |        | 10,0000    | 23   |  |  |  |  |
|               | V 6         |       | Albumin egg (ovalbumin), lyoph., 1G |         |           |        |            |      |  |  |  |  |

Fakturowania słu y do fakturowania :) a faktury do przegl dania.

Jeden i drugi moduł s potrzebne dla osób zajmuj cych rózne stanowiska w biobanku, czy laboratorium.

Szefostwo lubi dane syntetyczne i takie dane musi dostarczy ten moduł.

### Podbazy

| III Pe | odba  | azy     |          |            |         |          |           |      |     |           |                                                                                          |
|--------|-------|---------|----------|------------|---------|----------|-----------|------|-----|-----------|------------------------------------------------------------------------------------------|
| 8      |       |         | lu 😂     | 🗃 🖓 😽      |         | 2 ?      | • b.o.    | 🔿 ок | 0   | stop 🤇    | Delad O? Oukr                                                                            |
| kated  | lra=> | dział-> | TEST1    |            | •       |          | człow     | viek | •   |           | razem 3<4                                                                                |
| Lp.    |       | Imie    | Nazwisko | PESEL      | Badanie | Zlecenie | kod2D     | BRCA | OB. | Ciśnienie | Tst bardzo długiego tytułu kolumny bo był z tym pr Tst bardzo długiego tytułu kolumny bo |
| V      | 1     | Alicja  | Nowak    | 1224545422 | nie     |          | 000F60007 | х    | 40  | 130/80    | 1 a                                                                                      |
| 2      | 2     | Jan     | Nowak    | 1234567890 | tak     |          | 000F60008 |      | 50  | 120/74    | 2 b                                                                                      |
| ×      | 3     | Karol   | Kowalski | 1232345544 | nie     |          | 000F60009 |      | 60  | 110/60    | 3 c                                                                                      |

System BBMS obsługuje baz systemow i podbazy.

O ile struktura bazy systemowej powinna by definiowana i ustalana publicznie, bo ma kluczowe znaczenie w funkcjonowaniu oprogramowania (nie tylko BBMS), to struktura podbaz mo e ju by praktycznie dowolnie zmieniana.

Koncepcja podbaz, to nie tylko własne tabelki, ale mo liwo prowadzenia ewidencji w innych bazach i za pomoc innego oprogramowania, a nast pnie wykonywania importu, np. bazy w MS Access, MS Excel, SQL, .....

Podbazy, chocia s bardzo elastycznym rozwi zaniem s silnie zintegrowane z baz systemow .

Oprogramowanie jest w stanie przypisa dane z podbazy do konkretnego probanta (osoby, pacjenta), czy te konkretnego materiału.

Tabele podbaz mo na wł czy do raportów i wykonywa raporty z wykorzystaniem zarówno tabel bazy systemowej jak i podbaz.

Na podstawie definicji w menu System->Struktura podbaz mo na utworzy dowoln podbaz zawieraj c rozszerzone informacje dotycz ce pewnych zagadnie , np. probanta, wyników bada , jakiej ewidencji.

Do tego modułu mo na importowa w dowolnym momencie bazy z Access, SQL i Excel/Calc.

Dane mo na raportowa za pomoc raportów definiowanych.

Scenariusze stosowane w praktyce:

- Placówka prowadzi ró ne ewidencje w MS Excel, MS Access i istnieje potrzeba zachowania tego schematu.

Proponuje si umieszczenie tych ewidencji w taki sposób, eby osoba wykonuj ca import w BBMS miała dost pn okre lon ewidencj

- Wymaga si ewidencjonowania ankiet.

Za po rednictwem arkusza kalkulacyjnego lub dowolnej bazy mo na wprowadza /importowa ankiety, a nast pnie podł czy jako podbaza do systemu BBMS.

Obecnie szablony ankiet nie s standaryzowane i ka dy tworzy w/g swoich potrzeb.

# Podbazy - edycja

| Podbazy: katedra=>dział->TEST1                     | ×                      |
|----------------------------------------------------|------------------------|
| zlecenie                                           | int                    |
| próbka                                             |                        |
|                                                    |                        |
| tab 1                                              |                        |
|                                                    | Nowak proct 1224545422 |
| Lp.   Imie   Micja   Nazwisi                       | O PESEL 1224343422     |
| Badanie nie Zlecenie 0                             | kod2D 000F60007 🔽 BRCA |
| OB. 40 Tst bardzo długiego tytułu kolumny bo był   | z tym pr 1             |
| Tst bardzo długiego tytułu kolumny bo był z tym pr | a                      |
| ······································             |                        |
| + > -                                              |                        |
|                                                    |                        |
| OK Ok. Oblad O?                                    | any Zapisz Anuluj      |
| ·                                                  |                        |

Nie wiadomo z góry jak jest skonstruowana podbaza i jakie pola s preferowane. Mimo to starano si zbudowa okienko edycyjne z dynamicznie pojawiaj cymi si etykietami i polami.

Alternatywnym rozwi zaniem jest prowadzenie danych do podbazy za pomoc innej aplikacji i jej podł czenie do systemu BBMS.

Biobanki

| 👬 Biobanki                     |   |               |             |           |      |      |                       |          |              |                |            |              |
|--------------------------------|---|---------------|-------------|-----------|------|------|-----------------------|----------|--------------|----------------|------------|--------------|
| _ <b>5 @ @ @ ₩ -7 64 %</b> Q ⊑ |   | <u>P</u> łytk | (a ) • b.o. |           | ОК   | 0    | <mark>blokuj</mark> 🔘 | błąd     | 🔍 ? 🛛 🔍 ukr. |                | < >        |              |
| ⊟… Ég Biobanki                 | ^ | <b>L</b> ρ.   |             | Kod 2D    | Adr. | Poz. | Тур                   | materiał | nrnasz       | Probant        | Zlecenie   | ICD          |
| 📄 🔅 Internal                   |   | ۲             | 1           | 0011AFA81 | A2   | 2    |                       | ślina    | 123456       | Koleszko Kajko | K190223042 |              |
| E Storey                       |   | 2             | 2           | 0011AFA82 | A3   | 3    |                       | DNA      | 123456       | kokosz janko   | U141204011 |              |
| ultra-freezer -80°             |   | 2             | 3           | 0011AFA83 | A4   | 4    |                       | DNA      |              | Nowak Piotr    |            |              |
| Sector A                       |   | ×             | 4           | 0011AFA84 | A5   | 5    |                       | DNA      |              | Nowak Piotr    | 123456789  |              |
| 🛱 – 🛄 0123456789               |   | 2             | 5           | 0011AFA85 | A6   | 6    |                       | kożuszek | ~000E        | Koleszko Kajko | K190223042 |              |
| ⊞ 💁 11691211                   |   | V             | 6           | tst1238c  | A6   | 6    |                       | DNA      | ~000E        | Koleszko Kajko | K190223041 | icd-10:A01.4 |

Gromadzenie materiału biologicznego znacznie odbiega od zasad prowadzenia zwykłego magazynu.

Ka da próbka powinna mie szereg informacji, które j charakteryzuj jak kod, miejsce, parametry przechowywania, histori i powi zanego probanta. Nie mo na przyj zasad obowi zuj cych w gospodarce magazynowej, bo próbka z materiałem biologicznym nie jest towarem. Z probówki mog by pobierane pewne małe ilo ci materiału do bada, a samo wydawanie i powtórne przyj cie ma e mie znacz cego wpływu na jako materiału.

Obsługa biobanku powinna umo liwi precyzyjne okre lenie poło enia próbki, jak równie prowadzenie jej historii wyda, jej jako ci i warunków rodowiskowych.

W BBMS ewidencja biobanku jest zorganizowana w formie drzewa geograficznego, czyli istotne jest miejsce przechowywania materiału. Okno pozwala na ogólny wgl d w struktur biobanku, a wyszukiwanie konkretnej próbki najlepiej wykona za pomoc Wyszukaj (lupa na pasku).

Obsług całej płytki zrealizowano za pomoc okienka otwieranego guzikiem [Płytka]. Tam mo na skanowa płytk i/lub po prostu j obejrze .

Moduł umo liwia pełn ewidencj materiału biologicznego w postaci biobanków lub repozytoriów.

Bezwzgl dnie wymaga si aby:

1. ka da probówka/fiolka była kodowana;

- 2. ka de miejsce przechowywania było kodowane;
- 3. przed wprowadzeniem probówek/fiolek do u ytkowania nale y je zeskanowa ;
- 4. w przypadku współpracy mi dzy biobankami ewidencja musi zawiera informacj o producencie.

### Biobanki - edycja

| BioBanki - fiolki, bloczki, szkiełka.                                                                                                    | ×           |
|----------------------------------------------------------------------------------------------------|-------------|
| Kod 2D 0011AFA82                                                                                                    |             |
| Matka         000F5D9C8         ICD         Skan         2021.05.31         T:57:48         X         kolor                                                                                                    |             |
| Zlecenie X U141204011 Probant X Daniels Jacek Obraz kliniczny Admin                                                                                                    |             |
| nr nasz 123456 Data jakiegoś zdarzenia. 🔽 2021.05.31 💌                                                                                                    |             |
| Źródło Poradnia 🔹 💽 materiał DNA 💌                                                                                                    |             |
| Concentration 23 ug/ml Veight 543 <1500                                                                                                    |             |
| Volume 1212 ul1 bt2 🗸 Portion 0.5 ul                                                                                                    | 7 15-12-10- |
| par5 32 ul 💌 par6 ul 💌                                                                                                    |             |
| par7  432 ul <u>▼</u> par8 szt <u>▼</u>                                                                                                    |             |
|                                                                                                    |             |
| Color note <u>for</u> a sample of biological material                                                                                                    |             |
| Uwagi. Abcdef ghijklm 🔽 Odczynniki Magazyn Zasoby                                                                                                    |             |
| zak1   zak2   zak1   lek                                                                                                    |             |
| test 1 T data 2017.12.21 T logiczne1 liczba1 -1.0                                                                                                    |             |
| długie długi tekścik                                                                                                    |             |
|                                                                                                    |             |
|                                                                                                    |             |
|                                                                                                    |             |
| Status:                                                                                                    |             |
| OK Dolokuj Dolad Dola     Anno dolarite de la contractiva de la contractiva de |             |
| Pozwcia na obične kih w oudelku satianimenoznie                                                                                                    |             |

Próbka materiału biologicznego lub chemicznego powinna by zidentyfikowana poprzez wybór Zlecenia lub Probanta. Je li jest dodawana nowa próbka lub nie ma daty jej skanowania, to uruchamiaj si formuły uzupełnienia zdefiniowane pod guzikiem [?]. Przykłady definicji autouzupełnienia znajduj si w bazie testowej. Stosuje si mi dzy innymi do wyboru producenta, zapisu dat itd.

Guzik [|||||] umo liwia wydruk kodu na drukarce kodów kreskowych. Je li na wyposa eniu jest drukarka etykiet, to kod mo na wydrukowa za pomoc formularza i funkcji Pic()

Próbka mo e by przypisana do wielu zlece i do jednego zlecenia mo e by przypisanych wiele próbek.

Guzik [Matka] umo liwia wybór próbki rółowej, a po klikni ciu na kod otworzy si okienko z drzwem powi za próbek.

Do próbki mo na podł czy dokumenty w formie elektronicznej (guziki [+], [>] i [-])

| BioBanki - zamrażarka, chłodziarka, chłodnia.              | $\times$ |
|------------------------------------------------------------|----------|
| Nazwa <mark>ultrazamrażarka -80° Miejsce L1</mark>         |          |
| Maksymalna ilość opakowań 0 Fio max 192                    |          |
| Temperatura przechowywania80 Zasób UltraZam                |          |
| Producent Lab Mind  Typ C                                  |          |
| maska opakowania ostatni numer 0 start 0                   | _        |
| maska próbki ostatni numer 0 start 0                       |          |
|                                                            |          |
| Uwagi                                                      |          |
| -dodano UU3                                                |          |
| + > -                                                      |          |
| Status: Zmiany Formularz Warunki Zasisa Assi               |          |
| OK Oblokuj Oblad Oblad Notatka Szablon Wędrówki Zapisz Anu | uj       |
| Nazwa zamrażarki, chłodziarki, chłodni.                    |          |

Podczas edycji pozycji zwi zanej z urz dzeniem do przechowywania materiału biologicznego trzeba zwróci uwag na powi zanie z zasobem. Z zasobem jest równie powi zane urz dzenie do monitoringu warunków rodowiskowych. Dzi ki powy szym czynno ci b dzie mo liwe raportowanie historii przechowywania probówki/fiolki.

# Matki i córki

| 📧 Matki i córki      |             |           |        |      |      |          |             |                |            | Х   |
|----------------------|-------------|-----------|--------|------|------|----------|-------------|----------------|------------|-----|
| 🔍 córki              | C dzieci    | (         | • b.o. | C    | ) OK | 🔿 blo    | okada 🔘     | błąd 🔘 ?       | 🔘 ukr.     |     |
| 0011AFA82 (DN)       | A)          | Kod 2D    | Adr.   | Poz. | Тур  | materiał | nr nasz     | Probant        | Zlecenie   | ICI |
| ⊡. 0011AFA81 (ślina) |             | 0011AFA81 | A2     | 2    |      | ślina    | ~000E       | Koleszko Kajko | K190223042 |     |
|                      | 2 0011AFA83 | A4        | 4      |      | DNA  |          | Nowak Piotr |                |            |     |
| 0011AFA83 (          |             |           |        |      |      |          |             |                |            |     |

Okienko prezentuje drzewo powi za mi dzy próbkami lub odczynnikami. Otwiera si po kliku na kod lub nazw matki.

Z zało enia wszystkie próbki drzewa powinny pochodzi od tego samego dawcy, a w przypadku odczynników tego samego producenta.. Program dopuszcza zmian probanta/producenta, czyli zastosowanie w innym kontek cie.

Matki i córki mo na eksportowa w module raporty (pole odpowiednio ID\_BB6 i ID\_OD5) i importowa w ramach systemu podbaz.

Filtr "córki-dzieci" przeł cza mi dzy widokiem córek wskazanej próbki a widokiem wszystkich potomków.

Filtr "status" standardowo ogranicza wykaz próbek do okre lonego stratusu.
#### Biobanki - Płytka

Płytka

|                         |                     |                        |                        |                        |                     |                         |                        |                        |                         |              | - 1                |
|-------------------------|---------------------|------------------------|------------------------|------------------------|---------------------|-------------------------|------------------------|------------------------|-------------------------|--------------|--------------------|
| ļ                       |                     | 2000039                | 192                    | 96/78/18               | 3                   |                         |                        | bi<br>ki               | rak<br>olejności        |              | <mark>5</mark>   Q |
|                         |                     | 2014.12.00 12          | kolor                  |                        |                     |                         |                        |                        |                         |              |                    |
| A1<br>5DA12<br>456<1500 | A2<br>5D9F6<br>DNA  | A3<br>5D9E1<br>bloczek | A4<br>5DA07<br>bloczek | A5<br>5D9E7<br>bloczek | A6                  | Α7                      | A8<br>5D9D3<br>bloczek | A9<br>5D9CC            | A10<br>5D9D6            | A11          | A12                |
| B1<br>5DA0D             | B2<br>5DA19         | B3<br>5DA17<br>DNA     | B4                     | B5<br>5DA00            | B6<br>5D9C2         | B7                      | B8                     | B9<br>5D9F8<br>DNA     | B10<br>5D9C8            | B11<br>5D9CB | B12                |
| C1                      | C2<br>5D9DE<br>DNA  | C3<br>5D9C4<br>DNA     | C4<br>5D9FF            | C5<br>5D9F1            | C6<br>5D9EA         | C7<br>5D9E2<br>surowica | C8<br>5D9FB<br>bloczek | C9<br>5DA0C<br>bloczek | C10<br>5D9D0<br>bloczek | C11          | C12                |
| D1                      | D2<br>5D9D1         | D3<br>5D9F0            | D4<br>5D9C0<br>EDTA    | D5<br>5D9E4<br>EDTA    | D6<br>5D9ED<br>EDTA | D7<br>5D9EC<br>EDTA     | D8<br>5D9FE            | D9<br>5D9EE            | D10<br>5D9C1            | D11<br>5DA02 | D12                |
| E1<br>5D9FC             | E2<br>5D9FD         | E3<br>5D9CD            | E4<br>5D9DA            | E5<br>5D9F3            | E6<br>5D9EF         | E7<br>5DA04             | E8<br>5DA10            | E9<br>5DA0E            | E10<br>5DA1E            | E11          | E12<br>5DA16       |
| F1<br>5D9E5             | F2<br>5D9E6         | F3                     | F4<br>5D9DC<br>EDTA    | F5<br>5DA1A<br>EDTA    | F6<br>5DA1F<br>EDTA | F7<br>5DA06<br>EDTA     | F8<br>5DA18            | F9<br>5D9CF            | F10<br>5D9F5            | F11<br>5DA1C | F12<br>5D9D8       |
| G1<br>5D9F4             | G2<br>5D9C3         | G3<br>5DA08            | G4<br>5DA09            | G5<br>5D9DD            | G6<br>5D9E3         | G7<br>5DA14             | G8<br>5D9E0            | G9<br>5D9C5            | G10<br>5DA01            | G11          | G12                |
| H1<br>5D9F9             | H2<br>5DA0B         | H3<br>5DA13            | H4<br>5D9D9            | H5<br>5DA0F            | H6<br>5DA03         | H7<br>5D9CA             | H8<br>5D9E9            | H9<br>5DA0A            | H10<br>5D9C9            | H11          | H12<br>5DA15       |
|                         |                     |                        |                        |                        |                     |                         |                        |                        |                         |              |                    |
|                         |                     |                        |                        |                        |                     | Statu                   | s                      |                        |                         |              |                    |
|                         | OK Okuj Oblad Oblad |                        |                        |                        |                     |                         |                        |                        |                         |              |                    |

Okienko ma za zadanie zdecydowanie upro ci obsług całej płytki.

Rozmiar płytki, czyli ilo fiolek w pionie i poziomie s podawane jako parametry płytki z biobanku, a rozmiar domy lny mo na wpisa w Stałych Systemu.

W tym miejscu powinna si odbywa współpraca programu ze skanerami 1D i 2D.

Zaleca si stosowanie skanerów 2D całej płytki np. http://labmind.pl/skaner/

Oprogramowanie współpracuje ze skanerami dowolnego producenta 1D i 2D udaj cych klawiatur .

Przetestowano skanery 2D całych płytek firm LabMind, Micronic i Fluidx.

Ikonka z koszem słu y do wyrzucenia probówki/fiolki z płytki, ale nie z bazy. Po tej czynno ci probówka/fiolka i dane j opisuj ce zostaj w bazie danych.

Uwaga !

O ile stosuje si skaner 2D LabMind, to oprócz kodu 2D fiolki s jeszcze odczytywane, jej producent, rodzaj kodu i suma kontrolna. Dodatkowe informacje dotycz ce fiolki s niezb dne, bo zawsze istnieje szansa, e nast pi wymiana mi dzy biobankami lub po prostu zostan zakupione fiolki u innego producenta, a wówczas jest mo liwe pojawienie si dubletów.

#### Kolory

| Kolory |                  |        |  |        | >      |
|--------|------------------|--------|--|--------|--------|
|        | Formuła          |        |  |        |        |
| Text1  | empty(BB6->ID_C  | )S1)   |  |        |        |
| Text2  | left(BB6->MAT,2) | =='kr' |  |        |        |
| Text3  | left(BB6->MAT,2) | =='ko' |  |        |        |
| Text4  | left(BB6->MAT,2) | =='mo' |  |        |        |
| Text5  | left(BB6->MAT,2) | =='su' |  |        |        |
| Text6  | left(BB6->MAT,2) | =='os' |  |        |        |
| Text7  | left(BB6->MAT,2) | =='tk' |  |        |        |
| Text8  | left(BB6->MAT,2) | =='DN' |  |        |        |
| Text9  | empty(BB6->ID_0  | OS1)   |  |        |        |
| 10     |                  |        |  |        |        |
| 11     |                  |        |  |        |        |
| 12     |                  |        |  |        |        |
| 13     |                  |        |  |        |        |
| 14     |                  |        |  |        |        |
| 15     |                  |        |  |        |        |
| 16     |                  |        |  |        |        |
|        | Góra             | Dół    |  | Zapisz | Anuluj |

Okienko "Kolory" słu y do definiowania barw tła i tekstu.

Lewy klawisz myszy na barwnej kontrolce pozwala na wybór koloru tła, a prawy klawisz myszy koloru tekstu.

Przykładem zastosowania definicji jest okienko przedstawij ce płytk w biobanku.

W polu formuła zapisujemy wyra enie, które zwraca prawd lub fałsz. Je li wynikiem wyra enia jest "prawda", to kontrolka przyjmuje zdefiniowane barwy, a jak "fałsz", to program przechodzi do sprawdzenia nast pnego wyra enia.

Bior c pod uwag powy szy algorytm, kolejno definicji ma znaczenie, bo je li przykładowo pierwsze wyra enie b dzie zwracało zawsze "prawd ", to nigdy nie zostan sprawdzone nast pne.

Zrzut zawiera przykłady deficji kolorów z formułami.

Składania wyra e jest identyczna do stosowanych w raportach, formularzach itd.

Krótkie wyja nienie przykładowych formuł: empty(BB6->ID\_OS1) - czy fiolka nie ma przypisanego pacjenta ? left(BB6->MAT,2)=='kr' - czy nazwa materiału w fiolce zaczyna si od liter "kr" ? !empty(BB6->ID\_OS1) - czy do fiolki przypisano pacjenta ?  $\times$ 

#### Skaner 2D

| Skane | r 2D           |         |            |               |            |                |                             | $\times$ |
|-------|----------------|---------|------------|---------------|------------|----------------|-----------------------------|----------|
|       | Z pliku C:     | BBMS    | \EXE\3     | 3000084374.cs | v          |                | 🗆 🗆 Bez pierwszego wiersza. |          |
| Col1  | Col2           | Col3    | Col4       | Col5          | Col6       | Col7           |                             | _        |
| A01   | 4020377738     | OK      | 0          | 3000084374    | 20200616   | Line End       |                             | _        |
| B01   | 4020377750     | OK      | 0          | 3000084374    | 20200616   | Line End       |                             |          |
| C01   | 4020377762     | OK      | 0          | 3000084374    | 20200616   | Line End       |                             |          |
| D01   | 4020377774     | OK      | 0          | 3000084374    | 20200616   | Line End       |                             |          |
| E01   | 4020377786     | OK      | 0          | 3000084374    | 20200616   | Line End       |                             | _        |
|       | a Maria a da   |         |            |               |            |                |                             |          |
| roma  | t piku importu |         |            |               |            |                |                             |          |
| Col   | 1 Adr. (BB6.A  | DR)     |            | -             |            |                |                             |          |
| Co    | 2 Kod 2D (BE   | 86.NZ)  |            | -             |            |                |                             |          |
| Col   | 3              |         |            | -             |            |                |                             | _        |
| Col   | 14             |         |            | -             |            |                |                             | _        |
| Col   | 5              |         |            | -             |            |                |                             |          |
| Co    | 6              |         |            | -             |            |                |                             |          |
| 7     | Czy kod statyw | u/płytk | i w naz    | twie pliku ?  |            |                |                             |          |
|       | Caundananda    |         |            | - 2 A1-112    | A2 >111 A  | 2.5010 012.541 | Zaniez Anubi                | 1        |
| 1.    | ory mideric b  | Loduie  | over di la | e i nevinz,   | AL 2011, A | V 2111 V,      | zahist Villing              |          |

Współpraca BBMS ze skanerami całych płytek polega głównie na imporcie danych z pliku tekstowego. Wyst puj ró ne formaty plików i najcz ciej niezgodne z przyj t konwecj pozcyja/kod.

W tym okienku mo na zdefiniowa kolumny zawieraj ce pozycj i kod próbki dla okre lonego rozszerzenia pliku.

Oprócz tych podstawowych danych, mo na wskaza inne pola tabeli BB6 i zostosowa formuł konwersji.

Formatowania importu danych nie stosuje si dla skanerów LabMind i podczas poł czenia RS232.

#### Przekazanie

| Przekazanie                       |                   | ×        |
|-----------------------------------|-------------------|----------|
| Cel 001234567                     |                   | •        |
|                                   |                   |          |
| Osoba wydająca. Admin - admini    | strator systemu   | Ψ.       |
| Osoba przyjmująca. Admin - admini | strator systemu   | <b>v</b> |
| 2020.07.05                        | 5 🔻               |          |
|                                   | Wykonaj           | Anuluj   |
| Miejsce docelowe pi               | zekazania/przesui | nięcia.  |

Przekazanie innej osobie lub komórce organizacyjnej polega na przesuni ciu elementu drzewa do innej gał zi.

Je li komórki organizacyjne podczas przekazania nale do ró nych placówek, to wymaga si wprowadzenia osób i daty.

#### Uzupełnienie danych

Uzupełnienie danych 0011AFA82 maska 09 • Tabele Formuła(val) Pola dtoc(date())+" "+time() DTS Skan • Nadpisać dane ? • iif(left(val,2)=='SA','Fluidx','Micronic') ID\_KN1 Prod. • 🔲 Nadpisać dane ? • • date() DAT Data • ✓ Nadpisać dane ? • "EDTA" MAT materiał Nadpisać dane ? •

Okno zawiera definicje automatycznego uzupełniania danych w oknie. Formuły b d aktywowane pod warunkiem braku daty skanowania.

Na postawie postaci kodu jest generowany specyficzny skrót maski, pozwalaj cy na przygotowanie definicji dla kodów ró nicych si długo ci lub speratorami.

 $\times$ 

•

•

-

•

W okienku za pomoc formuły definiujemy dane w pisywane do pola wskazanego po prawej stronie. Je eli jest wymagane wskazanie ródła danych, to mo na to zrobi po lewej stronie okna. Wówczas mo na wykorzysta funkcj dbseek() do wyszukiwanie po polu indeksowanym.

Przykładowo: - wybieramy tabel KN1 - kontrahenci i indeks "N" - po nazwie. Wówczas mo na zdefiniowa fomuł iif(KN1->(dbseek("NAZWA KONTRAHENTA")),KN1->ID,"")

Uwaga. W funkcji indeksuj cej mo e wyst pi xUpper(), dlatego wyszukujemy równie nazw du ymi literami.

Kolekcja

## Kolekcja - edycja

| Kolekcje - próbki                                                                | ×                                        |
|----------------------------------------------------------------------------------|------------------------------------------|
| Zlecenie X K100421000003                                                         | fiolka X 0011AFA82 ? !                   |
| Donor X Daniels Jacek                                                            |                                          |
| numerek 123456a                                                                  | Deponujący                               |
| nr obcy1 SZ12345                                                                 | Poradnia 💌                               |
| Pochodzenie                                                                      | •                                        |
| Typ próbki                                                                       | •                                        |
| Stan                                                                             | •                                        |
| Data próbki 2023.11.15<br>Data przyjęcia 2023.11.15<br>Data usunięcia 2023.11.15 | Nr kol badania 0<br>Wiek dawcy 0         |
|                                                                                  |                                          |
| Uwagi                                                                            |                                          |
| dodano KO3                                                                       |                                          |
| Txt                                                                              |                                          |
| + > - ±                                                                          |                                          |
| OK Diokuj Diad Diad                                                              | Notatka Zmiany Zapisz Anuluj             |
| Wlaso                                                                            | v identvfikator materiału biologicznego. |

## Kolekcje

|            | 🎎 Kolekcje        |             |   |               |                 |                |              |          |            |             |            |
|------------|-------------------|-------------|---|---------------|-----------------|----------------|--------------|----------|------------|-------------|------------|
|            | <u>≝∎∎®©⊾</u> ⊲⊭  | 2           |   | Syn           | chronizuj 🖉 6 b | o. 🕐 OK        | 🔿 blokuj 🛛 💽 | błąd 🕛 ? | 💭 ukr. 👘   |             |            |
| I          | ⊡- हूँदू Kolekcje | <b>L</b> ρ. |   | Zlecenie      | fiolka          | Donor          | numerek      | nr obcy1 | Typ próbki | Pochodzenie | Deponujący |
| Podstawowy |                   | 4           | 1 | S170919035    | 1011536512      | Kowalski Janek |              |          |            |             |            |
|            |                   | ۰           | 2 | U150227032    | 000F5D9C4       | Anonim Jan     |              |          |            |             |            |
| I          | - 🗞 Druga         | ۲           | 3 | U150215031    | 000F5D9C4       | Anonim Jan     |              |          |            |             |            |
| I          |                   | ۰           | 4 | 345345435     | 1011536513      | Daniels Jacek  |              |          |            |             |            |
|            |                   | V           | 5 | K100421000003 | 0011AFA82       | Daniels Jacek  | 123456a      | SZ12345  |            |             | Poradnia   |

Laboratoria

| 💑 Laboratoria                                                                                                    |          |          |                       |       |      |     |                  |                     |                     |  |
|----------------------------------------------------------------------------------------------------|----------|----------|-----------------------|-------|------|-----|------------------|---------------------|---------------------|--|
| <b>●●</b> ● <b>●●●●●●●●●●●●</b>                                                                                                    | • b.o.   | 🔘 ОК     | <mark>O blokuj</mark> | 🔘 błą | id ( | ) ? | <mark>ا ا</mark> | kr. 🔽 drzewo?       |                     |  |
| ⊟ ુર્દ્ર Laboratoria                                                                                                    | Badanie  | Technika | materiał              | Uwagi | Zał. | el. | nota             | Zmiana              | Dodano              |  |
| 🚊 🌾 Zakład Genetyki                                                                                                    | BRCA1    | t1       | DNA                   |       |      | 6   |                  | 2019.12.08 22:42:24 | 2018.04.28 21:47:54 |  |
| 🛱 🔨 Molekulame                                                                                                    | 🖌 Horiba |          | krew EDTA             |       |      | 27  |                  | 2019.12.13 13:31:36 | 2019.12.13 13:31:20 |  |
| 2014.09                                                                                                    | 🖓 P16    |          |                       |       |      |     |                  | 2020.06.25 17:47:50 | 2018.04.28 21:47:54 |  |
| 1234567                                                                                                    | ×w       |          |                       |       |      |     |                  |                     |                     |  |
| in the second second s |          |          |                       |       |      |     |                  |                     |                     |  |

Struktura laboratoriów, które wykonuj zlecone badania i szczegóły tych bada .

## Laboratoria - edycja

| Laboratorium                                      | ı - badanie.              |          |        |                   |         |          |                    | ×         |  |  |
|---------------------------------------------------|---------------------------|----------|--------|-------------------|---------|----------|--------------------|-----------|--|--|
| Bac                                               | danie <mark>Horiba</mark> |          |        | -                 |         | materiał | krew EDTA          | •         |  |  |
| WBC S                                             | 9.04                      |          | RBC    | 4.69              | 10^6/uL | HGB      | 13.4               | g/dL      |  |  |
| нст 🛛                                             | 40.1                      | %        | MCV    | 85.4              | um^3    | MCH      | 28.6               | pg        |  |  |
| мснс 🛛                                            | 33.5                      | g/dL     | RDW-CV | 13.4              | %       | RDW-SD   | 42.8               | um^3      |  |  |
| PLT 2                                             | 262                       | 10^3/uL  | PDI    | 19.0              | um^3    | PCT      | 0.28               | %         |  |  |
| MPV 1                                             | 10.8                      | um^3     | P-LCC  | 103               | 10^3/uL | P-LCR    | 39.5               | %         |  |  |
| LYM%                                              | 0.7                       | %        | MON%   | 0.0               | %       | NEU%     | 17.0               | %         |  |  |
| EOS%                                              | 82.3                      | %        | LIC%   | 0.3               | %       | BAS%     | 0.0                | %         |  |  |
| LYM#                                              | 0.06                      | 10^3/uL  | NEU#   | 1.53              | 10^3/uL | MON#     | 0.00               | 10^3/uL   |  |  |
| EOS#                                              | 7.42                      | 10^3/uL  | LIC#   | 0.03              | 10^3/uL | BAS#     | 0.00               | 10^3/uL   |  |  |
| Uwagi<br>Vagazyn Zasoby Odozynniki Magazyn Zasoby |                           |          |        |                   |         |          |                    |           |  |  |
| + ><br>Status:                                    |                           | ) błąd 💽 | b.d    | Notatka<br>Zmiany | Formul  | arz      | Wędrówł<br>Zapisz/ | ki Anuluj |  |  |
|                                                   |                           |          |        | Badanie           |         |          |                    |           |  |  |

Pola warto ci parametrów badanego materiału s dynamiczne i definiuje si je w materiałach. Etykiety pól odpowiadaj nazwom parametrów, a kolejno odpowiada kolejno ci w materiałach. W oknie zmie ci si 30 pół.

Etykiety mog by koloryzowane w zale no ci od zdefiniowanych w parametrach materiałów progów.

#### Odczynniki

| 👬 Odczynniki                                   |   |     |     |                 |         |                   |        |          |           |         |
|------------------------------------------------|---|-----|-----|-----------------|---------|-------------------|--------|----------|-----------|---------|
| <b>3000002</b> 0000000000000000000000000000000 | 1 | 0   | dc: | zynnik 🖉 🖲 b    | .o. 🖸   | ок <mark>с</mark> | blokuj | 🕒 błąd   | ?         | ukr.    |
| ⊟… ક્રેંસ Odczynniki                           | C | Lp. |     | Nazwa           | Miejsce | Kod               | Towar  | Seria    | Producent | Dostaw  |
| E- 😪 Lab                                       | E | V   | 1   | Insulation kits |         | 11223344          |        | 44332214 | nibynic   | nibynic |
| storey                                         | E |     |     |                 |         |                   |        |          |           |         |
|                                                | E |     |     |                 |         |                   |        |          |           |         |
| ector B                                        | E |     |     |                 |         |                   |        |          |           |         |

Magazyn odczynników, posiada inne cechy ni magazyn towarowy.

- Ka dy odczynnik posiada posta , której nie mo na uj jednostk sztuka, chyba e przyjmie si za sztuk jego opakowanie.
- Cechy magazynu odczynników:
- odczynniki s przechowywany przewa nie w lodówkach, czyli powinien funkcjonowa monitoring warunków rodowiskowych
- brak ilo ci w pozycji magazynowej, ka da pozycja to oddzielny pojemnik,
- nie ma kontroli ilo ci odczynnika w pojemniku, bo nie ma technicznej mo liwo ci
- musi by zastosowana metoda rozchodu dostawami, ale wg FIFO dostaw
- istnieje mo liwo wielokrotnego przyj cia i wydania tego samego opakowania
- ka dy odczynnik posiada termin wa no ci, który to powinien porz dkowa FIFO dostaw
- ka dy odczynnik posiada numer serii lub partii
- Podczas przyj cia odczynnika powinny odby si dwa skanowania, kod produktu i kod serii.

Do przemy lenia pozostaje okodowanie odczynników unikalnymi kodami, pozwalaj cymi na jednoznaczn identyfikacj ka dego pojemnika.

## Odczynniki - edycja

| Odczynniki - opakowanie.                                                                                                    |                           |                   |                  | $\times$ |
|----------------------------------------------------------------------------------------------------|---------------------------|-------------------|------------------|----------|
| Nazwa Super nowy odczynnik<br>Miejsce                                                                                                    | llość                     | 2 d               | kolo<br>lm^3     | r X      |
| Matka X                                                                                                    | nowy odczynnik            |                   |                  |          |
| Kod 0000004                                                                                                    |                           |                   |                  | !        |
| Katalog 0000004                                                                                                    | Kod serii.                |                   |                  |          |
| Producent                                                                                                    | Dostawca                  | a 📃               | -                |          |
| Data 2025.04.16 -                                                                                                    | Termin ważności           | i. 2025.04.       | 16 👻             |          |
| Katalog       X       Super nowy odczynnik         ✓       Automatyczna zmiana statusu dla stanu ilościow         Inteligentna zmiana jednostki miary - jak najmnie         Uwagi         dodano OD5         test       iine | vego ?<br>ej cyfr ilości. |                   | <u>.</u>         | -        |
| + > − ±                                                                                                    |                           |                   |                  |          |
| _ Status:                                                                                                    | Formularz                 | Wędrówki          |                  | ,        |
| 👁 OK 🔍 blokuj 🗢 błąd 🗇 b.d                                                                                                    | Notatka<br>Zmiany         | Szablon<br>Zapisz | Warunk<br>Anuluj | ci       |
| Nazwa u                                                                                                    | produktu.                 |                   |                  |          |

Prosz zwróci uwag na stosowanie własnego kodu kreskowego i jego skanowanie do pola "Kod".

Dla odczynnika jedn z najwa niejszych informacji jest termin wa no ci.

Do ka dej pozycji mo na podł czy dokument w formie elektronicznej.

Przycisk [Matka] umo liwa skojarzenie z odczynnikiem nadrz dnym - ródłowym.

"Automatyczna zmiana statusu ... " - po zaznaczeniu, je li zostanie osi gni ty zerowy stan ilo ciowy, to program zmieni status na "blokuj"

"Inteligentna zmiana jednostki miary ..." - program podczas wyliczania stanu ilosciowego odczynnika wybierze jednotk miary zawieraj c jak najmniej cyfr przed przecinkiem i bez pot gi ^3.

#### Odczynnik

| Odczynnik                      |             |                |                  |      |    | $\times$ |
|--------------------------------|-------------|----------------|------------------|------|----|----------|
| Operacja:<br>• Wydanie         | 🕐 Przyjęcie | C Przesuniecie | 🔘 Podebranie     |      |    | ø        |
| Kod<br>>> 11223344<br>Seria 44 | 332214      | Czy obję       | tość lub ilość ? |      |    |          |
|                                |             |                |                  |      |    |          |
| Katalog <b>Insula</b>          | ation kits1 |                |                  |      |    |          |
| Nazwa Insulation k             | cits 1      |                |                  |      |    |          |
| Producer                       | nt Niby     | - Data         | 2013.10.10 👻     |      |    |          |
| Dostawc                        | a LabMind   | - Termin       | ✓ 2018.10.16     |      |    |          |
| Miejs                          | sce jakieś  | Komp.          | LABMIND          |      |    |          |
| Osoba Admir<br>Notatka         | ı           |                | Zapisz           | Anul | uj |          |
|                                |             | Kod serii      |                  |      |    |          |

Interaktywne okienko wprowadzono w celu pszy pieszenia wykonywania operacji. Wszystkie czynno ci mo na wykona równie w drzewie, poprzez edycj . W drzewie działa równie polecenie z menu podr cznego "Sumuj", do kontroli stanów.

Kontrolki oknie s wł czane, wył czane lub ukrywane w zale no ci od wykonywanej czynno ci.

Ka de opakowanie mo e mie przypisan pozycj katalogow , wówczas tam b d zapisywane stany ilo ciowe.

Je li co nie pójdzie po Twojej my li, to mo esz poprawi dane w drzewie na poziomie opakowania lub historii.

Magazyn

| 👯 Magazyn    |             |      |                          |         |                         |        |            |                         |       |
|--------------|-------------|------|--------------------------|---------|-------------------------|--------|------------|-------------------------|-------|
| <u></u>      |             | Prze | edmiot                   | ok 🤇    | <mark>) blokuj (</mark> | 🔵 błąd | 🔍 ? 🛛 🔍 uk | r <mark>. 🗌</mark> 🗆 dr | zewo? |
| ── É Magazyn | <b>L</b> ρ. |      | Nazwa                    | Miejsce | Kod                     | Towar  | Producent  | Dostawca                | Тур   |
| Budynczek    | V           | 1    | Fiolka inna              |         | 123456                  |        | producent1 |                         |       |
| 🗄 🌾 Magazyn  | V           | 2    | Fiolka inna              |         | 123457                  |        | producent1 | Bioanalytic             |       |
| 🚊 🥎 Szafa A  | V           | 3    | Fiolka inna              |         | 123458                  |        | producent1 |                         |       |
| 📄 🗘 Półka A  | V           | 4    | Fiolka nie wiadomo do cz |         |                         |        |            |                         |       |

W systemie BBMS magazyn jest traktowany umownie i nie jest magazyn ogólnie rozumianym w działalno ci gospodarczej. Trzeba wyszczególni pewne podstawowe cechy:

- ilo ci s zawsze w sztukach,

- wyst puj schodz ce opakowania zbiorcze, czyli opakowanie zbiorcze mo e zawiera mniejsze opakowania zbiorcze

- trzeba ustali, co jest sztuk na magazynie, bo nie ma sensu jako sztuki traktowa najmniejszych elementów, mog to by np. woreczki zawieraj ce jakie drobne elementy

- w magazynie musi by zastosowana metoda rozchodu dostawami, ale wg FIFO dostaw

- istnieje mo liwo wielokrotnego przyj cia i wydania tego samego towaru

- magazyn musi mie zdefiniowane ilo ci minimalne – alarmowe

- niemal ka dy towar posiada termin wa no ci, który to powinien porz dkowa FIFO dostaw

Podstawowa obsługa magazynu polega na skanowaniu kodu 1D. W przypadkach szczególnych, tj. nowy towar, inna ilo ni typowa, korekta, trzeba u y klawiatury do wpisania odpowiednich znaków.

Je li towar nie b dzie okodowany, to obsługa magazynu ulegnie zdecydowanemu utrudnieniu.

Ka dy towar powinien mie przynajmniej jeden kod słu cy do jego identyfikacji.

Za pomoc raportów mo na przygotowa zestawienia dotycz ce magazynu (magazynów) np. stany alarmowe, przeterminowane, itd.

Moduł magazynu pozwala na budow drzewiastej struktury magazynu (magazynów) pod wzgl dem lokalizacji.

Nie jest to typowa gospodarka magazynowa stosowana w działalno ci gospodarczej.

BBMS ma z zało enia słu y biobankowi wi c starano si aby obsługa magazynu była ci le zwi zana z biobankiem i laboratorium.

Oprogramowanie automatycznie sumuje ilo ci dost pne na magazynie.

#### Magazyn - edycja

| Magazyn - o | pakowanie.              |                   |                 |                 | ×       |
|-------------|-------------------------|-------------------|-----------------|-----------------|---------|
| Nazwa       | Fiolka inna A           |                   |                 |                 |         |
| Miejsce     |                         |                   |                 |                 |         |
| Matka       | X                       | Fiol              | ka inna         |                 | Kolor > |
| Kod         | 123455                  |                   |                 |                 |         |
| Katalog     | 12345                   |                   | Тур             |                 |         |
| Kod serii.  | 456789                  |                   | Dostawca tow    | varu LabMind    | -       |
| Data        | 2025.04.24 -            |                   | Produc          | cent producent1 | •       |
| Termin      | 2025.11.13 -            | min.              | 0 🗌 Czy ilość d | otyczy opakowar | i?      |
| A           | utomatyczna zmiana stat | usu dla stanu ilo | ościowego ?     |                 |         |
| Katalog     | X Fiolka inna A         |                   |                 |                 |         |
| Uwagi       |                         |                   |                 |                 |         |
|             |                         |                   |                 |                 | •       |
|             | opakowanie              |                   |                 |                 |         |
| dodano MA5  | 1                       |                   |                 |                 |         |
| tst1        |                         | •                 |                 |                 |         |
|             |                         |                   |                 |                 |         |
|             | 1 1                     |                   |                 |                 |         |
| + >         | - ±                     |                   |                 |                 |         |
| - Status:   |                         |                   | Formularz       | Wędrówki        |         |
| COK.        | C blokut O blod         | <b>O</b> bd       | Notatka         | Szablon         | Warunki |
|             | O DIOKUJ O DIĄC         | () D.d            | Zmiany          | Zapisz          | Anuluj  |
|             |                         | ٨/=               | 74/3            |                 |         |

Najwa niejsze parametry towaru: kod, daty produkcji i termin oraz ilo . Na podstawie tych parametrów mog by budowane u yteczne raporty dotycz ce stanu magazynów i braków na magazynie.

Do ka dej pozycji mo na podpi dokument w formie elektronicznej.

Przycisk [Matka] umo liwa skojarzenie pozycji magazynowej z pozycj nadrz dn .

Po klikni ciu na skojarzon pozycj otworzy si okno z drzewem i list powi za . Je li słowo [Matka] nie odpowiada, to mo na zmieni prawym klawiszem myszy.

# Przedmiot

| Przedmiot          |           |                |                        |                | $\times$  |
|--------------------|-----------|----------------|------------------------|----------------|-----------|
| Operacja:          |           |                |                        |                |           |
| 🖲 Wydanie          | Przyjęcie | C Przesuniecie | Podebranie             |                | <u>\$</u> |
| Kod                |           |                |                        |                |           |
| >> 123456          |           |                |                        |                |           |
|                    |           |                |                        |                |           |
|                    | lloáó     |                | v ilość dotyczy opakoj | wań?           |           |
|                    | liosc     |                |                        |                |           |
|                    |           |                |                        |                |           |
|                    |           |                |                        |                |           |
|                    |           |                |                        |                |           |
|                    |           |                |                        |                |           |
| Katalog Hoika inna |           |                |                        |                |           |
| Nazwa Fiolka inna  |           |                |                        |                |           |
| Producent prod     | ducent1 👻 | Data 🔽 20      | 13.12.14 👻             |                |           |
| Dostawca Lab       | Mind 👻    | Termin V 20    | 18 12 14               |                |           |
|                    |           |                |                        |                |           |
| Miejsce            |           | Komp.          | LABMIND                |                |           |
| Osoba Admin        |           |                | 7                      | ر<br>میں باریخ |           |
| Notatka            |           |                | Zapisz                 | Anuluj         |           |
|                    |           |                |                        |                |           |

Interaktywne okienko wprowadzono w celu pszy pieszenia wykonywania operacji. Wszystkie czynno ci mo na wykona równie w drzewie, poprzez edycj . W drzewie działa równie polecenie z menu podr cznego "Sumuj", do kontroli stanów.

Kontrolki oknie s wł czane, wył czane lub ukrywane w zale no ci od wykonywanej czynno ci.

Ka de opakowanie mo e mie przypisan pozycj katalogow , wówczas tam b d zapisywane stany ilo ciowe.

Je li co nie pójdzie po Twojej my li, to mo esz poprawi dane w drzewie na poziomie opakowania lub historii.

#### Kontrahenci

| Kontrahenci            |              |         |       |         |           |        |           |       |      |        |          |            | 2    | × |
|------------------------|--------------|---------|-------|---------|-----------|--------|-----------|-------|------|--------|----------|------------|------|---|
|                        | ▼            | . 🔿 Oł  | 0     | bloka ( | ) błąd 🔘  | ?      | ) ukr.    | Do    | daj  | Moja   | placówka | Konta      | akty |   |
| Kontrahent             | NIP          | płatnik | dost. | klient  | producent | serwis | Biobank   | lab   | Sieć | Źródło | kod      | poczta     | mi   | ~ |
| APPLICHEM              |              |         |       |         | x         |        |           |       |      |        |          |            |      |   |
| 🖌 Asus                 |              |         |       |         | X         |        |           |       |      |        |          |            |      |   |
| V BBMRI.PL             |              |         |       |         |           |        |           |       |      |        |          |            |      |   |
| 🖌 Bioana               |              |         |       |         |           | х      |           |       |      |        |          |            |      |   |
| 🖌 Bioanalytic          |              |         | X     |         |           |        |           |       |      |        | 80-126   | Gdańsk     | Gc   |   |
| 🖌 Biobank/Laboratorium | 12345678901  |         |       |         |           |        | ×         | х     | x    |        | 00-000   | Nibylandia | Ni   |   |
| 🖌 Fluidx               |              |         |       |         | X         |        |           |       |      |        |          |            |      |   |
| 🖌 IBM                  |              |         |       |         | X         |        |           |       |      |        |          |            |      |   |
| 🖌 LabMind              | PL9552289931 |         | Х     |         | Х         | Х      |           |       | Х    |        | 71-001   | Szczecin   | Sz,  | Ļ |
| <                      |              |         |       |         |           |        |           |       |      |        |          |            | >    |   |
| www.labmind.pl         | J            | www.bbm | s.pl  |         |           | off    | ice@labmi | nd.pl |      |        |          |            |      |   |

Powy szy wykaz jest budowany poprzez dodanie pozycji w oknie lub okienkach edycyjnych z polami zawieraj cymi nazw kontrahenta.

W ramach sieci BBMS mo e by aktualizowany o dane innych biobanków i laboratoriów.

Oznaczenie kontrahenta jako np. "producent" powoduje pojawienie si jego na li cie producentów i analogicznie pozostałe grupy kontrahentów.

| Moja placówka                   |                    |                            | >                      |
|---------------------------------|--------------------|----------------------------|------------------------|
| Nazwa Biobank                   | * PL-P             | olska 💌                    | * BBMS PLO             |
| * dane wy                       | magane             |                            | NIP 12345678901        |
| Pełna nazwa                     |                    | _                          | REGON 12345678901      |
| Biobank i laboratorium testowe. |                    |                            | KBS 12345678901        |
| Baza ogólnodostępna.            |                    | -                          | EU TE codo             |
|                                 |                    | Opis.                      | EO TE code  FL000001   |
|                                 |                    |                            |                        |
| ,<br>poczta 00-000 Nibylandia   |                    | Czy BioBank ?              |                        |
| Misisaan ( Nibul andia          | -                  | Czy laboratorium ?         |                        |
| Miejscowosc. Invoy Landia       |                    | 🔲 Czy płatnik ?            |                        |
| adres ul. Piotrusia Pana        | 123 321            | Czy dostawca lub           | sprzedawca ?           |
| Krai. Bailandia                 | _                  | Czy klient ?               |                        |
| T-1 480000000 CMC               | Dester D           | - Czy producent ?          |                        |
| Tel. 140000000 SMS              |                    | Czy serwis ?               |                        |
| e-mail service@bbms.pl *        | Kod                | Czy dostawca mate          | eriału biologicznego ? |
| www.bbms.pl                     |                    |                            |                        |
| 1                               |                    |                            | Rejestracja            |
| Bank                            |                    |                            |                        |
| Matka X                         | LabMind            |                            |                        |
|                                 |                    |                            |                        |
|                                 |                    | -                          |                        |
| text date                       | 2025.04.24 🔄       | 🗌 🗌 logic 🔹 num            | neric 0,00             |
| time 13:20 ist                  | -                  |                            |                        |
| ,,                              |                    |                            |                        |
| + > - ±                         |                    |                            |                        |
| Status:                         |                    | 7                          | Notatka Zmiany         |
| 💿 OK 💫 🔘 blokuj 💿 błąd          | 🔘 b.d              | Big Data                   | Zapisz Anuluj          |
| Nazwa kontrahenta: do           | ostawcy, sprzedawc | v, producenta, klienta, pl | atnika.                |

Przycisk [Matka] umo liwa skojarzenie kontrahenta z jednostk nadrz dn . Po klikni ciu na skojarzon jednostk otworzy si okno z drzewem i list powi za . Je li słowo [Matka] nie odpowiada, to mo na zmieni prawym klawiszem myszy.

## Katalog

| 👬 Katalog                          |   |             |   |         |     |                      |          |          |       |    |        |        |     |      |      |      |
|------------------------------------|---|-------------|---|---------|-----|----------------------|----------|----------|-------|----|--------|--------|-----|------|------|------|
| ▋▋▋▋₩₽₽₺৻৻ঌ⋿ℚ⋷                     | ? |             | b | .o. 🖸   | ОК  | <mark>O bloku</mark> | j 🔘 błą  | d 🕘 ?    | 🗩 uk  | r. | 🗌 drz  | ewo?   |     |      |      |      |
| Katalog                            | ^ | <b>L</b> ρ. |   | Nazwa   | kod | Producent            | kod prd. | Dostawca | netto | SV | brutto | waluta | il. | min. | suma | JM T |
| Accessories                        |   | V           | 1 | Yeti    | 123 | LabMind              |          | LabMind  |       |    |        |        |     |      |      |      |
| 🗄 🔖 Reagents                       |   | V           | 2 | Wall-B  | 124 | LabMind              |          | LabMind  |       |    |        |        |     |      |      |      |
| Equipment<br>⊟₩ Biobank automation |   | r           | 3 | Adjunct | 125 | LabMind              |          | LabMind  |       |    |        |        |     |      |      |      |

Katalog jest wykazem towarów, materiałów eksploatacyjnych, odczynników, cz ci zamiennych ....

Mo na wpisywa lub importowa pozycje katalogwe, ale miej na uwadze, e pewne dziedziny s wpisywane automatycznie,

np. Odczynniki i Magazyny.

Natomiast korzystanie z katalogu występuje praktycznie wsz dzie.

Polem odnosz cym si do katalogu jest ID\_KT3.

Cz sto program automatycznie dopisuje now pozycj podczas importu.

## Katalog - edycja

| Katalog - pozycje.                      |                | ×        |
|-----------------------------------------|----------------|----------|
| Nazwa                                   |                |          |
| Fiolki próżniowe                        |                |          |
| Matka X                                 | Fiolka inna A  |          |
| kod 123455                              |                |          |
| kod prd. 42432 Kod pozycji katalogowej. | Producent      | Kelor X  |
| Kod towaru. 54352525425                 | producent1     |          |
| netto 0,0000 SV                         | brutto 0,0000  | waluta 🗨 |
| Dostawca. LabMind 💌 il.                 | JM             | min.     |
| wymiar zew wymiar<br>Uwagi              | wew.           |          |
| dodano KT3                              |                |          |
| test1                                   | tst2           |          |
|                                         |                |          |
| + > - ±                                 |                |          |
| Status:                                 | Notatka        | Zmiany   |
| 🕑 OK 💦 🕑 blokuj 💭 bląd 💮 b.d            | Zapisz         | Anuluj   |
| Nazwa pozvci                            | i katalogowei. |          |

Edycja pozycji katalogowej.

Przycisk [Matka] umo liwa skojarzenie pozycji katalogowej z pozycj nadrz dn . Po klikni ciu na skojarzon pozycj otworzy si okno z drzewem i list powi za . Je li słowo [Matka] nie odpowiada, to mo na zmieni prawym klawiszem myszy.

#### Słowniki

| 🖧 Słowniki                              |     |     |    |     |       |             |             |            |            |  |  |  |  |
|-----------------------------------------|-----|-----|----|-----|-------|-------------|-------------|------------|------------|--|--|--|--|
| _ ● ● ● ● ● ● ● ● ● ● ● ● ● ● ● ● ● ● ● |     |     |    |     |       |             |             |            |            |  |  |  |  |
|                                         |     |     |    |     |       |             |             |            |            |  |  |  |  |
| E [] ISO 3166-1 ▲                       | Lp. | K   | od | zn. | Uwagi | opis EN     | opis FR     | opis PL    | opis SQ    |  |  |  |  |
| AF                                      | VI  | 1 A | F  |     |       | Afghanistan | Afghanistan | Afganistan | Afganistan |  |  |  |  |
| AL 🚽                                    | V 3 | 2 A | L  |     |       | Albania     | Albanie     | Albania    | Shqipëri   |  |  |  |  |
|                                         | 11: | 3 A | М  |     |       | Amenia      | Aménie      | Armenia    | Ameni      |  |  |  |  |
| AR                                      | V   | 4 A | R  |     |       | Argentina   | Argentine   | Argentyna  | Argjentinë |  |  |  |  |

Okno słu y do ewidencji dowolnych kodów.

Dane mo na wyciaga w ankietach i formularzach.

Podczas aktualiuzacji oprogramowania jest pobierana baza kodów, ktor mo na zaimportowa klikaj c na polecenie Import i wskazuj c folder Help.

## Słowniki - edycja

| Słowniki kodów 2.            |         |          |        | ×      |
|------------------------------|---------|----------|--------|--------|
| Kod AR                       |         | znacznik |        |        |
| angielski                    |         |          |        |        |
| Argentina                    |         |          |        |        |
| polski 🗨                     |         |          |        |        |
| Argentyna                    |         |          |        |        |
| laciński 🗨                   |         |          |        |        |
| Argentina                    |         |          |        |        |
|                              |         |          |        |        |
| Uwagi                        |         |          |        |        |
|                              |         |          |        |        |
| + > -                        |         |          |        |        |
| Status:                      | l       |          |        |        |
| 🖸 OK 🛛 💭 blokuj 💭 błąd 💭 b.d | Notatka | Zmiany   | Zapisz | Anuluj |
|                              | Kod     |          |        |        |

Budowa mi dzynarodowych słowników jest powinno ci w celu zapewnienia prawidłowej komunikacji i ujednolicenia poj .

Zasoby

| 💥 Zasoby           |     |   |       |         |                         |                      |        |        |         |
|--------------------|-----|---|-------|---------|-------------------------|----------------------|--------|--------|---------|
| <b>3000</b> 000022 | 14  |   | - Q 🖪 | ?       | 🖲 b.o. 🔘 OK             | <mark>O bloku</mark> | uj 🕛 a | iwaria | 0? (    |
| ⊡ 🛱 Zasoby         | Lp. |   | Nazwa | Miejsce | Opis                    | Użytk.               | Uwagi  | Komp.  | BioBank |
| Biobank            | V   | 1 | VETI  | DDUIC   | Pohotutra approximate   |                      |        | v      |         |
| DIODATIK           |     |   | IEII  | DDUF    | NODOL ULIA-Zallilazarek |                      |        | ^      |         |

Sprz t i aparatura.

Ka dy biobank i laboratorium posiada zasoby sprz towe.

Informacja z modułu Zasoby jest wykorzystywana w wielu innych modułach.

Jest do wła ciwie wykaz sprz tu, który bierze czynny udział w procesie przechowywania materiału biologicznego i jego bada procesach laboratoryjnych.

Do zasobu odwołuj si moduły Biobanki, Monitoring, Odczynniki i Procesy.

Najwa niejsze co nale y bezwzgl dnie uj w ewidencji s : sprz t chłodniczy i sprz t komputerowy. Ka dy z zasobów mo e mie prowadzon histori zu ycia ró nego typu materiałów jak równie histori przegl dów i awarii.

Patrz c na zasoby jeste my w stanie powiedzie wiele o biobanku i laboratorium.

Jest to ewidencja nie tylko w rozumieniu ewidencji rodków trwałych, ale przede wszystkich wykaz urz dze mo liwych do zarz dzania

i ich historia eksploatacji, przegl dów, napraw, ....

## Zasoby - edycja

| Zasoby - urządzenie.                                         | ×                                                                                                    |
|--------------------------------------------------------------|----------------------------------------------------------------------------------------------------|
| Nazwa                                                        | Miejsce BBUF Kod                                                                                                 |
| Opis Robot for ultra-freezers                                |                                                                                                    |
| Matka X                                                      | Biorepozytorium                                                                                                  |
| OT 1234567 Adres II                                          | P. 192.168.0.36 MAC                                                                                              |
| Użytk.<br>V Czy jest monitorowane ? V Czy robot lub aparat ? | <ul> <li>Czy służy do biobankowania ? ✓ Czy komputer/terminal ?</li> <li>… Punkt podawczy 		 blk.dod.</li> </ul> |
| ✓ Dodaj do listy rezerwacji Harmonogram                      | Dodaj do listy zużycia. Zużycie                                                                                  |
| Czy uruchomić "SNMP Manager" dla "SNMP Trap" na tym          | komputerze ?                                                                                                    |
| Katalog X Yeti                                               |                                                                                                    |
| Producent LabMind    Dostawca                                | LabMind  Serwis LabMind                                                                                          |
| Nr fabr. Typ                                                 | kod awarii OLE 🗨                                                                                                 |
| Uwagi Drukarka kodów                                         | Drukarka kodów 2                                                                                                 |
|                                                              |                                                                                                    |
| dodano ZA3                                                   |                                                                                                    |
| text test text date 2020                                     | .06.05 ▼ I logic numeric 3,14 time 09:18 ÷                                                                       |
| list Ist3                                                    |                                                                                                    |
| test2                                                        |                                                                                                    |
|                                                              |                                                                                                    |
|                                                              |                                                                                                    |
|                                                              |                                                                                                    |
| + > - ±                                                      |                                                                                                    |
| For                                                          | mularz Notatka Historia                                                                                          |
| Sz Sz                                                        | ablon Zmiany Zapisz Anuluj                                                                                       |
|                                                              | Nazwa urzadzenia                                                                                                 |

Na podstawie zestawu opcji: komputer, biobank, monitorowanie itd. s tworzone listy wyboru.

Opcja "SNMP Manager" wł cza mo liwo przyjmowania komunikatów "SNMP TRAP". Je eli pomimo wł czenia nie działa transmisja SNMP, to nale y sprawdzi "FireWall". Zgodnie ze standardem SNMP jest otwierany port 162.

Przycisk [Matka] umo liwa skojarzenie zasobu z zasobem nadrz dnym. Po klikni ciu na skojarzon zasób otworzy si okno z drzewem i list powi za . Je li słowo [Matka] nie odpowiada, to mo na zmieni prawym klawiszem myszy.

# Harmonogram

| II H                             | armoi                                  | nogra                                                 | m - R                                                 | ezerw                               | acja                                  |                                |                                        |           |      |       |     |        |         |      |     |      |        |      |       | )      | × |
|----------------------------------|----------------------------------------|-------------------------------------------------------|-------------------------------------------------------|-------------------------------------|---------------------------------------|--------------------------------|----------------------------------------|-----------|------|-------|-----|--------|---------|------|-----|------|--------|------|-------|--------|---|
|                                  | Sp                                     | orzęt                                                 | Incub                                                 | ator                                |                                       |                                |                                        | •         | Cz   | as    |     | Czas t | rwania  | Opis | Ale | rt F | Powiad | I. P | . 1   | Jżytk. | Ī |
|                                  |                                        |                                                       |                                                       |                                     |                                       |                                |                                        | _         | ۲    | 08:3  | 6   | 06:00  |         |      |     |      |        | ×    | Ċ     | Admin  |   |
|                                  |                                        | c                                                     | zerwi                                                 | ec 20                               | )20                                   |                                | ▶                                      |           |      |       |     |        |         |      |     |      |        |      |       |        |   |
| 22<br>23<br>24<br>25<br>26<br>27 | 25<br>1<br>8<br>15<br>22<br>29<br>Dziś | wt.<br>26<br>2<br>9<br>16<br>23<br>30<br>: <b>202</b> | śr.<br>27<br>3<br>10<br>17<br>24<br>1<br><b>0-06-</b> | 28<br>4<br>11<br>18<br>25<br>2<br>2 | pt.<br>29<br>5<br>12<br>19<br>26<br>3 | 30<br>6<br>13<br>20<br>27<br>4 | nied<br>31<br>7<br>14<br>21<br>28<br>5 | <u>Z.</u> | <    |       |     |        |         |      |     |      |        |      |       |        | > |
| 0                                | 1 2                                    | 2 3                                                   | 4                                                     | 5                                   | 67                                    | 8                              | 9                                      | 10        | 11   | 12    | 13  | 14     | 15 1    | 6 17 | 18  | 19   | 20     | 21   | 22    | 23     |   |
|                                  |                                        | Opis<br>Uwagi                                         |                                                       |                                     |                                       |                                |                                        |           |      |       | _   |        |         |      | Zap | oisz |        | Ar   | nuluj | i      |   |
|                                  |                                        |                                                       |                                                       |                                     |                                       | Sorze                          | et zan                                 | ezen      | wowa | nv do | MAN | konar  | nia zad | ania |     |      |        |      |       |        |   |

Harmonogram umo liwa prowadzenie rezerwacji wybranych urz dze z zasobów biobanku lub laboratorium. Wybór do rezerwacji wykonuje si podczas edycji wła ciwo ci urz dzenia.

Harmonogram jest dost pny z poziomu edycji urz dzenia i edycji zdarzenia w Organizerze.

- Znaczenie kolorów w planie dobowym:
- zielony czas wolny
- czerwony obca rezerwacja dwuklik, eby sprawdzi czyja
- ółty Twoja rezerwacja
- karmazynowy aktualnie oznaczany okres za pomoc myszki mo na u y klawisze Shift i Ctrl

Oznaczona rezerwacja b dzie skuteczna po klikni ciu na [Zapisz]

Dane o rezerwacji s przechowywane w tabeli AL1 i mog by wykorzystane w Raportach.

Materiały

| 👬 Materiały                                 |     |     |   |        |                        |      |       |     |           |        |               |      |      |        |
|---------------------------------------------|-----|-----|---|--------|------------------------|------|-------|-----|-----------|--------|---------------|------|------|--------|
| <b>₿</b> ∎ <b>0011223311121111111111111</b> | ?   | 6   | b | o. 🖸 C | K <mark>O bloki</mark> | uj 🖸 | błąd  | •   | ? 🔍 🔍 ukr |        | drzewo?       |      |      |        |
| Biological ^                                | 1   | Lp. |   | Nazwa  | war.domyślna           | Opis | Uwagi | typ | JM        | Płytka | min krytyczne | min  | max  | max kŋ |
| 🗄 🔆 🎃 DNA                                   | di. | V   | 1 | WBC    | 9                      |      |       | А   | 10^3/uL   |        | 3.00          | 3.50 | 10   | 13     |
|                                             |     | V   | 2 | RBC    |                        |      |       | в   | 10^6/ul   |        | 3.5           | 3.80 | 5.20 | 6.50   |

Wprowadzenie listy materiałów usprawni edycj wła ciwo ci próbki w biobanku. Ka demu materiałowi mo na przypisa parametry i ich jednostki miar.

#### Materiały - edycja

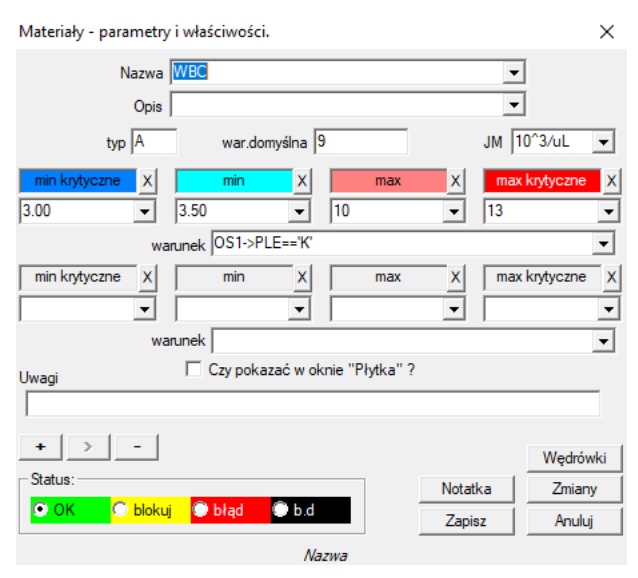

Typ parametru, to jego jednoznakowy identyfikator, który jest wykorzystywany w ewidencji pomiarów. Powinien by unikalny w ramach materiału i nie wolno go zmienia je li odbyła si ju gdziekolwiek rejestracja.

Warto ci minimalna i maksymalna wynikaj z norm dla parametru. Po klikni ciu lewym klawiszem na etykiet mo na zmieni kolor dla przekroczenia warto ci parametru. Definicje kolorów s wykorzystane w innych modułach, np. laboratoriach, biobanku, pobraniu, ...

Pole "warunek" pozwala na zastosowanie zdefiniowanych kolorów dla wybranych danych z bazy.

Zapis jednostek miar odbywa si za pomoc znaków ASCII i dlatego nie mo na stosowa np. 3

## Jednostki miary

| 🚰 Jednostki miary    |      |   |                 |                 |            |                      |                   |
|----------------------|------|---|-----------------|-----------------|------------|----------------------|-------------------|
| <b>5 8 8 6 4 2</b> 7 | in 1 | ŝ | 🖻 Q 🖃 ?         | • b.o.          | 🖸 ОК       | <mark>O bloku</mark> | ij <mark>O</mark> |
|                      | Lp.  |   | Jednostka miary | Formula         | Opis       | Uwagi                | nota              |
| 🖃 🌭 Temperature      | V    | 1 | °F              | (value-32) /1.8 | Fahrenheit |                      |                   |
| <u></u>              | V    | 2 | °К              | value-273.15    | Kelvin     |                      |                   |

Ewidencja jednostek miar pozwala na utworzenie listy wyboru dla wszystkich modułów, gdzie wyst puje pole jednostki miary. Ponadto zawiera formuły przeliczeniowe, wykorzystywane podczas standaryzacji wyników pomiarów.

Jednoski miary wymagaj standaryzacji.

Miejmy nadziej, e BBMS wprowadza standard na zasadzie dokonane i zasiedziałe :)

## Jednostki miary - edycja

| Jednostki miary - wtórne. X |                          |         |          |  |  |  |  |
|-----------------------------|--------------------------|---------|----------|--|--|--|--|
| Jednostka miary<br>Opis     | Fahrenheit               | •       |          |  |  |  |  |
| Formuła                     | °C = f( °F )             |         |          |  |  |  |  |
| (value-32) /1.8             |                          |         |          |  |  |  |  |
| Uwagi                       |                          |         | Test     |  |  |  |  |
|                             |                          |         |          |  |  |  |  |
| + > -                       |                          |         | Wędrówki |  |  |  |  |
| Status:                     |                          | Notatka | Zmiany   |  |  |  |  |
|                             | uj 🔍 błąd 🔍 b.d          | Zapisz  | Anuluj   |  |  |  |  |
|                             | Przeliczona jednostka mi | iary.   |          |  |  |  |  |

Wyra enie (formuł ) przeliczenia jednostek miar buduje si zgodnie ze składni stosowan w pozostałych modułach BBMS.

Za warto "value" jest podstawiana warto w jednosce miary wpisan w tym oknie. Wynik przeliczenia powinien by zgodny z jedn miary okna nadrz dnego. Schematy

| schematy                                                   |   |    |   |                |   |                    |                   |       |       |            |         |      |
|------------------------------------------------------------|---|----|---|----------------|---|--------------------|-------------------|-------|-------|------------|---------|------|
| <b>5 8 8 4 2 7 10 10 10 10 10 10 10 10 10 10 10 10 10 </b> |   | ſ  | b | .o. <u>O</u> O | К | <mark>O blo</mark> | <mark>okuj</mark> | błąd  | •?    | 🔍 ukr.     | 🗌 🗆 dra | ewo? |
| Schematy                                                   | L | D. |   | Nazwa          |   | Miejsce            | Aplikacj          | a mat | .wej. | mat.wyj.   | Źródło  | Time |
| BRCA1,P16, NOD2                                            | V | Ċ  | 1 | Pobranie       |   |                    |                   |       |       | krew,ślina |         |      |

Schematy słu do zdefiniowania badania, potrzebnych materiałów i etapów.

Przykładowo, tworz c schemat badania BRCA1,P16, NOD2 powodujemy, e oprogramowanie b dzie dodawa niezale ne kontrolki wyboru bada BRCA, P16 i NOD2, ale z tym samym materiałem do pobrania i z tymi samymi etapami.

Du o wi cej przykładów znajduje si w bazie z danymi testowymi TEST.

## Schematy - edycja

| Schematy - badania.                                               |               | ×        |
|-------------------------------------------------------------------|---------------|----------|
| Badanie BRCA1,P16, NOD2<br>Miejsce                                |               |          |
| ✓ Czy dodatkowe przy badaniu podczas edycji wizyty lu lista tech. | ub zlecenia ? |          |
| lst1,lst2,lst3                                                    |               |          |
| komunikat                                                         |               |          |
| Message saved in System-> Schemes.                                |               |          |
| Uwagi                                                             |               |          |
|                                                                   |               | Wędrówki |
| Status:                                                           | Notatka       | Zmiany   |
| OK Ok Okuj Obłąd Obłąd                                            | Zapisz        | Anuluj   |
| Wpisz nazwe badania medvczne                                      | ao lub liste. |          |

Badania i potrzebne materiały.

Tutaj definiujemy rodzaje bada przeprowadzanych w ramach zlece laboratoryjnych jak równie niezb dny materiał do bada .

Uwaga na techniki.

Mo na zdefiniowa list technik wykonania badania lub czynno ci.

Przykładowo, dla "biobankowanie" wpisujemy temperatury robocze miejsca przechowywania: -150°C,-80°C,-45°C,-26°C,4°C,20°C.

Procesy

| 👯 Procesy          |     |     |          |                         |         |           |       |         |         |      |
|--------------------|-----|-----|----------|-------------------------|---------|-----------|-------|---------|---------|------|
| ▋▟▋▋▋₺₽₽₺₰৾৵₱₽₵₽₽₹ |     | • b | .o. 🖸    | OK 🔿 blokuj 🔘 t         | ołąd 🔘  | ? 🔍 🔍 uki | r. E  | drzewo? | 2       |      |
| ⊡ हूँ Procesy      | Lp. |     | Etykieta | Funkcja                 | TimeOut | TimeAfter | Uwagi | Kod OK  | Kod bł. | nota |
| Administration     | V   | 1   | kop      | backup()                |         |           |       |         |         |      |
| Aintenance         | V   | 2   | reind    | reindex()               |         |           |       |         |         |      |
|                    | V   | 3   | get      | run('c:\bbms\wget.cmd') |         |           |       |         |         |      |

#### Procesy tworz drzewo:

Grupa: jest elementem porz dkuj cym, czyli dzieli z grubsza wszystkie procesy, mo e to by podział zadaniowy.

Proces: to zbiór wykonywanych procedur, proces nie jest uruchamiany w wyniku wyst pienia zdarzenia, proces tylko ujmuje porz dkowo procedury i składa si z niezale nych procedur,

np. proces Izolacji składa si z wielu procedur wykonywanych po pewnym zdarzeniu, np. zako czeniu poprzedniego procesu, skanowaniu, uruchomieniu jakiego aparatu, itp.

Procedura: to zadanie wykonywane po wyst pieniu jakiego zdarzenia lub z innej procedury. Procedura jest uruchamiana w Alertach, procedury uruchamia Robot.

np. procedura wykonania kopii zapasowej pewnych plików na komputerze zdalnym polega na sekwencyjnym wykonywaniu funkcji wł czenia komputera, kopiowania danych i ewentualnie wył czenia komputera

Funkcja: to podstawowy krok w procedurze.

Ka dy krok, czyli wykonanie funkcji musi si zako czy sukcesem lub pora k .

Je li wyst pi sukces, to nast pi przej cie do wykonania nast pnej funkcji, a jak b dzie pora ka, to nast pi ponowne wykonanie funkcji, tak długo jak długo nie uzyska si sukcesu lub minie maksymalny czas prób, tj. tzw. Time Out.

W procesach mo na uruchamia szereg wbudowanych funkcji.

## Procesy - edycja

| Procesy - funkcje i procedur | у.                      |                | ×        |
|------------------------------|-------------------------|----------------|----------|
| Lp. 4                        | Etykieta up             |                |          |
| Funkcja                      |                         |                |          |
| UpGrade()                    |                         |                |          |
| TimeOut 0<br>Kod OK 0        | Time After 0<br>Kod bł  | .0             |          |
| Uwagi                        |                         |                |          |
|                              |                         |                |          |
|                              |                         |                | Wędrówki |
| Status:                      |                         | Notatka        | Zmiany   |
| 🖸 OK 🛛 💭 blokuj 🔘            | błąd 🔘 b.d              | Zapisz         | Anuluj   |
| Etvkieta do l                | którei można skoczyć za | oomoca GoTo(). |          |

Pojedynczy wiersz mo e zawiera jedn lub wiele funkcji poł czonych operatorem ".or." lub ".and."

Istnieje mo liwo stosowania dowolnej funkcji ze składni j zyka CLIPPER (zbli one do Basic i Pascal).

#### Harmonogram zada

| Alerty       |                                          |     |       |              |       |        |             |         |       |       |                    |
|--------------|------------------------------------------|-----|-------|--------------|-------|--------|-------------|---------|-------|-------|--------------------|
| 50           | ) 🗰 📖                                    | 2   | ¥ 🖓 🖏 | <b>▶</b> Q 🖬 | ?     | .0.    | 🔍 OK 🛛 🔘 st | op 🕒 b  | ołąd  | 0?    | 🗩 ukr.             |
| Admin - admi | Admin - administrator systemu 💌 Historia |     |       |              |       |        |             |         |       |       |                    |
| Plan         |                                          | Raz | Tekst | Wykonawca    | Komp. | Kurier | Procedura   | Funkcja | od    | do    | Stop               |
| V 2017.02    | .04 18:20:00                             |     |       | Admin        | PEDRO |        | teścik      | rap     | 00:00 | 23:59 | 2017.02.28 00:00:0 |
| 2017.04      | .05 14:52:32                             | X   | test  | Admin        | PEDRO |        | Procedura   | Funkcja | 00:00 | 23:59 |                    |

Automatyczne wykonywanie polece .

Zadaniem modułu jest wykonanie jakiej zdefiniowanej czynno ci w okre lonym czasie.

Pozycja wykazu alertów do wykonania mo e by dodana automatycznie z innego modułu systemu BBMS lub r cznie.

Ka dy alert posiada zleceniodawc alertu, czyli u ytkownika, który go przygotował oraz adresata alertu, czyli u ytkownika, dla którego b dzie uruchomiony.

Te dane i wiele innych mo na modyfikowa podczas edycji.

Przed przyst pieniem do definiowania harmonogramu przygotuj procedury i funkcje w module Procesy.

Mo esz tam umie ci fukcje uruchomienia: kopii zapasowej, reindeksowania, sumowania i kontroli w kilku modułach lub wykonania aktualizacji oprogramowania.

Trzeba zwróci szczególn uwag na wybranie wykonawcy zadania i dozwolone godziny i dni wykonania.

Jak nie jest uruchamiane jakie zadania, to czy przypadkiem nie wpisano daty zatrzymania.

#### Harmonogram zada - edycja

| Harmonogram zadań                                                                                                    | - edycja                                                                                                    |                                                       |                                                                                                    |                                                                       | ×                                                                                                    |
|----------------------------------------------------------------------------------------------------|----------------------------------------------------------------------------------------------------|-------------------------------------------------------|----------------------------------------------------------------------------------------------------|-----------------------------------------------------------------------|----------------------------------------------------------------------------------------------------|
| ■         ■         ■         ■         ■         ■         ■         ■         ■         ■         ■         ■         ■         ■         ■         ■         ■         ■         ■         ■         ■         ■         ■         ■         ■         ■         ■         ■         ■         ■         ■         ■         ■         ■         ■         ■         ■         ■         ■         ■         ■         ■         ■         ■         ■         ■         ■         ■         ■         ■         ■         ■         ■         ■         ■         ■         ■         ■         ■         ■         ■         ■         ■         ■         ■         ■         ■         ■         ■         ■         ■         ■         ■         ■         ■         ■         ■         ■         ■         ■         ■         ■         ■         ■         ■         ■         ■         ■         ■         ■         ■         ■         ■         ■         ■         ■         ■         ■         ■         ■         ■         ■         ■         ■         ■         ■         ■ | fir.         czw.         pt.         sob.         niedz.           29         30         31         1         2           5         6         7         8         9           12         13         14         15         16           19         20         21         22         23           26         27         28         29         1           4         5         6         7         8           H-08-03 | 21:39 - Raz<br>Wykonawca<br>Admin<br>Komp.<br>LABMIND | Cykl:<br>Cykl:<br>C minutowy<br>C godzinny<br>C dzienny<br>C tygodniowy<br>C miesięczny<br>C roczny | okr. 1<br>od 00:00 ÷<br>do 23:59 ÷<br>Stop<br>2021.08.03 ▼<br>Próba 0 | <ul> <li>✓ poniedziałek</li> <li>✓ wtorek</li> <li>✓ środa</li> <li>✓ czwartek</li> <li>✓ piątek</li> <li>✓ sobota</li> <li>✓ niedziela</li> </ul> |
| Tekst komunikat Proces LK Powiadomić Powiadomic Status: wykonano                                                                                                    | u. Procedura<br>Vertemp<br>tylko po błędzie wykonania.<br>Curuchom Dłąd                                                                                                    | Funkcja.<br>Temp                                      | _▼<br>Uwagi                                                                                         | SNMP Trap                                                             | ▼<br>Zmiany<br>Anuluj                                                                                                    |

Zadania harmonogramu mo na podzieli na kilka rodzajów:

- jednorazowe lub cykliczne

- komunikaty lub procesy

- r czne lub automatyczne

O ile pierwszego rodzaju nie trzeba wyja nia , to nast pne wymagaj kilku słów wyja nienia.

Alerty pozwalaj na wy wietlenie komunikatu w zadanym czasie. Komunikat mo e by nast pstwem jakiego zdarzenia lub mo e by przygotowany r cznie. W ka dym alercie mo na wybra parametry czasowe jak i wskaza osob, której ma si pojawi komunikat. Je li komunikat ma si pojawi po zdarzeniu, to trzeba to zdefiniowa za pomoc Kuriera (to system powiadamiania w ramach systemu BBMS).

Oprogramowanie obsługuje "SNMP TRAP".

Za pomoc tych wywoła mo na uruchamia zadania, a w ramach zdania procesy/procedury/funkcje.

W tym oknie wskazuje si nadawc ramki "SNMP TRAP".

Odbior oznacza si podczas edycji zasobów, czyli wła ciwo ci komputera.

Nadawca w wyniku jakiego zdarzenia wysyła "SNMP TRAP" do odbiorcy, a ten wykonuje zadanie, które ma wpisany adres nadawcy.

Mechanizm jest zatem prosty i u yteczny w sytuacjach natychmiastowego wykonania zadania po jakim zdarzeniu, np. otwarciu drzwi, przekroczeniu dopuszczalnej temperatury, itp.

Kurier

| Kurier         |     |                                 |      |     |                            |          |           |            |
|----------------|-----|---------------------------------|------|-----|----------------------------|----------|-----------|------------|
| <u>5000000</u> | ÷ 🖓 | 🖹 🔍 🔚 💡 🖉 6.o. 🥻                | 🗆 ок | 0   | <mark>blokuj 🔘 błąd</mark> | •?       | 🕽 ukr. 👘  | drzewo?    |
| ⊡ _ ∯ Kurier   | Lp. | Temat                           |      | Kod | IP                         | Terminal | Procedura | Powiadomić |
| BBMS           | V 1 | Test komunikacji na wirtualkach |      | 123 | 192.168.137.207            |          |           | Admin      |

Powiadamianie o zdarzeniach.

BBMS to system zdarze . Ka da czynno , pomiar, .... to zdarzenie, które ko czy si albo sukcesem, albo pora k , albo po prostu trwa. Ka demu ko cu zdarzenia mo na przyporz dkowa jak reakcj dzi ki kurierowi. Działa to mniej wi cej tak: co si zdarzyło, program pobiera kod kuriera odpowiadaj cy sukcesowi lub pora ce i "zagl da" do modułu Kurier.

Tutaj definiuje si , co ma by zrobione po pojawieniu si odpowiedniego kodu. Reakcja mo e polega na uruchomieniu jakiego procesu, na powiadamianiu za pomoc komunikatu, na powiadamianiu za pomoc raportu itd. itp.

Kurier zawiera wykaz czynno ci wykonywanych po wyst pieniu zdarzenia.

Oczywi cie, jak zdarzenie nie ma kodu kuriera, to nie ma wówczas reakcji.

Poprzez moduł Kuriera odbywa si komunikacja mi dzy dowolnie wybranymi urz dzeniami biobanku/laboratorium a systemem zarz dzania.

Na podstawie komunikatów mog by podj te działania.

Kurier jest bardzo wa nym rozwi zaniem dla zautomatyzowanych biobanków i laboratoriów,

bo umo liwia budow skomplikowanego wielozadaniowego systemu opartego na obsłudze zdarze .

Powiadamianie e-mail b dzie funkcjonowało, je eli nie b dzie zablokowany serwer smtp.bbms.pl,

a powiadamianie SMS, gdy nie b dzie blokady do serwera bramki SMS pod adresem 88.199.145.52.

Powy sze blokady mog by wł czone na komputerze z uruchomionym BBMS lub w jakim punkcie kierowania ruchem (punkcie dost powym), dlatego w razie problemów, prosz najpierw si zwróci do odpowiedniej komórki IT.

## Kurier - edycja

| Kurier - tematy: przydział procedury do kodu i nadawcy komunikatu. |                         |         |        |  |  |  |  |
|--------------------------------------------------------------------|-------------------------|---------|--------|--|--|--|--|
| Temat Test komunikacji na wirtualkach                              |                         |         |        |  |  |  |  |
| Kod 123                                                            | IP 192.168.137.207 Term | inal    |        |  |  |  |  |
| Powiadomić Admin                                                   |                         |         |        |  |  |  |  |
| Procedura                                                          | ]                       |         | 0      |  |  |  |  |
| Uwagi                                                              |                         |         |        |  |  |  |  |
| Status:                                                            |                         | Notatka | Zmiany |  |  |  |  |
| 💿 OK 🛛 🔘 bl                                                        | okuj 🔘 błąd 🛛 🔘 b.d     | Zapisz  | Anuluj |  |  |  |  |
| Temat systemu powiadamiania.                                       |                         |         |        |  |  |  |  |

Edycja parametrów Kuriera zale y od aktualnego miejsca w drzewie.

W okienku edycyjnym pola mog by aktywne lub zablokowane, a ka de pole po zatrzymaniu nad nim wska nika myszy ma swój opis.

Na poziomie drzewa "Kurier - temat" odbywa si najwa niejszy opis zachowania kuriera, czyli definicja czynno ci po pojawieniu si okre lonego kodu.
#### Monitoring

| 🕺 Monitoring                                 |             |     |        |       |      |    |          |           |      |           |        |        |     |          |     |
|----------------------------------------------|-------------|-----|--------|-------|------|----|----------|-----------|------|-----------|--------|--------|-----|----------|-----|
| <b>3000000000000000000000000000000000000</b> |             | apo | rt 🛛 🔍 | b.o.  | O OK |    | O blokuj | 🔘 błąd    | 0    | ? 🔍 🔍 ukr |        | drzewo | ?   |          |     |
| ⊟… દ્રંદ્ર Monitoring                        | <b>L</b> ρ. |     | Nazwa  | Zasób | Port | JM | Mnożnik  | cykl min. | cykl | Precyzja  | zmiany | R.min  | Min | Kur. min | R.n |
| Eudynek A                                    | V           | 1   | DHT-H  |       | ia14 | %  | 0,1      | 60        | 360  | 1         | х      |        |     |          |     |
| ф- 🙀 LK1                                     | V           | 2   | DHT-T  |       | ia13 | °C | 0,1      | 60        | 360  | 1         | х      |        |     |          |     |
|                                              | V           | 3   | LK-T   |       | ia0  | °C | 0,1      | 60        | 60   | 1         | х      |        |     |          |     |
| 🕀 🏡 LKv3                                     | V           | 4   | LK-U   |       | ia1  | V  | 0,1      | 60        | 60   | 1         | х      |        |     |          |     |

Monitoring warunków rodowiskowych obejmuje elementy biobanku, ale równie laboratorium. Miejsce monitorowania ci le definiuje wskazanie zasobu, czyli elementu biobanku lub laboratorium wpisane do modułu Zasobów.

Zadaniem modułu jest współpraca z urz dzeniami monitorowania warunków rodowiskowych w celu akwizycji wszystkich niezb dnych danych. Nie zdefiniowano z góry jakie wielko ci maj by monitorowane, mo na je po prostu zdefiniowa .

Monitorowanie mo e odbywa si automatycznie poprzez Alerty lub r cznie, z poziomu tego modułu.

Oprogramowanie obecnie komunikuje si z modułami LanKontroler (w skrócie LK) i rejestratorami Q-MSystem (Q-M). LK w przeciwie stwie do innych rozwi za pozwalaj na odczyt praktycznie dowolnych parametrów, nie tylko temperatury, co jest uzale nione od zastosowanych czujników. Stosuje si czujniki pomiaru temperatury w zakresie od -200°C do +2200°C, wilgotno ci wzgl dnej, st enia CO2, st enia O2, st enia CO, ... oraz elementy wykonawcze jak przeka niki, siłowniki, itp.

LK zawiera przeka nik pozwalaj cy na wł czanie jakiego urz dzenia. Posiada równie wej cia cyfrowe, do których podł cza si czujniki kra cowe, np. otwarcia zamra arki, otwarcia drzwi laboratorium itp.

Q-M natomiast, jest systemem bezprzewodowej rejestracji temperatury, z reguły stosowanym do monitoringu ultra zamra arek.

Akwizycja danych mo e odbywa si z poziomu BBMS r cznie lub automatycznie, jak równie przez zastosowanie oprogramowania Robot.

#### Monitoring - edycja

| Monitoring - punkt pomiarowy (lodówka, zamrażar | 'ka,). ×         |
|-------------------------------------------------|------------------|
| Nazwa Temp                                      |                  |
| Port T1 Zasób                                   |                  |
| cykl min. cykl 1200 🔽                           | zmiany           |
| Kalibracja:                                     |                  |
| C skalowanie Mnożnik 1.00                       | Odjemnik         |
|                                                 | out1 20 out2 -80 |
| C fomuła                                        |                  |
| Precyzja 1 JM C 💌                               |                  |
| Min -90 Kur. min Max -7                         | 70 Kod max       |
| R.min R.max                                     | Port.a.          |
| Ukryj z oknie warunków ?                        |                  |
| Uwagi                                           |                  |
|                                                 |                  |
| LanKontroler                                    | Wędrówki         |
| Status:                                         | Notatka Zmiany   |
| OK Okouj Dłąd Ob.d                              | Zapisz Anuluj    |
|                                                 |                  |

Najwa niejsze dane dotycz ce monitorowania znajduj si na poziomie drzewa Monitoring - punkt (tytuł okienka edycji).

Ustawiaj c wska nik myszy nad polem formularza zostanie wy wietlony opis pola.

Do ka dej pozycji mo na podpi dokument w formie elektronicznej.

Wi kszo czujników wymaga kalibracji. W oprogramowaniu modułu przyj to uniwersaln metod przez skalowanie. Do niej wymagane jest podanie dwóch warto ci z czujnika, najlepiej mo liwie ró nych, minimalnej i maksymalnej oraz dwóch warto ci oczekiwanych.

Obliczenie wyniku odbywa si z wykorzystaniem wyra enia:

out = (inp-inp1)\*(out2-out1)/(inp2-inp1)+out1

gdzie:

| inpl – pierwsza warto pomiaru | outl – warto | oczekiwana dla pierwszego pomiaru |
|-------------------------------|--------------|-----------------------------------|
| inp2 – druga warto pomiaru    | out2 - warto | oczekiwana dla drugiego pomiaru   |
| inp – pomiar                  | out - wynik  |                                   |

#### LanKontroler

| LanKontr | oler       |       |       |           |      |               |         |         | ×           |
|----------|------------|-------|-------|-----------|------|---------------|---------|---------|-------------|
| IP 19    | 2.168.0.76 |       | Read  | out0 🗖 ou | #1 🗔 | out2 🗖 out3 🗍 | out4 🗌  | out5 🕅  | Close       |
| sec0     | 44         | inp1  | 641   | tem       | 3200 | power2        | 4984    | diffsel | 0-0-0-0-0-0 |
| sec1     | 41         | inp2  | 31    | ind       | 15   | power3        | 4984    | co2     | -1          |
| sec2     | 20         | inp3  | 20    | dth0      | 184  | power4        | 4984    | bm280p  | 100260      |
| sec3     | 43         | inp4  | 19    | dth1      | 650  | energy1       | 5635158 | pid1    | 10          |
| sec4     | 1593589770 | inp5  | 31    | ds1       | 215  | energy2       | 5635158 | pid7    | 25          |
| out      | 0          | inp6  | 30    | ds2       | -600 | energy3       | 5635158 |         |             |
| out0     | 0          | inpp1 | -7060 | ds3       | -600 | energy4       | 5635158 |         |             |
| out 1    | 0          | inpp2 | 3     | ds4       | -600 | pm1           | -1      |         |             |
| out2     | 0          | inpp3 | 1     | ds5       | -600 | pm2           | -1      |         |             |
| out3     | 0          | inpp4 | 1     | ds6       | -600 | pm4           | -1      |         |             |
| out4     | 0          | inpp5 | 3     | ds7       | -600 | pm10          | -1      |         |             |
| out5     | 0          | inpp6 | 3     | ds8       | -600 | diff1         | 0       |         |             |
| pwm      | 0          | vin   | 2404  | power1    | 4984 | diff2         | 0       |         |             |

Moduł "LanKontroler" to ekonomiczne rozwi zanie monitorowania warunków rodowiskowych.

Pozwala na pomiar z 6 cyfrowych czujników temperatury, 1 czujnika cyfrowego wilgotno ci i temperatury oraz kilku czujników analogowych, a oprócz tego kilku czujników cyfrowych, np. otwarcia zamra arki.

Szczegóły: https://tinycontrol.pl/en/

#### Uprawnienia

Ka dy u ytkownik powinien podczas uruchomienia programu przej identyfikacj, czyli po prostu si zalogowa.

Proces logowania nie musi by "uci liwy" (zdania s podzielone, czy wklepanie hasła jest skomplikowane, czy te nie, bo nazw u ytkownika program pami ta), a mo na wykorzysta np. skaner i skanowa kod z karty dost powej.

Najwa niejsze, eby w danej chwili w systemie BBMS pracowała ci le okre lona (zidentyfikowana) osoba.

Jak tak b dzie, to ta osoba mo e si porusza po systemie w ramach swoich uprawnie (nadawanych przez administratora).

BBMS posiada rozbudowany system uprawnie , które mo na podzieli na dwie grupy:

- 1. uprawnienia w oknie/module
- 2. uprawnienia do bazy danych: tabel i pól
- 3. uprawnienia kontekstowe

Ka de okno systemu BBMS posiada nazw techniczn (wida na rzucie w kolumnie nazwa) dzi ki której jest sprawdzane, czy u ytkownik ma pełne uprawnienia (przegl danie i edycja), czy tylko przegl danie, czy te brak uprawnie .

Nazw techniczn wprowadzono ze wzgl du na wieloj zyczny interfejs BBMS. W ka dym j zyku nazwa techniczna jest taka sama i zmienia si "tytuł" okna.

| n Uprawnienia                                |                |                                  |                         |                     |
|----------------------------------------------|----------------|----------------------------------|-------------------------|---------------------|
| <b>5000000000000000000000000000000000000</b> | Tabele         | 🖲 b.o. <mark> edycja 🔿 po</mark> | dgląd 🔘 blokada 🔘 ? 🛛 💭 | ukr. 🗌 drzewo?      |
| 🖃 हूँ Uprawnienia                            | Moduł          | tytuł                            | Opis                    | Otwarcie            |
| Administratorzy                              | ABIEXPLORER    | ABI                              | Seq. ABI                | 2020.06.25 14:11:21 |
| Admin                                        | ACCESSEXPLORER | Uprawnienia                      | Uprawnienia             | 2020.06.26 21:52:38 |

O uprawnieniu do okna / modułu decyduje status pozycji: zielony oznacza prawa do edycji, ółty tylko przegl danie, a pozostałe brak uprawnie .

Druga grupa uprawnie, czyli do bazy danych, mo e by nadawana w ka dym oknie przez administratora, a pozostali u ytkownicy posiadaj podgl d uprawnie.

Po klikni ciu w oknie prawym klawiszem myszy pojawi si menu z opcj "Uprawnienia".

| Uprawnienia                                             | - Uprawnienia |                       |                                                                       | ×      |
|---------------------------------------------------------|---------------|-----------------------|-----------------------------------------------------------------------|--------|
| Okna                                                    | C Tabele      |                       | Status:<br><mark>© edycja                                     </mark> | lgląd  |
|                                                         |               | -                     |                                                                       | Ŧ      |
| Ala - opisik<br>Ela<br>Kasia<br>Kazik - opisik<br>Robot |               | Admi<br>Leon<br>Piotr | in - administrator systemu                                            | ~      |
|                                                         |               |                       | Zapisz                                                                | Anuluj |

Za pomoc opcji "okno" i "tabela" wybieramy grup uprawnie .

W przypadku wyboru "okno" s to te same uprawnienia, co nadano w modele "Uprawnienia".

Je li "tabela", to aktywna jest edycja uprawnie do bazy.

U ytkownicy z lewej strony nie posiadaj wybranych uprawnie edycji lub podgl du, a z prawej strony posiadaj uprawnienia.

Nie mo na nada uprawnie do edycji bez praw przegl dania, po prostu edycja jest wy szym poziomem uprawnie ni przegl danie.

Pod statusem (edycja/podgl d) znajduje si lista wyboru pola tabeli. Istnieje mo liwo zablokowania edycji wybranych pól tabeli i analogicznie ukrycia danych w wybranych polach tabeli. Trzecia grupa uprawnie - kontekstowa, dotyczy uprawnie wynikaj cych aktualnej sytuacji, aktualnego biegu procesu. Szereg ogranicze , bo ta grupa dotyczy redukcji posiadanych uprawnie odbywa si automatycznie. Przykładowo, nie mo na zmieni probanta w zleceniu, je li zlecenie zostało utworzone automatycznie w oknie pobrania.

Istnieje redukcja uprawnie do edycji, któr mo na wł czy na własne danie wpisuj c do stałej STABLK warto TAK.

Wł czenie stałej skutkuje blokad edycji pozycji posiadaj cej status "OK" lub "blokada".

Redukcja uprawnie do edycji w ten sposób mo e si przyczyni do znaczniej ochrony danych zwi zanych z zako czeniem pewnego procesu.

Podsumowuj c, rozbudowany system uprawnie obsługuje trzy grupy uprawnie , do okien i bazy danych oraz kontekstow . Dost p do ustawie jest w module uprawnienia lub w ka dym oknie z menu podr cznego, a kontekstow mo na rozszerzy wpisuj c do stałej STABLK "TAK".

Metoda i zakres nadawania uprawnie zale y od Pa stwa.

## Uprawnienia - edycja

W tym module szczególnego znaczenia nabiera status pozycji. Zale nie od kontekstu status zezwala na dost p lub te go blokuje.

| Uprawnienia - moduły/okna i prawa. |            | ×        |
|------------------------------------|------------|----------|
| Moduł ACCESSEXPLORER               |            | start    |
| Opis Uprawnienia                   |            |          |
|                                    |            |          |
|                                    |            |          |
|                                    |            |          |
|                                    |            |          |
|                                    |            |          |
|                                    |            |          |
|                                    |            |          |
| Uwagi                              |            |          |
|                                    |            |          |
| + > -                              | Matalla    | 7        |
| edycja Opodgląd Oblokada Ob.d      | Notatka    | Zmiany   |
| Coin                               | Zapisz     | Anuluj   |
| - Opis                             |            |          |
| Uprawnienia - użytkownicy.         |            | ×        |
| Nazwa Kazik                        |            |          |
| Opis opisik                        |            |          |
| Zmiana hasła 👫 p                   | owtórz     |          |
| Nazwisko i imię Kaziula Kazik      |            |          |
| e-mail kazik@poczta.pl e-mail      | Tel.       | SMS      |
| uwierzytelnienie                   | ▼ sta      | art      |
| Lekarz ?                           |            | Historia |
| karta/brelok                       | Strefy do: | stępu    |
| prefix Ośrodek                     |            |          |
| Uwagi                              |            |          |
|                                    |            |          |
| + > - ±                            |            |          |
| O Diokui O bład O b.d              | Notatka    | Zmiany   |
|                                    | Zapisz     | Anuluj   |
| Nazwa                              |            |          |

"uwierzytelnienie" - wł czenie automatycznego logowania do BBMS poprzez przypisanie u ytkownika systemu operacyjnego lub serwera do u ytkownika BBMS.

"start" - przywrócenie ostatnio otwartego okna po uruchmieniu BBMS.

#### Kursy i szkolenia

| 👬 Kursy i szkolenia       |     |   |                   |      |            |                     |       |      |      |    |
|---------------------------|-----|---|-------------------|------|------------|---------------------|-------|------|------|----|
| <b>500000</b> 0000        | 1   |   | Q 🖬 🕴             | € b. | .o. 🖸 OK   | <mark>O blok</mark> | uj 🔘  | ołąd | • ?  |    |
| 🖃 हुँदू Kursy i szkolenia | Lp. |   | Nazwa             | Opis | Data       | Termin              | Uwagi | Zał. | nota | Zn |
| Administrators            | V   | 1 | Szkolenie obsługi |      | 2013.10.04 | 2018.10.04          |       |      | х    | 20 |
| Admin                     |     |   |                   |      |            |                     |       |      |      |    |

Kursy i szkolenia oprócz charakteru ewidencyjnego powinny mie cisły zwi zek z uprawnieniami.

Naturalne wydaje si, e dost p do pewnych modułów powinny mie osoby przeszkolone z danej dziedziny.

Ze wzgl du na terminowo wiadectw uko czenia kursów lub szkole , mo na je monitorowa na pomoc raportów.

Automatyczne wył czanie dost pu do okre lonego modułu je li upłyn ł termin wa no ci szkolenia nie jest na tyle zasadne, eby blokowa prac.

Kursy lub szkolenia mo na raportowa i wysyła do osoby odpowiedzialnej za ich realizacj b d po prostu nadzoruj cej ich wykonanie.

Raport mo e zawiera przeterminowane i bliskie przeterminowaniu, szczegóły s po prostu do zdefiniowania w raporcie.

## Kursy i szkolenia - edycja

| Uprawnienia - kursy i szkolenia.                 | × |
|--------------------------------------------------|---|
| Nazwa <mark>Szkolenie obsługi –</mark><br>Opis – |   |
| Data 🔽 2013.10.04 🗸 Termin 💟 2018.10.04 🗸        |   |
| Uwagi                                            |   |
|                                                  |   |
| + > -                                            |   |
| Status: Notatka Zmiany                           | 1 |
| OK Okkuj Obłąd Ob.d Zapisz Anuluj                |   |
| Nazwa                                            |   |

Kurs lub szkolenie mo na scharakteryzowa nazw , dat i terminem wa no ci.

W okienku mo na podł czy dokument w formie elektronicznej b d cy wiadectwem uko czenia.

## Szczepienia

| Szczepienia                                   |                 |                                         |                                                       |                    |                      |      |
|-----------------------------------------------|-----------------|-----------------------------------------|-------------------------------------------------------|--------------------|----------------------|------|
| <b>50000000</b> 00000000000000000000000000000 | ≱ 🖏             | 1 I I I I I I I I I I I I I I I I I I I | Q 🖃 ? 🖉 🕫 b.o. 🔽 O K 🔍 O bloku                        | ij 🔘 błąd          | •? •                 | ukr. |
|                                               | -               |                                         |                                                       |                    |                      |      |
| ⊡ୁନ୍ଧୁ Szczepienia                            | <u></u> Lp.     | Nazwa                                   | Opis                                                  | Data               | Termin               | Uwa  |
| Szczepienia                                   | <u>цр.</u><br>И | Nazwa<br>1 wzw B                        | Opis<br>przeciwko wirusowemu zapaleniu wątroby typu B | Data<br>2014.11.18 | Termin<br>2019.06.28 | Uwa  |

Szczepienia oprócz charakteru ewidencyjnego powinny mie cisły zwi zek ze zgod na wykonywanie pewnych czynno ci, czyli z uprawnieniami. Naturalne wydaje si, e dost p do pewnych modułów powinny mie osoby zaszczepione.

Cho brzmi to niezbyt powa nie, to chyba ka dy przyzna, e pobra materiału biologicznego nie mo e wykonywa osoba nie zaszczepiona.

Szczepienia mo na raportowa i wysyła do osoby odpowiedzialnej za ich realizacj b d po prostu nadzoruj cej ich wykonanie.

Raport mo e zawiera przeterminowane i bliskie przeterminowaniu, szczegóły s po prostu do zdefiniowania w raporcie.

## Szczepienia - edycja

| Jprawnienia - szczepienia.                                        | × |
|-------------------------------------------------------------------|---|
| Nazwa WZW B<br>Opis przeciwko wirusowemu zapaleniu wątroby typu B |   |
| Data 🔽 2014.11.18 🗸 Termin 💟 2019.06.28 🗸                         |   |
| Jwagi                                                             |   |
|                                                                   |   |
| + > -                                                             |   |
| Status: Notatka Zmiany                                            | 1 |
| 🖸 OK 🖸 blokuj 🔘 bląd 🔍 b.d                                        |   |
| Zapisz Anuluj                                                     |   |
| Nazwa                                                             |   |

Szczepienie mo na scharakteryzowa nazw , dat i terminem wa no ci.

W okienku mo na podł czy dokument w formie elektronicznej b d cy za wiadczeniem o szczepieniu.

#### Strefy dost pu

| 👬 Strefy dostępu       |    |      |            |         |      |       |         |      |     |      |        |
|------------------------|----|------|------------|---------|------|-------|---------|------|-----|------|--------|
| <u>andres</u> , (1987) |    | Upra | wnienia    | € b.o.  | 0    | ОК    | O bloku | i 🖸  | błą | 1 C  | ?      |
| ⊟ हुँहे Strefy dostępu | Γp |      | Nazwa      | Miejsce | Opis | Uwagi | czytnik | Zał. | el. | nota | Zmian  |
| Building A             | V  | 1    | Air lock 1 | A111    |      |       |         |      | 1   |      | 2019.( |
| Evel 1                 |    |      |            |         |      |       |         |      |     |      |        |
| Room 1                 |    |      |            |         |      |       |         |      |     |      |        |

Strefy dost pu w biobanku i laboratorium mo na zbudowa w formie drzewa. Je li gał zi drzewa odpowiada terminal dost powy to po zaznaczeniu kliknij na [Uprawnienia] i wł cz dost py wybranym osobom.

Je li osoba otrzyma dost p do do strefy na jakim poziomie, to automatycznie uzyskuje go do poziomów wy szych.

W celu wykonania pełnej integracji z System Kontroli Dost pów nale y uzupełni kody terminali dost powych i kody kart zbli eniowych na kardzie u ytkownika w menu System->Uprawnienia.

Integracja polega na przesłaniu przygotowanych danych w BBMS do Systemu Kontroli Dost pów.

## Strefy dost pu - edycja

| Strefy dostępu - pomieszczenie. |         | ×      |
|---------------------------------|---------|--------|
| Nazwa <mark>Air lock 1</mark>   |         |        |
| Miejsce A111                    |         |        |
| Opis                            |         |        |
| czytnik                         |         |        |
|                                 |         |        |
|                                 |         |        |
|                                 |         |        |
| Uwagi                           |         | _      |
| ]                               |         |        |
| + > -                           |         |        |
| Status:                         | Notatka | Zmiany |
| 💿 OK 💫 blokuj 💭 błąd 🔘 b.d      | Zapisz  | Anuluj |
| Nazwa                           |         |        |

Ka da pozycja drzewa, odpowiadaj ca terminalowi dost powemu (czytnik), powinna zawiera kod zgodny z System Kontroli Dost pów.

Ustawienia

| 👬 Stałe                |          |        |          |                                    |
|------------------------|----------|--------|----------|------------------------------------|
| <b>5 8 8 8 4 2 7</b> % | <b>N</b> | Q 🖬    | ? • b.o. | 😳 OK 🛛 Dlokuj 🔮 błąd 🔍 ?           |
| ⊡_rr Stałe             | Lp.      | Nazwa  | Wartość  | Opis                               |
| Security               | V 1      | LOGOUT | 0        | Number of minutes to auto log off. |
| Program                | V 2      | PASLEN | 0        | Minimum password length.           |

W ka dym oprogramowaniu jest miejsce na pewne informacje stałe, pewne dane konfiguracyjne.

To miejsce ró nie si nazywa i ma ró n budow , cz sto stosuje si okienko opcji.

System BBMS zawiera wykaz stałych w formie dynamicznej. Po prostu jak jest potrzebna pewna stała, to program j dodaje do listy.

Zasada ta znacznie upro ciła obsług stałych (opcji), nie wida setki, a jedynie tyle ile jest w u yciu. Ponadto bez wi kszego problemu mo na dodawa nowe i usuwa zb dne stałe.

W stałych s przechowywane dodatkowo definicje automatycznych uzupełnie danych i skrypty drukarek kodów kreskowych. Organizacja skryptów wymaga kilku słów opisu. Ka dy skrypt posiada nazw stałej, która odpowiada drukarce, np. PZEBRA, PBRADY, PSATO, PGODEX.

Do nazwy mo na dodawa przyrostek, np. 1,2,3.. a,b,c itd. oraz miejsce uruchomienia skryptu, np. @BB6, @BB5, @OS, itd.

Je li jest wiele skryptów dla zainstalowanej drukarki, to pojawi si lista wyboru. Na li cie nie b dzie skryptów, które za pomoc @ s przypisane do innych okien.

Skrypt drukarki kodów kreskowych mo e zawiera wstawki makr okraniczone nawiasami klamrowymi {}. np. dla ZEBRA ^XA ^FO40,50 ^FD{trim(OS1->NZ)+" "+OS1->IM}^FS ^XZ makro w skrypcie mo e genetowa fragment skryptu ^XA ^FO40,{iif(OS1->STA="1","50","60")} ^FD{trim(OS1->NZ)+" "+OS1->IM}^FS ^XZ

## Ustawienia - edycja

| Stałe systemu - wartości.            |         | ×      |
|--------------------------------------|---------|--------|
| Nazwa stalej PASLEN                  |         |        |
| Wartość                              |         |        |
|                                      |         |        |
| Opis stalej Minimum password length. |         |        |
| Uwagi                                |         |        |
| Status:                              | Notatka | Zmiany |
| 🗿 OK 🛛 🔘 blokuj 🔍 błąd 🔍 b.d         | Zapisz  | Anuluj |
| Wartość stalei.                      |         |        |

Prosz nie modyfikowa nazwy stałej, bo jest ona automatycznie ustalana przez oprogramowanie.

Powinno si modyfikowa warto stałej i ewentualnie opis.

Raporty

| Raporty                                 |                |              |                   |      |           |           |        |                                                                           |       |         |            |         |          |           |              |        | x  |
|-----------------------------------------|----------------|--------------|-------------------|------|-----------|-----------|--------|---------------------------------------------------------------------------|-------|---------|------------|---------|----------|-----------|--------------|--------|----|
|                                         | LL 💣 🗲         | 8 <u>%</u> 8 | <mark>89</mark> 🖻 |      | ર 🖃       | ?         | b.o.   | 🔘 ОК                                                                      | O     | blokuj  | 🔘 błąc     | i C     | )? (     | ) ukr.    |              |        |    |
| Struktura                               | •              | +            | ed                | ycja |           |           |        | Dodaj                                                                     |       | Usuń    |            | ß       |          | =         |              |        |    |
| Nazwa                                   | Tytuł          |              |                   |      |           |           | P      | odtytuł                                                                   |       |         |            |         |          |           |              |        | ^  |
| 2 DS_BBMS_NO                            | Standard de f  | acto Bl      | BMS -             | htt  | p://bbms. | pl 2020.0 | 9.07 B | ioBank Mai                                                                | nagem | ent Sys | tem - Prog | ramvar  | e for bi | obanker ( | og laborato  | rier.  |    |
| 2 DS_BBMS_PL                            | Standard de f  | acto Bl      | BMS -             | htt  | p://bbms. | pl 2020.0 | 9.07 B | ioBank Mai                                                                | nagem | ent Sys | tem - Opro | gramo   | wanie d  | la bioban | ków i labora | atorić |    |
| 2 DS_BBMS_PT                            | Standard de f  | acto Bl      | BMS -             | htt  | p://bbms. | pl 2020.0 | 9.07 B | ioBank Mai                                                                | nagem | ent Sys | tem - Soft | vare pa | ara biob | ancos e l | aboratórios  |        |    |
| 2 DS_BBMS_RO                            | Standard de f  | acto Bl      | BMS -             | htt  | p://bbms. | pl 2020.0 | 9.07 B | ioBank Mai                                                                | nagem | ent Sys | tem - Soft | vare p  | entru bi | obanks si | laboratoar   | e.     |    |
| 2 DS_BBMS_SE                            | Standard de f  | acto Bl      | BMS -             | htt  | p://bbms. | pl 2020.0 | 9.07 B | 07 BioBank Management System - Programvara för biobanker och laboratorier |       |         |            |         |          | orier.    |              |        |    |
| 2 DS_BBMS_SK                            | Standard de f  | acto Bl      | BMS -             | htt  | o://bbms. | pl 2020.0 | 9.07 B | ioBank Mai                                                                | nagem | ent Sys | tem - Soft | /ér pre | bioban   | ky a labo | ratóriá.     |        |    |
| <                                       |                | • • •        |                   | • •• |           |           |        |                                                                           |       |         |            |         |          |           |              | >      | Ì  |
| Wykaz pól w tabela                      | ach bazy danyd | h. 💌         | Lp                |      | Etyk.1    | Etyk.2    | Tabela | Pole                                                                      | Sort  | Opr.    | Wartość    | Msk.    | Sum.     | S.nar.    | Wielkość     | %      | Nā |
| albański (ETY_SQ)                       | ^              |              | V                 | 1    | tabela    |           | TB1    | TBL                                                                       | А     |         |            |         |          |           |              |        |    |
| b.ed. (BE)                              |                |              | V                 | 2    | opis PL   |           | TB1    | OPI_PL                                                                    |       |         |            |         |          |           |              |        |    |
| bośniacki (ETY_BS)<br>chorwacki (ETY_HR | )              |              | V                 | 3    | pole      |           | TB2    | FLD                                                                       | Α     |         |            |         |          |           |              |        |    |
| czeski (ETY_CZ)                         | ,<br>          | >            | V                 | 4    | typ       |           | TB2    | TYP                                                                       |       |         |            |         |          |           |              |        |    |
| dł. (D21)<br>dł. (ROZ)                  |                |              | V                 | 5    | roz       |           | TB2    | ROZ                                                                       |       |         |            |         |          |           |              |        |    |
| dodano (DTD)<br>duński (ETV, DK)        |                | >>           | V                 | 6    | dzi       |           | TB2    | DZI                                                                       |       |         |            |         |          |           |              |        |    |
| esperanto (ETY_EC                       | ))             | <            | V                 | 7    | opis PL   |           | TB2    | OPI_PL                                                                    |       |         |            |         |          |           |              |        |    |
| fiński (ETY_ET)                         |                |              | V                 | 8    | zmiana    |           | TB2    | DTZ                                                                       |       |         |            |         |          |           |              |        |    |
| francuski (ETY_FR)                      |                |              | V                 | 9    | dodano    |           | TB2    | DTD                                                                       |       |         |            |         |          |           |              |        |    |

Nie ma sensu wy wietlanie komunikatów o przeterminowaniu jakiego materiału, czy te szczepienia. Po prostu ilo komunikatów była by na tyle du a, e mo e zablokowa wszelk prac w programie. Najlepiej przygotowa odpowiedni raport, który mo e by wysyłany za pomoc e-mail do wielu osób.

Budowa raportu polega na wł czaniu wybranych pól i zastosowaniu odpowiednich filtrów. Pewnym ułatwieniem jest mo liwo przesyłania definicji raportu w formie pliku xml. Definicjami raportów mog si wymienia biobanki i laboratoria.

## Raporty - edycja

| Raporty definiowane - nagłówki.                     |                    |                   |           | ×      |
|-----------------------------------------------------|--------------------|-------------------|-----------|--------|
| Nazwa raportu. ExpScn                               |                    | Użytk             | Admin     |        |
| Tytuł                                               |                    |                   |           |        |
|                                                     |                    |                   |           |        |
| Czy wydruk w poziomie ?                             | 🗌 Czy neg          | acja filtra ?     |           |        |
| Czy obrócić raport o 90° ?                          | Czy zlicz          | yć dane ?.        |           |        |
| Wyłącz tytuł w raporcie.                            | Czy wyła           | ączyć numerację   | stron ?   |        |
| Czy drukować nagłówek ?                             | Czy info           | macja o oprogra   | mowaniu ? |        |
| 🗌 Czy liczba porządkowa ?                           | 🗌 Czy druk         | kować bieżącą d   | latę ?    |        |
| 🗌 Czy liczba porządkowa w grupie ?                  | 🔽 Czy wyła         | ączyć tytuły kolu | ımn ?     |        |
| Wys.wie.                                            | Wie 0              | Sep.da            | an. 0     |        |
| CSV sep. 📃 🗌 Cudzysłów 🗌                            | na początku i na k | cońcu tekstu w p  | liku CSV. |        |
| "sum.str."                                          |                    | "razem"           |           |        |
| "z przen."                                          |                    | Złożenie 4+5+6    | 6;7+8+9   |        |
| Czy raport jest przeznaczony do eksportu z okna dan | iych ?             |                   |           |        |
| Cel C:\BBMS\EXE\ExpScr.csv                          |                    |                   |           |        |
| Arkusz                                              |                    |                   |           |        |
| Uwagi                                               |                    |                   |           |        |
| Status:                                             |                    |                   |           |        |
| 💽 OK 💫 🔘 bląd                                       | 🔘 b.d              |                   | Zapisz    | Anuluj |
| N                                                   | lazwa raportu.     |                   |           |        |

Parametry nagłówka raportu - sposób drukowania, zliczania, podsumowania itd.

#### Raporty - specyfikacja

| Raporty definiowane - specyfik   | acja.                     |                           | ×       |
|----------------------------------|---------------------------|---------------------------|---------|
| Lp 2                             | Etyk.1 Status             | Sort                      |         |
| Opr. Wartość                     | □ % □ 0                   | blicz średnią.            |         |
| > • 1                            | Msk. 🗌 Wielkość           | Prec.                     | Kalaa   |
| Formuła                          | BB5->STA                  |                           | Kolor   |
|                                  |                           |                           |         |
|                                  |                           |                           |         |
| Czy drukować warunek ?           | Czy formuła jako filtr ?  | Podsumowanie strony ?.    |         |
| 🔲 Czy stały dla zliczanego ?     | Grupowanie bez powtórek.  | Czy sumować w kolumnach ? |         |
| Czy włączyć grupowanie ?         | Zlicz bez powtórek.       | 🔲 Suma narastająco ?      |         |
|                                  | Maksymalna ilość kopii. 0 | Kol.arkusza               |         |
| Formuła dla sumy warunkowej.     |                           |                           |         |
|                                  |                           |                           |         |
| Formuła wyróżnienia wartości w l | kolumnie/wierszu          |                           |         |
| [2]>'3'                          |                           |                           |         |
|                                  |                           |                           | Kaluur  |
| Czy wyróżnić wiersz ?            |                           |                           | KOLWYL. |
| Uwagi BB5->STA                   | >'3'                      | Tytuł kolumny w pionie ?  |         |
| Status:                          |                           | Tekst danych w pionie ?   |         |
| 🖸 drukuj 🔍 🔘 nie dr              | ukuj 🔘 wyłącz 🛛 🔘 b.d     | Zapisz Apului             |         |
|                                  | Tekst w nagłówku ta       | abeli.                    |         |

Raporty definiowane s sposobem na szybkie uzyskanie wybranych informacji z bazy danych programu.

Raporty podzielono na tematy, którym odpowiada okre lony zestaw tabel bazy danych. Przechodz c do definiowania nowego raportu nale y wybra interesuj cy temat, a nast pnie, typowo, doda now pozycj i wpisa nazw raportu. Nazwa pojawi si na wydruku obok tematu. Kolejnym etapem definiowania raportu jest okre lenie kolumn na podstawie proponowanego zestawu znajduj cego si o okienku listy. Klikni cie na odpowiedni guzik ">" lub te "<" powoduje wł cznie pola do raportu lub te wył czenie. Tabela wykazu kolumn raportu umo liwia zmian tre ci nagłówka, blokad wydruku ( wstawiona kolumna mo e by u yta wył cznie do filtra), okre lenie sortowania i zdefiniowanie filtrowania danych.

Zagadnienie wyboru danych do raportu nale y do najwa niejszych i skuteczne ograniczanie decyduje o mo liwo ci wykorzystania raportu. Wprowadzono nast puj ce operatory:

"" - brak operatora - filtr jest wył czony

| operator | pole tekstowe                                      | pole numeryczne                 | pole daty                                   |
|----------|----------------------------------------------------|---------------------------------|---------------------------------------------|
| <<       | tekst z pola zawiera si w warto ci                 | liczba mniejsza ponad 1000 razy | data z pola o przynajmniej rok wcze niejsza |
| <        | tekst jest mniejszy w sensie alfabetu              | liczba mniejsza                 | data z pola wcze niejsza                    |
| \        | tekst jest mniejszy lub równy w sensie<br>alfabetu | liczba mniejsza lub równa       | data z pola wcze niejsza lub ta sama        |
| =        | teksty s sobie równe                               | obie równe                      | równe daty                                  |
| #        | teksty ró ne                                       | obie ró ne                      | ró ne daty                                  |
| ~        | teksty podobne (zawieraj si w sobie)               | warto ci przybli one do 10%     | przybli one daty                            |
| 1        | tekst wi kszy lub równy w sensie alfabetu          | liczba wi ksza lub równa        | data pola pó niejsza lub ta sama            |
| >        | tekst wi kszy w sensie alfabetu                    | liczba wi ksza                  | data pola pó niejsza                        |
| >>       | warto zawiera si w tek cie pola                    | liczba wi ksza ponad 1000 razy  | data pola pó niejsza ponad rok              |

Budowanie filtrów zło onych polega na składaniu filtru z warunków dla wielu wybranych pól. Musimy wiedzie, e domy lnie zakłada si spełnienie wszystkich warunków, czyli zastosowano operator logiczny "i". Je eli jednak istnieje potrzeba zdefiniowania filtru z zastosowaniem operator "lub", to wystarczy skorzysta z pola NF (negacja filtru) w nagłówku definicji raportu. Zaznaczenie tego pola spowoduje wybranie danych do raportu, gdy zdefiniowany filtr nie jest spełniony.

Dalej nale y skorzysta ze znanej zale no ci:

!(a i b) = (!a lub !b), gdzie znakiem "!" oznaczono negacj wyra enia.

W formułach mo na stosowa wszystkie podstawowe funkcje j zyka CLIPPER i VO np. funkcje

#### Parametryzacja.

W kolumnie "Warto" mo na zapisa słowo kluczowe "param", które spowoduje wywołanie okienka z zapytaniem o warto parametru. Przewidziano zastosowanie do dziewi ciu ró nych parametrów oznaczonych kolejnymi cyframi, np. param1, param8.

## Raporty - temat

| Rapo | orty definiowane - tematy.          |                             |                          |         | ×      |
|------|-------------------------------------|-----------------------------|--------------------------|---------|--------|
|      | Nazwa Biobank - exp                 |                             |                          |         |        |
| 1    | Fabela bazy danych. BB5 BioBanki    | - płytki, opakowania. 💌     | NZ»!deleted() .and. !emp | ty(NZ)  | •      |
|      | tabela łączona                      | ind                         | leks                     | re      | elacja |
| 1    | BB6 BioBanki - fiolki, bloczki, s 💌 | IDN+LP»!deleted()           | <b>•</b>                 | BB5->ID | •      |
| 2    | _BB6 add 🔍                          | ID_BB6                      | -                        | BB6->ID | •      |
| 3    | -                                   |                             | -                        |         | •      |
| 4    | -                                   |                             | -                        |         | •      |
| 5    | -                                   |                             | -                        |         | •      |
| 6    | <b>•</b>                            |                             | <b>•</b>                 |         | •      |
| 7    | -                                   |                             | -                        |         | •      |
| 8    | <b>•</b>                            |                             | ▼                        |         | -      |
| 9    | <b>•</b>                            |                             | ▼                        |         | -      |
| 10   | <b>_</b>                            |                             | •                        |         | ▼      |
| 11   | <b>•</b>                            |                             | <b>~</b>                 |         | •      |
| 12   | <b>•</b>                            |                             | <b>~</b>                 |         | •      |
| 1    | Tabela specyfikacji szczegółowej.   | Formuła specyfikacji, np. ( | (BB5->ID==BB6->IDN)      |         |        |
|      | BB6 BioBanki - fiolki, bloczki, s 💌 | BB5->ID==BB6->IDN           |                          |         |        |
| 1    | TabSpc1                             | Następny poziom, np. (BB    | 6->ID==BB7->IDN)         |         |        |
|      | ▼                                   |                             |                          |         |        |
|      | Uwagi                               |                             |                          |         |        |
|      | Status:                             |                             |                          |         |        |
|      | 💽 OK 📃 🔍 blokuj                     | 🕒 błąd 💮 b                  | o.d                      | Zapisz  | Anuluj |

W tym oknie wskazuje si tabele i ich poł czenie.

Definicja jest wykorzystywana w czasie budowy raportu i w czasie jego wykonania.

## Raporty ulubione

| Raporty ulubione                        |        |          |       |       |                     |  |  |  |
|-----------------------------------------|--------|----------|-------|-------|---------------------|--|--|--|
| e i i i i i i i i i i i i i i i i i i i |        |          |       |       |                     |  |  |  |
|                                         | +/-    |          |       |       |                     |  |  |  |
| Nazwa                                   | par1 p | ar2 par3 | Uwagi | Temat | Zmiana              |  |  |  |
| 🖌 Kontrola probantów                    |        |          |       |       | 2017.10.28 19:28:29 |  |  |  |

Nie ka dy musi si zna na przygotowaniu raportu. Dla wszystkich jest okienko z ulubionymi raportami :) Zmian wła ciwo ci raportu mo e zaj si administrator lub autor raportu.

## Raporty ulubione

| Raporty ulubione. | ×                               |
|-------------------|---------------------------------|
| Nazwa             | Kontrola probantów              |
| par1              | •                               |
| par2              | •                               |
| par3              | <b>_</b>                        |
| Uwagi             | <b>•</b>                        |
|                   | Zapisz Anuluj                   |
|                   | Nazwa własna wybranego raportu. |

Pola "par1" do "par3" słu do przekazania warto ci parametrów raportu. Nie musz by wypełniane, to tylko ułatwienie.

W raporcie mo na wstawi pytanie o warto parametru. Po prostu, je li te pytania s zbyt m cz ce lub zb dne, a raport wymaga parametru, to wpisz go tutaj.

#### Formularze

| Formularze            |                                     |        |          |                                        |             |       |        |      |                 | x |
|-----------------------|-------------------------------------|--------|----------|----------------------------------------|-------------|-------|--------|------|-----------------|---|
| 多  前  額  膣   血  窒   漆 |                                     |        |          |                                        |             |       |        |      |                 |   |
| Dodaj Usuń Skróty     |                                     |        |          |                                        |             |       |        |      |                 |   |
| Nazwa                 | Opis                                | Plik   | Okno     | podrzędne                              | etykieta    | Uwagi | Tabela | nota | Zmiana          | ^ |
| V PKG cyto            | Pobranie materiału cyto             |        | Pobranie |                                        |             |       |        |      | 2017.03.14 19:4 | 4 |
| 🖌 PKG molek           | Pobranie materiału molekuły         |        | Pobranie |                                        |             |       |        |      | 2017.03.14 19:4 | 4 |
| 🖌 WynBadPob           | Wynik badań z pobrania.             |        | Pobranie | х                                      |             |       |        |      | 2017.10.19 16:2 |   |
|                       |                                     |        |          |                                        |             |       |        |      |                 | × |
| <                     |                                     |        |          |                                        |             |       |        |      | >               |   |
| str Y X               | cz. Bold Italic Underline StrikeOut | : obró | t Ramka  | Kolor Form                             | nuła        |       |        |      |                 | ^ |
| V 1 10 40             | 12 X                                |        |          | "PRACOWNIA IMMUNOPATOLOGII I GENETYKI" |             |       |        |      |                 |   |
| V 1 15 40             | 12 X                                |        |          | "Kier                                  | rownik Prac | owni: |        |      |                 |   |

Je li jest potrzeba drukowania formularza lub ankiety, to wła nie w tym miejscu mo na przygotowa szablon.

Oprócz wskazania miejsca wydruku oraz formatu, mo na wykorzysta zestaw funkcji i operatorów pozwalaj cych na pełny dost p do bazy danych. Dane mo na dowolnie formatowa .

#### Wykaz dost pnych funkcji.

Formularz mo na podł czy do ka dego okna głównego mudułu oraz wi kszo ci podokienek

Wywołanie za pomoc przycisku [Formularz] na pasku lub z menu podr cznego.

Okienka edycyjne posiadaja przycisk [Formularz].

Istnieje mo liwo skojarzenia kilku formularzy z oknem.

Je eli nie ma drukarki kodów, a zamiast niej jest drukarka etykiet (wydruk graficzny), to mo na wykorzysta formularze.

## Formularze - edycja

| Formularze - nagłówki.                       | $\times$ |
|----------------------------------------------|----------|
| Nazwa PKG                                    |          |
| Opis Pobranie materiału u genetyków          |          |
| Plik do wypełnienia.                         |          |
| Wybierz                                      |          |
| Okno Pobranie 💌 🔽 podrzędne 🗌 etykieta       |          |
| Tabela 🔽                                     |          |
| Formuła selekcji na podstawie danych z bazy. |          |
|                                              |          |
|                                              |          |
| Uwagi                                        |          |
| Status: Notatka Zmiany                       | 1        |
| OK Okuj Obłąd Ob.d Zapisz Anuluj             | 1        |
| Nazwa                                        | -        |

Nagłówek formularza musi posiada zrozumiał nazw i skojarzone Okno.

Je eli do okna jest podł czonych wiele formularzy, to mo na zastosowa filtr w "Formule selecji ..."

"Plik do wypełenia" to cie ka do arkusza, który ma by wypełniony danymi z pól zdefiniowanych w specyfikacji formularza.

#### Formularze - specyfikacja

| Formularze - specyfikacja.              |         | ×      |
|-----------------------------------------|---------|--------|
| str 1 Y 37 X 55                         | Г       |        |
| cz. 10 obrót 0                          |         |        |
| 🔽 Bold 🗌 Italic 🔲 Underline 🗌 StrikeOut | □       |        |
| par. komórka                            |         | Kolor  |
| Formuła                                 |         |        |
| trim(OS1->NZ)+'' "+trim(OS1->IM)        |         |        |
| Uwagi probant                           |         |        |
| Status:                                 | Notatka | Zmiany |
| 🖸 drukuj ု 🔘 nie drukuj 🔘 wyłącz 👘 b.d  | Zapisz  | Anuluj |
| Współrzędna X - w poziomie              | e.      |        |

Edycja własciwo ci pola formularza odbywa si w jego specyfikacji.

Wspórz dna pola:

- strona - numer strony

- Y współrzedna pionowa na stronie w mm
- X współrzedna pozioma na stronie w mm

Rozmiar czcionki, k t obrotu, ramka i rodzaj czcionki.

W specyfikacji formularza mo na stosowa funkcje i odwoływa si do pól bazy danych. Zapis OS1->NZ oznacza odczyt danych z pola NZ tabeli OS1.

Funkcja specjalna Pic(). Za pomoc tej funkcji mo na wstawi do wydruku kod kreskowy lub dowoln grafik . np. wstawienie kodu z bazy danych Pic('Zint.exe -o '+trim(OS4->KOD)+'.png -d '+trim(OS4->KOD))

wydruk obrazka Pic('c:\bbms\obrazek.jpg', 20, 10) gdzie 20 - szeroko , 10 -wysoko na wydruku

"komórka", to adres w arkuszu gdzie maj trafi wygenerowane dane za pomoca formuły.

#### Szablony

| 5 D D                             |                    | LEE                                     | 5. (s) Pr        | Q 🖬            | ?       | • b.o | . 🖸 ок 🖸           | blokuj 🔘 błąd     | 🔍 ? 🛛 🔍 ukr. |
|-----------------------------------|--------------------|-----------------------------------------|------------------|----------------|---------|-------|--------------------|-------------------|--------------|
|                                   |                    | Dodaj                                   |                  | Jsuń           |         |       | Skróty             |                   | <b>▼</b> >>  |
| Nazwa                             | Opis               | Okno                                    | podrzędne        | Uwagi          | Tabela  | nota  | Zmiana             | Dodano            |              |
| TST_0S1                           |                    | Rejestracja                             |                  |                |         |       | 2020.09.23 11:04:2 | 7 2019.07.09 19:4 | 9:39         |
| TST_PR4                           |                    | Zlecenia                                | х                |                |         |       | 2020.05.03 21:02:3 | 1 2020.05.03 21:0 | 2:31         |
| ZPodbazy                          |                    |                                         |                  |                |         | ×     | 2020.05.13 16:27:4 | 7 2020.05.13 16:2 | 7:47         |
| (arta Prob                        | anta               |                                         |                  |                |         |       |                    |                   |              |
| est wyciąga<br>rim(OS1->N<br>dres | inia da<br>IZ)+" ' | anych z tab<br>"+OS1->IM]<br>"+trim(OS1 | eli OS1 w (<br>} | oknie <b>R</b> | ejestra | acja. |                    |                   |              |

Szablony umo liwiaj generowanie dokumentów w formacie RTF (standard obsługiwany przez wszystkie edytory formatowanego tekstu). W czasie zapisu dokumentu oprogramowanie zamienia formuł zamkni t w nawiasach klamrowych {} na wynik formuły. Mo na stosowa wszystkie dost pne funkcje (np. u ywane w formularzach) oraz składni pozwalaj c na odczyt bazy danych.

Zdefiniowany szablon mo na podpi do okna, a je li w oknie jest drzewo, to do gał zi drzewa wskazuj tabel gał zi.

Dobr praktyk jest przygotowanie formuł w notatniku, a nast pnie skopiowanie do szablonu w celu unikni cia ukrytego kodowania RTF wewn trz formuły.

Je li przygotowałe szablon w edytorze Word lub Writer i po wczytaniu zmienił si na tyle format, e nie spełnia Twoich oczekiwa , to zamiast szablonu mo esz wpisa cie k do pliku z szablonem, np. C:\BBMS\DBF\Biobank\RTF\Szablon.rtf

Długie formuły mo na skróci poprzez zastosowanie skrótów.

W nawiasie klamrowym wpisz np. {%adr} lub {#adr}, a w okienku pod przycieskiem [Skróty] odpowiednio nazw skrótu "adr" i trekst formuły trim(OS1->UL)+" "+trim(OS1->DOM)+"/"+OS1->LOK Zamiast {trim(OS1->UL)+" "+trim(OS1->DOM)+"/"+OS1->LOK} mo esz u y {%adr},

co znacz co poprawia czytelno szablonu.

## Szablony - edycja

| Szablony - nagłówki.                          | ×                |
|-----------------------------------------------|------------------|
| Nazwa TST_OS1<br>Opis                         |                  |
| Okno Rejestracja 💽 podrzędne<br>Tabela        | ¥                |
| Formuła                                       |                  |
| Uwagi                                         |                  |
| Status:<br>C OK C blokuj bląd C b.d Zapisz // | Zmiany<br>Anuluj |
| Nazwa                                         |                  |

Dane w polach "Okno" i "Tabela" s wykorzystywane w procedurze wyszukiwania szablonu po klikni ciu na guzik [Szablon] w oknie. Zdefiniowany szablon mo e by aktywny tylko w wybranym oknie i pobiera dane z tabel bazy danych podpi tych do okna.

"Status" umo liwia wył czenie zdefiniowanego szablonu z u ycia.

# Wydruki

| 💽 Wydruki |                                                             |
|-----------|-------------------------------------------------------------|
| ▰◾◾▰▰◈◈◾੨ | 2                                                           |
| LABMIND   | ▼ Admin - administrator sys ▼                               |
| Raport    | Komp. Użytk Tytuł okna il.wydr. dat.wydr. il.pdg. dat.pdg 🔨 |
| Alerty.   | LABMIND Admin Alerty                                        |

Okno zawiera parametry wszystkich wykonanych wydruków. Kilka parametrów mo na edytowa i b d one wykorzystane podczas nast pnych wydruków.

Oprócz parametrów s dost pne równie dane statystyczne, ilo ci operacji wydruku i podgl du oraz daty.

## Wydruki - edycja

| Wydruki - edycja        |           | ×       |  |
|-------------------------|-----------|---------|--|
| Alerty.                 |           |         |  |
| od góry 10              |           | Lewy 10 |  |
| Czy wydruk poziomo ?    |           |         |  |
| ilość wierszy na str 0  |           |         |  |
| Kod separatora wierszy. |           | -       |  |
|                         |           | Zmiany  |  |
|                         | Zapisz    | Anuluj  |  |
| Górnv margines w mili   | imetrach. |         |  |

Okienko posiada podstawowe parametry wydruku i w przyszło ci b dzie rozwijana.

#### Wydruk seryjny

Wydruk seryjny × maska Gnnnn-zzs Drukuj z pliku np. Gnnnnn-zzs, nnnnmm, format szerokość dynamiczna nr - zakres 1234 np. 36256, 63542-63544 ⊖ A-Z Г 🗌 do pliku substancja/materiał symbol zakres kod DNA • C G1234-01C G1234-56C 1-56 Drukuj ☑ G1234-00S G1234-00S ślina ▼ S Drukuj G1234-00T G1234-00T • • T tkanka Drukuj • G1234-000 G1234-000 osocze **-** 0 Drukuj G1234-00PL G1234-00PL ☑ nerka ▼ PL Drukuj • G1234-00K G1234-00K krew ▼ K Drukuj Г -Drukuj Г Drukuj  $\overline{\phantom{a}}$ Drukuj - [ Zaznacz wszystkie Odznacz wszystkie Drukuj zaznaczone Zapisz Anuluj

Wydruk seryjny wprowadzono w celu umo liwienia wydrukowania wielu etykiet z kodem 1D/2D w/g jakiej maski.

Przykładowe skrypty wydruku: (s zapisywane w menu System -> Ustawienia -> Drukarki kodów)

SATO

```
<ESC>A
<ESC>A104001440
<ESC>H0900<ESC>V0050<ESC>B103100####
<ESC>L0202
<ESC>H0250<ESC>V0050<ESC>WB0####
<ESC>Q1
<ESC>Z
ZEBRA 1D Code 39
^XA
^FO40,50
^BY2,2
^B3N,N,90,Y,N
^FD####^FS
^XZ
ZEBRA 1D Code 128 - same cyfry - upakowany - wymóg parzystej liczby cyfr w kodzie
^XA
^FO50,10^BY1
^BCN,70,Y,N,N
^FD>;####^FS
^XZ
2D z drukiem czytelnego kodu w dwóch wierszach koło DataMatrix.
^XA
^FO20,40
^BXN,3,200
^FD####^FS
^FO80,40,0
^ADN,24,10
^FD....^FS
^FO80,70,0
^ADN,24,10
^FD....^FS
^XZ
BRADY 2D
```

m m J S 11;0,0,9,13 B 5,5,0,DATAMATRIX,1;#### A 1

gdzie, "####" jest zast powany kodem, a "...." s zast powane cz ci kodu, druga cz w kolejnym ci gu "...." zastosowanie ci gu "...." daje mo liwo wydruku kodu w dwóch wierszach, warunek, to kod musi zawiera znak kropki "." w miejscu podziału

np. ABCDEF.KOD123 zostanie wydrukowany w dwóch wierszach ABCDEF i w kolejnym wierszu KOD123

# Wykres na ywo

| 💥 Wykres na żywo |       |       |       |         |                            |        |      |     |        |       |      |     |
|------------------|-------|-------|-------|---------|----------------------------|--------|------|-----|--------|-------|------|-----|
| <u>5000 u ~ </u> | in 18 | n Q   | 2     | ∫ ⊙ b   | .o. 🔘 OK 🛛 🔘 blokuj        | 🔘 błąd | 0    | ?   | 🔍 ukr. | Г     | drze | wo? |
| Wykres na żywo   | Цρ.   | Nazwa | Uwagi | kolor   | ścieżka                    | tabela | pole | min | max    | skala | Zał. | not |
| - Monitoring     | V 1   | Tzam  |       | 255,0,0 | > Zamrażarki > LK1 > DHT-T | MO5    | POM  |     |        |       |      |     |
| - 🚫 Energia      | V 2   | Hzam  |       | 0.0,255 | > Zamrażarki > LK1 > DHT-H | MO5    | POM  |     |        |       |      |     |
| 🗘 TH             |       |       |       |         |                            |        |      |     |        |       |      |     |
| H I              |       |       |       |         |                            |        |      |     |        |       |      |     |

Wykres z okna posiada ograniczenie zakresu danych, do widocznych w oknie.

Ograniczenie to okazało si dla wielu istotne i dlatego powstało rowi zanie "Wykres na ywo".

Zakres danych jest oganiczany wył cznie parametrami wykresu, a nie organizacj zapisu danych w drzewie.

Oprócz usuni cia ograniczenia zakresu wprowadzono okresowe od wie anie wykresu.

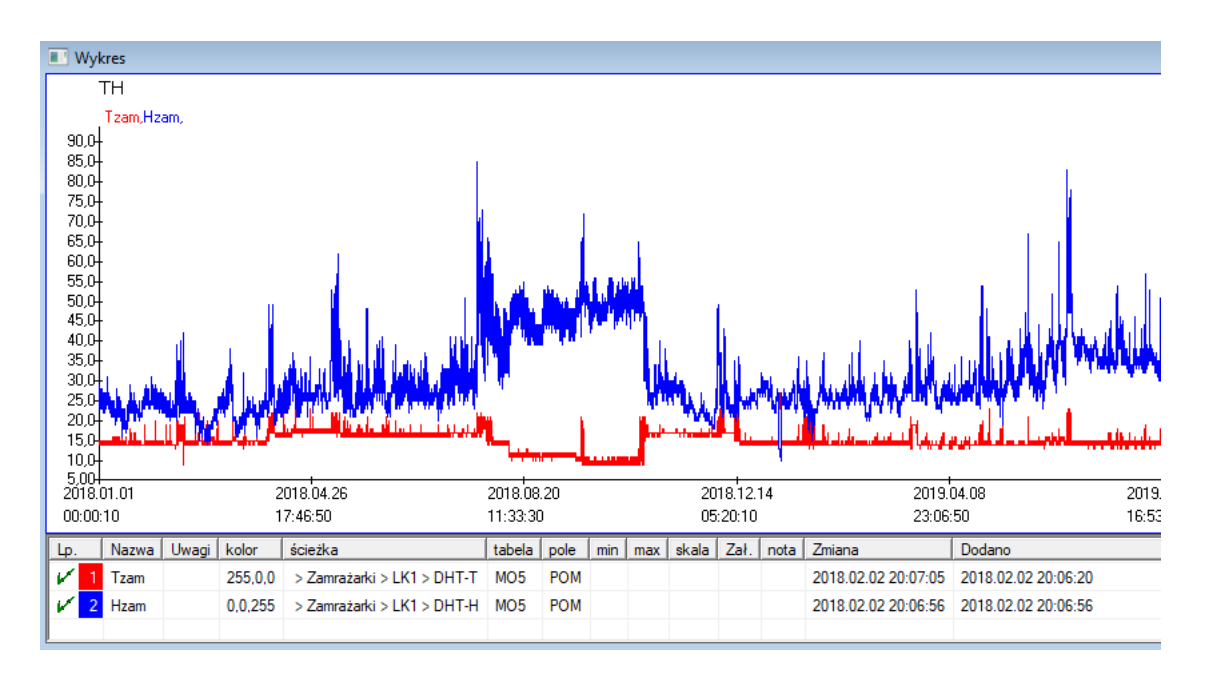

## Wykres na ywo - edycja

| Wykresy na żywo - podgru       | іру.                                                             |         |                   |                  | × |
|--------------------------------|------------------------------------------------------------------|---------|-------------------|------------------|---|
| Nazwa TH                       | Zakres:<br>C dzienny<br>C tygodniowy<br>C miesięczny<br>C roczny | mnożnik | odo               | kolor<br>czyt    |   |
| Uwagi                          |                                                                  |         |                   |                  |   |
| + > -<br>Status:<br>OK Oblokuj | Dłąd 🔍 b.d<br>Nazw                                               | a a     | Notatka<br>Zapisz | Zmiany<br>Anuluj |   |
| Wykresy na żywo - dane.        |                                                                  |         |                   |                  | × |
| Nazwa Tzam                     |                                                                  |         |                   | ▼<br>kolor       |   |
| ścieżka > Zamrażar             | ki > LK1 > DHT-T                                                 |         |                   |                  |   |
| tabela Monitoring - p          | omiary MO5                                                       |         |                   | -                | ] |
| pole Wartość pomi              | aru.                                                             |         |                   | -                | ] |
| Uwagi                          | min                                                              | max     |                   | skala            |   |
| + > -<br>Status:               | ) błąd (Ö b.d                                                    |         | Notatka<br>Zapisz | Zmiany<br>Anuluj |   |

#### Struktura podbaz

| 👬 Struktura podbaz       |             |      |       |      |     |       |       |                      |         |           |        |             |                |     |
|--------------------------|-------------|------|-------|------|-----|-------|-------|----------------------|---------|-----------|--------|-------------|----------------|-----|
| <b>∋</b> ∎a©u≥≥∛∞®Q⊆?    | Ź           | źród | •     | b.o. | 0   | włącz | O b   | <mark>lokuj</mark> 🔘 | wyłącz  | <u></u> ? | 🕽 ukr. | 🗌 🗌 drzev   | vo?            |     |
| 🖃 हुँहु Struktura podbaz | <b>L</b> ρ. |      | Nazwa | Opis | Тур | Roz   | Dzie. | etykieta             | ankieta | Uwagi     | Lista  | nowy wiersz | pole warunkowe | zał |
| 🚊 🌭 dodatkowe            | V           | 1    | TEXT1 |      | С   | 20    |       | text                 | Х       |           |        |             |                |     |
| 🕀 🌜 biobank              | V           | 2    | DATE1 |      | D   | 10    |       | date                 | Х       |           |        |             |                |     |
| 🗄 🔖 system               | V           | 3    | LOG1  |      | L   | 1     |       | logic                | X       |           |        |             |                |     |
|                          | V           | 4    | NUM1  |      | Ν   | 10    | 2     | numeric              | X       |           |        |             |                |     |
| 2A3                      | V           | 5    | TIM1  |      | т   | 5     |       | time                 | X       |           |        |             |                |     |

Moduł definicji struktury podbaz składa si z kilku poziomów: dziedziny, grupy i tabel.

Jest pełna dowolno w ustalaniu dziedziny i grup.

S pewne ograniczenia na pozostałych poziomach, czyli tabelach i szczegółach dotycz cych tabel:

- nazwa tabeli musi by unikalna w całej bazie;

- nazwa powinna by krótka i nie mo e zawiera znaków specjalnych (równie spacji);

- tabela musi składa si z pól (kolumn);

- ka de pole powinno mie krótk nazw i bez znaków specjalnych (równie bez spacji)

Je li struktura tabeli ma odpowiada jakiej bazie ródłowej, to kliknij na guzik [ ródło], tam mo na uruchomi automat.

#### Struktura podbaz - edycja

| Struktura - pola.                                                                                  |                                     | ×              |
|----------------------------------------------------------------------------------------------------|-------------------------------------|----------------|
| Lp. 6 Nazwa pola                                                                                   | Kolumna źródłowa                    | •              |
| Opis                                                                                               |                                     | Pole ankiety ? |
| edycja<br>podgląd<br>blokada                                                                       |                                     |                |
| Etykieta Itstdic 🗆 nowy                                                                            | y wiersz Tytuł zakładki             | zak1 💌         |
| Typ pola tekst 💌 Roz 10                                                                            | pole warunkowe                      | Min/Max        |
| Lista PICD-10                                                                                      | V                                   | auto Ist       |
| Czy wstawić opis ze słownika do widok<br>Formuła wartości domyślnej - wynik podstawiany podc:      | u tabeli ?<br>zas otwarcia ankiety. |                |
| "A00.0"                                                                                            |                                     |                |
| Pole/kolumna obliczna formułą konwersji danych. Makro konwersji, np. iif(value==1,'M','F') lokalne |                                     |                |
|                                                                                                    | •                                   |                |
| Formuła włączenia w zależności od danych w bazie, n<br>BB1->NZ="Wew"                               | np. pozycji w drzewie.              |                |
| Uwagi                                                                                              |                                     |                |
| + >                                                                                                | 1                                   |                |
| 🕑 włącz 🔘 blokuj 💭 wyłącz 🔘 b.d                                                                    | Notatka Zmiany Zap                  | pisz Anuluj    |

W celu zapewnienia przechowywania danych w bazie danych z dowolnym motorem bazodanowym trzeba przestrzega kilku zasad:

1. Nazwa pola nie powinna by dłu sza ni 10 znaków, nie mo e zawiera znaków specjalnych i diakrytycznych oraz nie mo e by słowem zastrze onym w bazie SQL.

2. Maksymalny rozmiar pola tekstowego wynosi 254 znaków, a liczbowego 12 znaków wł cznie ze znakiem oddzielaj cym liczby całkowite od ułamkowych.

3. Ilo pól w tabeli nie mo e przekracza 254-14 (zarezerwowane dla BBMS) = 240.

Informacja z pola "Opis" b dzie si pojawiała w module Podbazy podczas edycji.

"Etykieta" b dzie wy wietlana wsz dzie, gdzie b dzie wykorzystywane definiowane pole, mi dzy innymi w oknach i raportach.

"Lista" słu y do wskazania warto ci, które mo e zawiera pole tekstowe, podczas edycji b dzie widoczna lista wyboru.

"Status" pozwala na wł czenie pola, eby było widoczne w module Podbazy.

Lokalne pola bazy danych słu do wskazania miejsca zapisu podczas importu, np. z Excel, Calc, ODBC.

Istnieje mo liwo zapisu tej samej danej do kilku tabel.

Mo na równie zapisa dane do ró nych rekordów tej samej tabeli poprzez zastosowanie dodatkowego wska nika (trzecia kolumna). Wska nik "?" oznacza u ycie zapisu w dowolnym wariancie, a np. "1" tylko w jednym wariacie.

np. import kilku kodów 2D z jednego wiesza arkusza musi by tak zdefiniowany, eby dla ka dego wska nika był niezb dny zestaw danych w arkuszu: kod1d, kod2d, kod1d, kod2d, kod1d, kod2, nr\_ident

w definicji kod1d: BB5->NZ kod2d: BB6->NZ kod1d: BB5->NZ,1 kod2d: BB6->NZ,2 kod1d: BB5->NZ,3 kod2d: BB6->NZ,3 nr\_ident: BB6->NR\_DNA,?

Formuła konwersji we wła ciwo ciach pola i formuła po imporcie we wła ciwo ciach tabeli, pozwala na realizacj dodatkowych zada .

Przykładowa tre formuły po imporcie rekordu::

 $!empty(vp("Sc",trim(_TBL->KATALOG)+"\"+trim(_TBL->NUMER_PRE))) . and. Template("Slide",vg("Sc")+"\slide.yml") . and. mrxs2lnk(vg("Sc"),".mrxs;\Data0002.dat;\Data0003.dat","BB6",_TBL->ID_BB6)$ 

Interpretacja:

!empty(vp("Sc",trim(\_TBL->KATALOG)+"\"+trim(\_TBL->NUMER\_PRE)))

Zapisz do zmiennej "Sc" podkatalog, którego nazwa znajduje si w tabeli TBL i polu KATALOG oraz w polu NUMER\_PRE tej samej tabeli

Funkcje:

empty() - sprawdza czy puste
trim() - odcina ostatnie spacje

Template("Slide",vg("Sc")+"\slide.yml")

Wykonaj szablon o nazwie "Slide" i zapisz go do pliku "slide.yml"

Ostatnie polecenie wykonywane po imporcie rekordu to

mrxs2lnk(vg("Sc"),".mrxs;\Data0002.dat;\Data0003.dat","BB6",\_TBL->ID\_BB6)

Funkcja realizuje dwa zadania: konwersj obrazu binarnego na jpg oraz zał czenie jpg do próbki w bazie danych.

vg("Sc") – pobiera cie k do plików, które maj by konwertowane ".mrxs;\Data0002.dat;\Data0003.dat" - lista plików do konwersji na jpg "BB6" - tabela bazy głównej, do której ma by zał czony jpg

\_TBL->ID\_BB6 - identyfikator tabeli BB6, do której zał czany jest jpg

## Min/Max

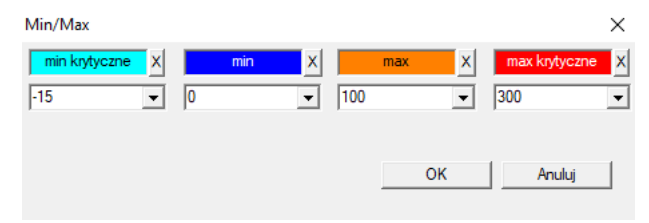

Kolorowanie etykiet w zale no ci od wielko ci w polu danych.

Zmiana koloru - klik prawym klawiszem myszy. Usuni cie koloru - klik na przycisk [X] Zmiana tekstu - klik lewym klawiszem myszy.
# ródło importu

| Źródło importu dział-> TEST1 |     |         |                    |                      | ×     |
|------------------------------|-----|---------|--------------------|----------------------|-------|
| ODBC                         | Ŧ   | Użytk.  |                    | Hasło                |       |
| BazaC:\BBMS\exe\Test1.xls    |     |         |                    |                      |       |
| Tabela główna Arkusz1        |     | •       | Kolumna tab.główne | j. Kol.tab.połączone | ej.   |
| Tabela połączona 1           |     | Ŧ       |                    |                      | -     |
| Tabela połączona 2.          |     | Ŧ       |                    |                      | -     |
| Tabela połączona 3.          |     | Ŧ       |                    | -                    | -     |
| Select: Generuj              |     |         |                    |                      |       |
|                              |     |         |                    |                      |       |
| Status1                      |     |         |                    |                      |       |
| Status2<br>Status3           |     |         |                    |                      |       |
|                              | Uzu | ıpełnij | Log                | Zapisz A             | huluj |

Okienko słu y do zdefiniowania metody importu danych z bazy zewn trznej do pod-bazy BBMS.

### Wysortuj

|     | Wy               | sortuj   |                     |                 |            |              |        |       |          |           |                                                           |        |      |        |      |         |           |       |  |  |
|-----|------------------|----------|---------------------|-----------------|------------|--------------|--------|-------|----------|-----------|-----------------------------------------------------------|--------|------|--------|------|---------|-----------|-------|--|--|
| ₫   | ⊴∎∎⊠⊾≥≥∛∛⊲⊫⊂⊇?│○ |          |                     |                 |            |              |        |       |          |           | 🕫 b.o. <mark>O wykonan</mark> O uruchom 🔵 błąd 🛛 🔍 🗩 ukr. |        |      |        |      |         |           |       |  |  |
| Da  | ta               |          | Kod                 | płytki celu     | Opis       | Uwag         | i mat  | eriał | max      | Pły       | /tka                                                      | Wydaj  | do   | Użytk. | not  | a Zmian | a         |       |  |  |
| V   | 20               | 16.05.30 | 0012                | 234567          | Kontener   |              | DN/    | 4     |          |           |                                                           | WALL-  | 8    |        |      | 2018    | 04.26 18  | 19:55 |  |  |
| ۲   | 20               | 17.06.06 | 1234                | 456             |            |              |        |       |          |           |                                                           |        |      |        |      | 2017.   | 06.06 13: | 09:53 |  |  |
| V   | 20               | 17.07.31 | Test                |                 | opisik     | uważ         | ki     |       |          |           |                                                           | WALL-  | в    | Admin  | х    | 2017.   | 05.08 10: | 43:37 |  |  |
| ۲   | 20               | 18.10.11 | 1234                | 456789          |            |              | sto    | k     | 1        | 123456789 |                                                           |        |      |        |      | 2019.   | 07.04 13: | 44:22 |  |  |
|     |                  |          |                     |                 |            |              |        |       |          |           |                                                           |        |      |        |      |         |           |       |  |  |
|     |                  |          |                     |                 |            |              |        |       |          |           |                                                           |        |      |        |      |         |           |       |  |  |
|     | Pły              | tka      |                     |                 | Import     |              | Kont   | rola  |          | S         | orter                                                     | Pr     | zeni | eś     |      | W       | /ynik     |       |  |  |
| Lp. |                  | fiolka   |                     | Płytka          | 4          | 3            |        | 2     | 1        |           | Probant                                                   |        | ma   | teriał | adr. | nr DNA  | Status1   | Statu |  |  |
| V   | 1                | 000F5D   | 9D2                 | 00123456        | 7 ściana   | A ba         | nk 4°C | Pięt  | ro W     | /ew       | Kowalski                                                  | Jan    |      |        | A01  | 123456  |           |       |  |  |
| V   | 2                | 000F5D   | 9E8                 | 8 11691211 ścia |            | A ba         | nk 4°C | Pięt  | ro W     | /ew       | Kowalska                                                  | a Anna |      |        | A02  |         |           |       |  |  |
| V   | 3                | 000F5D   | 5DA1D 7657647646 śc |                 | i46 ściana | a A bank 4°C |        | Pięt  | ro Wew K |           | Kowalski Jan                                              |        |      |        | A03  | 123456  |           |       |  |  |

Wyci gni cie kilku fiolek z wielu płytek w całym biobanku.

To jedna z podstawowych czynno ci wykonywanych rutynowo przed badaniem materiału.

Materiał w biobanku jest przechowywany losowo. Nawet je li kto si uprze i b dzie układał fiolki w/g jakiego kryterium, to i tak podczas przygotowania do bada kryteria te z cał pewno ci si zmieni . Dlatego nale y z góry zało y losowe uło enie fiolek w biobanku.

Wykorzystuj c raporty definiowane lub dowolny inny mechanizm, np. Excel, przygotowujemy list kodów do wysortowania.

T list kodów, znajduj c si w pliku tekstowym, importujemy, a program wyszukuje fiolki po kodach i generuje list płytek.

Lista płytek mo e by przekazana do personelu obsługuj cego biobank lub wysłana na robot obsługuj cy biobank (np. Yeti, Wall-B :)) Z płytek nale y nast pnie wydoby fiolki w/g wskazanych adresów (z mo liw kontrol za pomoc skanera 2D). Wyci gni cie fiolek z płytek i przeło enie do innych płytek roboczych mo e odbywa si r cznie lub automatycznie.

Po sortowaniu nale y bezwzgl dnie zeskanowa płytk za pomoc polecenia menu Start ->Biobanki ->Płytka.

W trakcie eksploatacji biobanku (lub repozytorium) pojawi si problem odpowiedzi na pytanie, gdzie jest materiał. Z cał pewno ci nale y zało y , e materiał do bada jest "rozrzucony" na wiele płytek/pudełek.

Okno słu y do wyszukania wszystkich płytek/pudełek na podstawie listy fiolek do bada .

W praktyce wyst puje nast puj ca procedura:

Krok 1 - za pomoc raportów lub dowolnego inne mechanizmu tworzymy list fiolek - list kodów 2D fiolek

Krok 2 – dodajemy now pozycj w górnej tabelce (prawy klawisz myszy "Dodaj" lub klawisz [Ins])

Krok 3 - importujemy wcze niej zdefiniowan list kodów 2D

Krok 4 - klikamy na [Sorter] i albo r cznie wyszukujemy materiał, albo zrobi to za nas automatyka biobanku J

#### Uwagi

Mo e si okaza, e dany materiał jest ju w badaniach lub jest po prostu zaj ty przez kogo innego, dlatego trzeba albo poczeka, albo wysła komunikat do u ytkownika, który zaj ł materiał.

# Wysortuj - edycja

| Wysortowania - zlecenia. |                           | ×             |
|--------------------------|---------------------------|---------------|
| 2016.05.30 👻             | Kod płytki celu 001234567 | •             |
| Opis wysortowania        |                           |               |
| Kontener                 |                           | •             |
| Uwagi                    |                           |               |
|                          |                           |               |
| Wydaj do                 | WALL-B                    | <b>•</b>      |
| materiał                 | DNA 💌                     | max           |
| Status:                  |                           |               |
| 📀 wykonano 🖸 uruchom     | 🔍 błąd 🔍 D.d              | Zapisz Anuluj |

Wpisz podstawowe dane dotycz ce tego sortowania.

### XML/YML/JSON

| I XML    |          |                     |     |        |          |       |                                                          | ×    |
|----------|----------|---------------------|-----|--------|----------|-------|----------------------------------------------------------|------|
|          | i 📬 🦓 😽  | <b>b</b>   <b>⊆</b> | ?   | RD     |          |       | ▼ + ed.                                                  |      |
|          | Nazwa    | Adres               | Тур | Roz.   | reg.wym. | Licz. | Formuła exp.                                             | Fi ^ |
| 🕀 🚸 Head | V.       |                     |     |        |          |       |                                                          |      |
|          | V.       | Head\               |     |        |          | 199   | iif(pozycja<=liczba,RD2->(dbseek(rekordy[pozycja])),.F.) | iif  |
|          | 🖌 Arkusz | Head\               | С   | 128,00 |          |       | RD2->ARKPLK                                              | R    |
|          | V Cel    | Head\               | С   | 40,00  |          |       | RD2->CEL                                                 | R    |

Pliki w formacie XML lub YML (YAML) umo liwi zapisanie informacji z dowolnej bazy danych, a nawet twierdzi si, e one jest bazami danych.

Jak wygl daj pliki i czym si ró ni ? Przykład znaleziony w Internecie

| XML                                                                                                    | JSON                                                                           | YAML                                                                            |
|----------------------------------------------------------------------------------------------------|--------------------------------------------------------------------------------|---------------------------------------------------------------------------------|
| <servers><br/><server><br/><name>Server1</name><br/><owner>John</owner><br/><created>123456</created><br/><status>active</status><br/></server><br/></servers> | { Servers: [ { name: Server1, owner: John, created: 123456, status: active } ] | Servers:<br>- name: Server1<br>owner: John<br>created: 123456<br>status: active |

Jak wida , w ka dym formacie s te same dane.

W celu poprawy czytelno ci przykłady XML i JSON zawieraj wci cia, które nie musz wyst powa :

<Servers><Server><name>Server1</name><owner>John</owner><created>123456</created><status>active</status></Servers></Servers>

{Servers:[{name:Server1,owner:John,created:123456,status:active}]}

YAML, czyli YML musi zawiera wci cia, bo one s elementem strutury pliku, co odró nia go od pozostałych.

Kilka szczegółów technicznych:

- xml składa si z elementów i atrybutów
- element definiujemy jako cie ka np. \raport\element

- atrybut definiujemy jako cie ka zako czona wskazaniem czyli, np. \raport\element\@atrybucik

W tym oknie znajduj przykłady, które zawieraj wykaz elementów i atrybutów pliku xml.

Import i eksport danych musi by poprzedzony zdefiniowaniem, co i gdzie ma si znale , czyli nale y wskaza z której tabel i pola maj pochodzi dane do atrybutu i do której tabeli i pola maj by zapisane dane z atrybutu. Oba procesy ró ni si mi dzy sob kierunkiem przepływu danych i dlatego nale ało wprowadzi pewne zmienne pomocnicze:

Eksport: pozycja, rekordy, liczba Import: wartosc

Zmienna pomocnicza "pozycja" zawiera aktualnie eksportowan pozycj /rekord, mo e przymowa warto ci zgodnie z zapisem w polu liczba definicji XML, czyli np. 0...999

iif(pozycja<=liczba,UZ->(dbgoto(rekordy[pozycja])),.F.)

Formuła sprawdza, czy aktualna pozycja jest mozliwa do osi gni cia, czyli czy jest rekord do którego mo na zrobi skok za pomoc funcji dbgoto(), je li tak to go wykona, a je li nie, to zwraca FAŁSZ, co jest sygnałem o ko cu eksportu danych. Funkcje zapisane jako formuła elementu powinny zwraca warto logiczn oznaczaj c zgod na kontynuacj procesu lub brak zgody.

Sekwencje

| sekwencje                      |     |          |                                  |                        |      |      |
|--------------------------------|-----|----------|----------------------------------|------------------------|------|------|
| <b>5 1 2 1 2 2 3 3 1 2 2 ?</b> |     | b.o. 🤇   | ) OK 🛛 💭 blokuj 🔍 błąd 🔍 ? 🔍 ukr | drzewo?                |      |      |
|                                | Lp. | Nazwa    | Sekwencja1                       | Sekwencja2             | il.1 | il.2 |
| 🖳 🎨 Grupa                      | ?   | 1 ABI    | CCGGACTGATCTGGCTCAGTGGTCCTCCTGCC |                        | 439  |      |
| Podgrupa                       | 2   | 2 primer | ATGACTGCAATGAAATTCAGTCCTGG       | AGACAGGGAAGGGGTCACTAGT | 26   | 22   |
|                                | ?   | 3 single | TTTATTTTCCATGAAATA               |                        | 19   |      |

Wyszukiwarka sekwencji w bazie FASTA.

Przed uruchomienia wyszukiwarki nale y przygotowa rodowisko oblicze rozporoszonych:

1. Wyznaczy jak najwi ksz liczb komputerów w sieci lokalnej:

- z woln przestrzeni na dysku twardym 40GB,

- z systemem Windows.

2. Pobra i rozpakowa http://bbms/FASTA.zip na dysku (mo na wł czy kompresj ).

3. Wstawi skrót do programu C:\BBMS\EXE\Agent.exe do grupy Autostart i go uruchomi .

Po tych czynno ciach zacznie funkcjonowa przetwarzanie rozproszone, w tym wyszukiwarka w bazie FASTA.

# Sekwencje - edycja

| Sekwencje - definicje.       |         | ×      |
|------------------------------|---------|--------|
| Nazwa primer                 | max.dł. | 0      |
| Sekwencja1                   | il.1    | 26     |
| ATGACTGCAATGAAATTCAGTCCTGG   |         |        |
| Sekwencja2                   | il.2    | 22     |
| AGACAGGGAAGGGGTCACTAGT       |         |        |
| FASTA *fa                    |         | •      |
| Uwagi                        |         |        |
| Status:                      | Notatka | Zmiany |
| 💽 OK 🔽 🖸 blokuj 💭 bląd 💭 bld | Zapisz  | Anuluj |
| Manua                        |         |        |

ABI

| ABI                      |    |    |       |      |     |         |        |     |            |          |      |      |                  |
|--------------------------|----|----|-------|------|-----|---------|--------|-----|------------|----------|------|------|------------------|
| ⊴∎∎©ш≥≥∛∛™⊂≥?            | 1] | ۰b | o. 🖸  | ОК   | 0   | blokuj  | 🔘 błąd |     | )? 🕘 ukr   | 🗌 🗌 drz  | ewo? |      |                  |
| ⊟… हूँ <sub>मे</sub> ABI | L. | p  | Nazwa | Nr   | typ | typ op. | rozm.  | il. | roz.danych | poz.     | B64  | ktlg | Wartość          |
| seq1.ab1                 | 8  | 1  | AEPt  | 0001 | 4   | short   | 2      | 1   | 2          | 350B0000 |      | 1    | 13579            |
|                          | 8  | 2  | AEPt  | 0002 | 4   | short   | 2      | 1   | 2          | 350B0000 |      | 2    | 13579            |
|                          | 8  | 3  | APFN  | 0002 | 18  | pString | 1      | 30  | 29         | 0001D38C |      | 3    | 3130POP7_BDTv3-K |
|                          | 8  | 4  | APXV  | 0001 | 19  | cString | 1      | 2   | 2          | 32000000 |      | 4    | 2                |

Importy wyników sekwenatora z plików w formacie \*.ab1.

(Applied Biosystems Genetic Analysis Data File Format, ABIF File Format Specification and Sample File Schema)

W plikach s zapisywane dane, które mo na przegl da za pomoc specjalistycznego oprogramowania. T sytuacj nieco zmieniamy wprowadzaj c mo liwo importowania tych danych do bazy.

Jak ju s zaimportowane, to mo na wykorzysta sekwencje w wyszukiwarce lub przygotowa specjalne raporty.

# ABI - edycja

| Dane ABI - pozycje katalogu.                                                                                                    | × |
|----------------------------------------------------------------------------------------------------|---|
| Nazwa PBAS                                                                                                    |   |
| Wartość                                                                                                    |   |
| CCGGACTGATCTGGCTCAGTGGTCCTCCTGCCTTGGCCTCCTGAAGTGCTGGGATTACAGGTGTKAGWTACCACACCT<br>GTCCCCTAATACTTAATTTGATAAGTTAWTTTTGGTTTTTACTTTTACGTTACAGGAATAACTGATTGAT |   |
|                                                                                                    | Y |
| Opis Array of sequence characters edited by user                                                                                                    |   |
| Uwagi                                                                                                    |   |
| Status: Notatka Zmiany                                                                                                    |   |
| COK Oblokuj Obląd Obld Zapisz Anuluj                                                                                                    |   |
| Nazwa pozvcii katalogowei.                                                                                                    |   |

Importy wyników sekwenatora z plików \*.ab1.

NGS

| 👬 NGS                                   |                                        |                    |         |
|-----------------------------------------|----------------------------------------|--------------------|---------|
| 5 • 0 0 • 0 • • • • • • • • • • • • • • | Long 6 b.o. wykonar                    | <mark>O uru</mark> | ichom 🔘 |
| ⊟ <b>A</b> NGS                          | Lp. Nazwa<br>2 1 NB551023_39_HVGF2AFXX | Opis               | Uwagi   |
| C:\BBMS\DBF\TEST\FASTQ\                 | <b>d</b>                               |                    |         |

# NGS - edycja

| NGS - Probant.                      |          | $\Box$ $\times$ |
|-------------------------------------|----------|-----------------|
| Nazwa NB551023_39_HVGF2AFXX<br>Opis | •<br>•   |                 |
| Zlecenie                            |          |                 |
| Probant                             |          |                 |
|                                     |          |                 |
|                                     |          |                 |
| Uwagi                               | <u> </u> | Auto            |
| + > -                               |          |                 |
| Status:                             | Notatka  | Zmiany          |
| 🔍 wykonano 💽 uruchom 🌘 błąd 🛛 🌘 b.d | Zapisz   | Anuluj          |
| Nazwa                               |          |                 |

# NGS - long

| II N | NGS - long |   |   |   |   |   |     |     |       |     |    |      |     |     |     |     |     |    |    |     |     |       |          |    |     |     |      |
|------|------------|---|---|---|---|---|-----|-----|-------|-----|----|------|-----|-----|-----|-----|-----|----|----|-----|-----|-------|----------|----|-----|-----|------|
|      |            |   |   |   |   |   |     |     |       |     |    |      |     |     |     |     |     |    |    |     |     |       |          |    |     |     |      |
| L    | 1          | 2 | 3 | 4 | 5 | 6 | 7   | 8   | 9     | 10  | 11 | 12   | 13  | 14  | 15  | 16  | 17  | 18 | 19 | ) 2 | 0 2 | 21 2  | 22 :     | 23 | 24  | 25  | 26   |
| 609  | G          | Α | С | Т | С | Т | A   | Т   | G     | Α   | Т  | Т    | С   | Α   | Т   | Т   | С   | Α  | Т  | G   | 1   | r 1   | Г        | G  | С   | Α   | Т    |
| 532  | Α          | С | С | Т | Т | A | T   | G   | С     | С   | Т  | Т    | С   | Α   | Т   | G   | Т   | С  | C  | Т   | 0   | 0     | G (      | Т  | С   | С   | Т    |
| 497  | Т          | Т | G | С | C | T | T   | C   | Α     | Т   | Т  | Т    | С   | С   | Α   | Α   | Α   | G  | G  | G   | - A | A   1 | Г        | A  | Α   | С   | A    |
| 808  | G          | С | A | Т | С | T | G   | i A | С     | С   | Α  | A    | G   | С   | Α   | G   | G   | С  | Т  | T   | 0   | : /   | ۹. ۲     | Т  | G   | Α   | G    |
| 552  | С          | С | Т | Т | C | C | A   | A   | G     | С   | Т  | G    | G   | Α   | Т   | Α   | Α   | С  | A  | G   | 0   | G   1 | Γ        | G  | G   | G   | A    |
| 957  | G          | Т | Т | G | Т | Т | A   | G   | G     | G   | Α  | Т    | С   | С   | A   | Т   | G   | С  | A  | A   | 1   | r (   | G /      | A  | Т   | С   | A    |
| 599  | G          | С | Т | A | Т | A | C   | T   | G     | Α   | Α  | G    | Т   | G   | Т   | A   | A   | G  | A  | Т   | 6   | a (   | 2 /      | A  | A   | Α   | A    |
| 151  | G          | ſ | т | C | т | т | . т | т   | C     | Δ   | т  | т    | C   | т   | т   | Δ   | G   | т  | т  | Δ   |     | · 1   | <u>م</u> | 2  | C . | Δ   | Δ    |
| S    |            |   |   |   |   |   |     |     |       |     |    |      |     |     |     |     |     |    |    |     |     |       |          |    |     |     |      |
| L    | 1          | 2 | 3 | 4 | 5 | 6 | 7   | 8   | 9   1 | 0 1 | 1  | 12 1 | 3   | 14  | 15  | 16  | 17  | 18 | 19 | 20  | 21  | 22    | 23       | 24 | 2   | 5 2 | 6 27 |
| 150  | G          | С | Α | Т | С | Т | G   | A   | СС    | : A |    | A C  | i ( | C / | A ( | G ( | G ( | С  | Т  | Т   | С   | Α     | Т        | G  | A   | G   | G    |
| 139  |            |   |   |   |   |   |     |     |       |     |    |      |     |     |     | G ( | G ( | C  | Т  | Т   | С   | Α     | Т        | G  | A   | G   | G    |
| 151  |            |   |   |   |   |   |     |     |       |     |    |      |     |     |     |     | (   | C  | Т  | Т   | С   | Α     | Т        | G  | A   | G   | G    |

### Tabele

| 🔳 Tal | pele                                          |                                             | • X     |
|-------|-----------------------------------------------|---------------------------------------------|---------|
| 6     | ) @ @ u @ <i>@</i> % % <b>@</b> Q <b>E</b> ?  |                                             |         |
|       | Pola Indeksy                                  | Przywróć Inspekcja Data                     | ]       |
| tab   | opis PL                                       | opis EN                                     | sort' 🔺 |
| AB0   | Dane ABI - notatki.                           | ABI data - notes                            | TBN     |
| AB1   | Dane ABI - nagłówek pliku.                    | ABI data - File header                      | ID      |
| AB2   | Dane ABI - pozycje katalogu.                  | ABI data - directory entries                | IDN     |
| AL0   | Alerty - notatki.                             | Alerts - notes                              | TBN     |
| AL1   | Organizer.                                    | Organizer                                   | ID      |
| AL2   | Alerty.                                       | Alerts                                      | ID      |
| AL3   | Alerty - log.                                 | Alerts - Blog                               | IDN     |
| BB0   | BioBanki - notatki.                           | Biobanks - notes                            | TBN     |
| BB1   | BioBanki - lokalizacja.                       | Biobanks - location                         | ID      |
| BB2   | BioBanki - pomieszczenie, piętro.             | Biobanks - room, floor                      | IDN     |
| BB3   | BioBanki - zamrażarka, chłodziarka, chłodnia. | Biobanks - freezer, refrigerator            | IDN     |
| BB4   | BioBanki - sektor,ściana,półka,stojak.        | Biobanks - the sector wall shelf            | IDN     |
| BB5   | BioBanki - płytki, opakowania.                | Biobanks - tiles, container                 | IDN     |
| BB6   | BioBanki - fiolki, bloczki, szkiełka.         | Biobanks - vials, blocks                    | IDN     |
| BB7   | BioBanki - historia zmian narametrów          | Biobanks - history of changes of parameters | IDN     |

Tabele głównej bazy systemowej s definiowane przez producenta BBMS i publikowane w ramach Standardu de Facto.

Udost pniono przegl danie struktury ze wzgl du na mo liwo wykorzystania tych danych podczas definiowania raportów, formularzy i szablonów XML.

U ytkownik mo e bezpiecznie zmienia opisy tabel, które s cz sto wykorzystywane w oknach.

Potrzeb rozbudowy struktury bazy danych trzeba zgłasza na forum biobanków lub bezpo rednio do producenta.

W oknie s widoczne guziki [Pola] i [Indeksy] słu ce do przegl dania i edycji szczegółów dotycz cych wskazanej tabeli.

Guzik [Przywró ] słu y do odzyskania usuni tych rekordów w wybranej tabeli.

# Tabele - edycja

| BB5  |             | ×                                    |
|------|-------------|--------------------------------------|
|      | tab BB5     | poprzednio 🔽 imp.                    |
| BS   | bośniacki   | BioBanka - ploče, ambalaža.          |
| CZ   | czeski      | Biobanky - dlažba, nádobu.           |
| DE   | niemiecki   | Biobanken - Fliesen-, Behälter-      |
| DK   | duński      | Biobanker - fliser, container.       |
| EN   | angielski   | Biobanks - tiles, container          |
| EO   | esperanto   | Biobanks - kaheloj, ujo.             |
| ES   | hiszpański  | Biobancos - tejas, contenedores.     |
| ET   | estoński    | Biopankade - plaadid, konteinerisse. |
| FI   | fiński      | Biopankkien - laatat, container.     |
| FR   | francuski   | Biobanques - tuiles, contenant       |
| GA   | irlandzki   | Biobanks - tíleanna, coimeádán.      |
| HR   | chorwacki   | BioBanka - ploče, ambalaža.          |
| HU   | węgierski   | Biobankok - csempe, konténer.        |
| IT   | włoski      | Biobanche - piastrelle, container.   |
| LA   | łaciński    | Biobanks gra - tuito, continens.     |
| LT   | litewski    | Biobanku - plyteles, konteineryje.   |
| LV   | łotewski    | Biobankas - flizes, konteineru.      |
| NL   | holenderski | Biobanken - tegels, container        |
| NO   | norweski    | Biobanker - fliser, container.       |
| PL   | polski      | BioBanki - płytki, opakowania.       |
| PT   | portugalski | Biobancos - telhas, recipiente.      |
| RO   | rumuński    | Biobăncile - gresie, container.      |
| SE   | szwedzki    | Biobanker - kakel, container.        |
| SK   | słowacki    | Biobanky - dlažba, nádobu.           |
| SL   | słoweński   | BioBanka - plošče, embalaža.         |
| SQ   | albański    | BioBanks - pjata, paketim.           |
| TR   | turecki     | Biyobankalar - fayans, kap.          |
| S    | ort1 IDN    | ▼ sort2 LP ▼ sort3 ▼ sort4 ▼ 7       |
| waru | nek         |                                      |
|      |             | Anuluj                               |

Opis tabeli bazy danych w języku polskim.

Istnieje mo liwo zmiany opisu tabeli na swój.

Tre opisu b dzie bezpiecznie przechowywana w bazie i nie ulegnie zmianie po aktualizacji lub instalacji. W celu przywrócenia standardowego opisu nale y usun aktualny.

Cz sto opisy s widoczne w oknach systemu BBMS, dlatego powinny wskazywa na zawarto tabeli.

Pola

| 🔳 Po | ola: BB5 |         |           |     |     |       |    |        |                                                    |
|------|----------|---------|-----------|-----|-----|-------|----|--------|----------------------------------------------------|
|      |          | wsz     | rystkie   |     |     |       |    |        |                                                    |
| tab  | Pole     | polski  | angielski | typ | dł. | użyte | d. | liczba | opis PL                                            |
| BB5  | ID       |         |           | С   | 4   | 4     | 0  |        | Identyfikator                                      |
| BB5  | STA      | Status  | Status    | С   | 1   | 1     | 0  |        | Status: OK, blokuj, błąd, b.d.                     |
| BB5  | LP       | Цρ.     | No.       | С   | 4   | 2     | 0  | X      | Liczba porządkowa                                  |
| BB5  | NZ       | Płytka  | Plate     | С   | 20  | 10    | 0  |        | Kod 1D/2D płytki lub opakowania.                   |
| BB5  | ADR      | Miejsce | Position  | С   | 20  | 7     | 0  |        | Położenie w sektorze lub w/na ścianie.             |
| BB5  | ID_KN1   | Prod.   | producer  | С   | 4   | 4     | 0  |        | Producent - Micronic, Fluidx, Thermo, Matrix, itp. |
| BB5  | TYP      | Тур     | Туре      | С   | 1   | 1     | 0  |        | Typ - jednoznakowy kod płytki/opakowania.          |
| BB5  | UWA      | Uwagi   | attention | С   | 64  | 5     | 0  |        | Uwagi                                              |

Pola lub inaczej kolumny tabeli, s elementarn cz ci struktury bazy danych. Ka de pole posiada pewne wła ciwo ci, które mo na tutaj sprawdzi .

U ytkownik mo e zmienia etykiety i opisy pól. Dane te s widoczne we wszystkich oknach.

Zmiany pozostałych parametrów s wykonywane przez producenta i dystrybuowane dla wszystkich u ytkowników BBMS, dzi ki czemu zachowamy standard bazy danych.

# Pola - edycja

| BB2->C | ркр           |                   |                     |                       |                            |            | ×               |
|--------|---------------|-------------------|---------------------|-----------------------|----------------------------|------------|-----------------|
|        | Pole OP       | KP p              | : 09 🕅 Czy li       | iczba w polu teksto   | owym ?                     |            | Jednostka miary |
| typ    | liczba        | ▼ dł.             | 3 0                 | d. 0                  | unikalne                   | Min/Max    | %               |
| BS     | bośniacki     | %                 | Procentualno pop    | punjenje odabrano     | g prostora ambalažom.      |            |                 |
| CZ     | czeski        | %                 | Procentní vyplně    | ní vybraného pros     | toru obalem.               |            |                 |
| DE     | niemiecki     | %                 | Prozentuale Ausfi   | üllung des ausgew     | ählten Raums mit Verpao    | kung.      |                 |
| DK     | duński        | %                 | Procentvis udfyld   | ning af valgt plads   | med emballage.             |            |                 |
| EN     | angielski     | %                 | Percentage filling  | of selected space     | with packaging.            |            |                 |
| EO     | esperanto     | %                 | Procento-plenigo    | de elektita spaco     | kun pakajo.                |            |                 |
| ES     | hiszpański    | %                 | Porcentaje de ller  | nado del espacio s    | eleccionado con embala     | je.        |                 |
| ET     | estoński      | %                 | Protsentuaalselt v  | valitud ruumi täitmir | ne pakendiga.              |            |                 |
| FI     | fiński        | %                 | Prosenttiosuus va   | alitusta tilasta pakk | auksella.                  |            |                 |
| FR     | francuski     | %                 | Pourcentage de r    | remplissage de l'es   | pace sélectionné avec e    | mballage.  |                 |
| GA     | irlandzki     | %                 | Líon an líonta de   | e spás roghnaithe l   | e pacáistiú.               |            |                 |
| HR     | chorwacki     | %                 | Postotak ispunjer   | nosti odabranog pr    | ostora ambalažom.          |            |                 |
| HU     | węgierski     | %                 | A kiválasztott hely | y százalékos kitölt   | ése a csomagolással.       |            |                 |
| IT     | włoski        | %                 | Riempimento pero    | centuale dello spa:   | zio selezionato con l'imba | llaggio.   |                 |
| LA     | łaciński      | %                 | Recipis implebitur  | r vas lego.           |                            |            |                 |
| LT     | litewski      | %                 | Procentinis pasirir | nktos vietos užpild   | ymas pakuote.              |            |                 |
| LV     | łotewski      | %                 | Procentualais aiz   | pildijums ar iesaino  | jumu.                      |            |                 |
| NL     | holenderski   | %                 | Percentage vuller   | n van geselecteen     | de ruimte met verpakking   |            |                 |
| NO     | norweski      | %                 | Prosentvis fylling  | av valgt plass med    | l emballasje.              |            |                 |
| PL     | polski        | 2                 | Procentowe wype     | ełnienie wybranej j   | przestrzeni opakowaniam    | i.         |                 |
| PT     | portugalski   | %                 | Percentual de pre   | eenchimento do es     | paço selecionado com a     | embalagem. |                 |
| RO     | rumuński      | %                 | Umplerea procent    | tuală a spa?iului s   | electat cu ambalaj.        |            |                 |
| SE     | szwedzki      | %                 | Procentuell fyllnin | ig av valt utrymme    | med förpackning.           |            |                 |
| SK     | słowacki      | %                 | Percentuálne vyp    | olnenie vybraného     | priestoru balen ím.        |            |                 |
| SL     | słoweński     | %                 | Odstotek zapolnje   | enosti izbranega pi   | rostora z embalažo.        |            |                 |
| SQ     | albański      | %                 | Përqindja e përqir  | ndjes së hapësirës    | së zgjedhur me paketim.    |            |                 |
| TR     | turecki       | %                 | Seçili alanın amba  | alaj ile yüzde dolun  | nu.                        |            |                 |
|        | Domyślna      |                   |                     |                       |                            |            |                 |
| Czy    | włączyć jako  | kolumna w oknie ? | 🔲 Zamiasl           | t czyścić pole usur   | ń rekord.                  |            | Uprawnienia     |
| Czy    | włączyć do ra | aportów ?         | Czy blok            | kada edycji ?         |                            | Zapisz     | Anuluj          |

Masz mo liwo zmiany etykiet i opisów pól (kolumn) tabel bazy danych. Etykiety s widoczne w ka dym oknie jako tytuły kolumn lub jako etykiety przy polach edycyjnych oraz jako tytuły pozostałych kontrolek.

Opis pola wyst puje w chmurce lub na pasku statusu podczas wskazania lub edycji w kontrolce.

Pola, których edycja polega na wyborze opcji, jak np. STA maj opis interpretowany jako etykiety poszczególnych opcji.

# Indeksy

| Indek | sy: BB5    |                                                                           |         | • <b>×</b> |
|-------|------------|---------------------------------------------------------------------------|---------|------------|
| naz.  | klucz      | warunek                                                                   | rozmiar | zmiana     |
| Α     | ADR        | !deleted() .and. !empty(ADR)                                              | 20      | 2017.03.   |
| 1     | ID         |                                                                           | 4       | 2013.08.   |
| IA    | IDN+ADR    | !deleted()                                                                | 23      | 2016.01.   |
| IL    | IDN+LP     | !deleted()                                                                | 7       | 2013.08.   |
| ISL   | IDN+STA+LP | !deleted()                                                                | 8       | 2013.09.   |
| KN1   | ID_KN1     | !deleted() .and. !empty(ID_KN1)                                           | 4       | 2020.02.   |
| KN1_M | ID_KN1_M   | !deleted() .and. !empty(ID_KN1_M)                                         | 4       | 2020.05.   |
| N     | NZ         | !deleted() .and. !empty(NZ)                                               | 20      | 2020.02.   |
| NF    | NZ         | !deleted() .and. !empty(NZ) .and. !empty(ADR) .and. ILP==0 .and. STA=='4' | 20      | 2020.02.   |
| UP2   | ID_UP2     | !deleted() .and. !empty(ID_UP2)                                           | 3       | 2020.02.   |
| ZZZ   | ID         | deleted()                                                                 | 4       | 2014.11.   |

Indeksy, to informacje o sortowaniu danych według zdefiniowanego klucza.

Indeksy znacz co zwi kszaj wydajno obsługi bazy danych.

Systemowy wykaz uwzgl dnia klucz podstawowy, filtrowanie i obsług pozycji zaznaczonych do usuni cia.

# Indeksy - edycja

| BB5:N                               |                  |         | ×      |
|-------------------------------------|------------------|---------|--------|
| naz. N                              | klucz NZ         |         |        |
| warunek Ideleted() .and. !empty(NZ) |                  |         |        |
|                                     |                  | Zapisz  | Anuluj |
| Nazwa inde                          | eksu tabeli bazv | danvch. |        |

Niestety, nie mo na tutaj nic zmienia .

Je li z jakiego powodu jest potrzebny indeks np. do szybszego wykonywania raportów, to prosimy o zgłoszenie na forum lub bezpo rednio do autora oprogramowania.

W formule warunkowej indeksu umieszczono funkcje:

deleted() - czy rekord zaznaczony do usuni cia lub inaczej mówi c - ukryty ? emprty() - czy wskazany argument jest pusty ?

xupper() - zamaiana liter na du e

Przywró

|   | Prz | zyw | róć: BB5   |         |         |     |       |                     |         |      |      |   |       |        | × |
|---|-----|-----|------------|---------|---------|-----|-------|---------------------|---------|------|------|---|-------|--------|---|
| 4 | p.  |     | Płytka     | Miejsce | Prod.   | Тур | Uwagi | Skan                | ważenie | Xmax | Ymax | % | Vmax  | Źródło | S |
| V | 1   | 14  | 1234567890 | ZAM14   | LabMind |     |       | 2020.06.22 08:18:44 |         | 12   | 8    |   | 750ul |        |   |
|   |     |     |            |         |         |     |       |                     |         |      |      |   |       |        |   |

Usuwanie danych odbywa si w kilku etapach.

W pierwszym usuwana pozycja uzyskuje status "ukryta" i za pomoc filtrów statusu mo na wy wietli wszystkie ukryte. Zmiana statusu na inny, czyli "wyci gni cie" z ukrytych jest prosta i wymaga tylko uprawnie do edycji.

Je li ukryta pozycja zostanie usuni ta, to ju jest sytuacja powa niejsza, bo zostaje ona oznaczona do fizycznego usuni cia.

Taka pozycja nie jesy nigdzie widoczna, nie wyst puje w adnym module ani raportach.

Poniewa mo e si zdarzy, e co usuni to przez przypadek, wprowadzono do oprogramowania mo liwo przywrócenia usuni tych danych przez u ytkownika "admin".

W okienku otwieramy za pomoc guzika [Przywró] (menu Pomoc->Tabele) s widoczne dane, które mo na przywróci , wystarczy wykona dwuklik lewym klawiszem myszy.

Uwaga !

Dane do odzyskania nie b d przechowywane w niesko czono , ale do momentu pakowania tabeli, które odbywa si podczas reindeksacji bazy danych.

### Tabele otwarte

| Alias | B. | R | Path                      | Filter | Shared |
|-------|----|---|---------------------------|--------|--------|
| TB3   | 0  |   | C:\BBMS\EXE\DS\TB3.DBF    |        | .T.    |
| TB2   | 0  |   | C:\BBMS\EXE\DS\TB2.DBF    |        | .T.    |
| TB1   | 0  |   | C:\BBMS\EXE\DS\TB1.DBF    |        | .T.    |
| ST3   | 0  |   | C:\BBMS\DBF\TEST\ST3.DBF  |        | .T.    |
| SS2   | 0  |   | C:\BBMS\DBF\TEST\SS2.DBF  |        | .T.    |
| UP2   | 0  | X | C:\BBMS\DBF\TEST\UP2.DBF  |        | .T.    |
| TU1   | 0  |   | C:\BBMS\DBF\TEST\TU1.DBF  |        | .T.    |
| UP33  | 0  | Х | C:\BBMS\DBF\TEST\UP33.DBF |        | .T.    |
| LO1   | 0  |   | C:\BBMS\DBF\TEST\LO1.DBF  |        | .T.    |
| UP31  | 0  |   | C:\BBMS\DBF\TEST\UP31.DBF |        | .T.    |
| LO2   | 0  |   | C:\BBMS\DBF\TEST\LO2.DBF  |        | .T.    |
| TU2   | 0  | X | C:\BBMS\DBF\TEST\TU2.DBF  |        | .T.    |
| ST4   | 0  | X | C:\BBMS\DBF\TEST\ST4.DBF  |        | .T.    |
| KN1   | 0  | X | C:\BBMS\DBF\TEST\KN1.DBF  |        | .T.    |
| PR3   | 0  | X | C:\BBMS\DBF\TEST\PR3.DBF  |        | .T.    |
| _OS3  | 0  |   | C:\BBMS\DBF\TEST\_OS3.DBF |        | .T.    |
| PR1   | 0  | X | C:\BBMS\DBF\TEST\PR1.DBF  |        | .T.    |
| PR2   | 0  | X | C:\BBMS\DBF\TEST\PR2.DBF  |        | .T.    |
| SK1   | 0  | X | C:\BBMS\DBF\TEST\SK1.DBF  |        | .T.    |
| SK2   | 0  | X | C:\BBMS\DBF\TEST\SK2.DBF  |        | .T.    |

Wykaz otwartych tabel jest przydatny dla administratorów.

Ka dy komputer, czy serwer posiada limit otwartych plików (otwarta tabela oznacza otwracie minimum 2 plików, dane i indeks).

Z jego powodu BBMS ogranicza liczb otwartych okien lub "stara si " otwiera pliki w trybie tylko do odczytu.

Je li u Ciebie co jaki czas pojawia si komunikat o bł dzie otrwacia,

to trzeba sprawdzi liczb otrwatych plików na serwerze i w podj konkretne kroki, eby zwi kszy limit.

### Wyszukaj

| rd        | • • •                                                                                                    | Tabele                                                                                                    | 1                                                                                                    | Import                                                                                                    |                                                                                                    | wenutkie                                                                                                    | -                                                                                                    | 22 100                                                                                                    |
|-----------|----------------------------------------------------------------------------------------------------|----------------------------------------------------------------------------------------------------|----------------------------------------------------------------------------------------------------|----------------------------------------------------------------------------------------------------|----------------------------------------------------------------------------------------------------|----------------------------------------------------------------------------------------------------|----------------------------------------------------------------------------------------------------|----------------------------------------------------------------------------------------------------|
|           |                                                                                                    |                                                                                                    |                                                                                                    |                                                                                                    |                                                                                                    | wazyatitie                                                                                                    | -                                                                                                    | 23 1100                                                                                                    |
| OS1 PES   | EL 👻 X                                                                                                    | OS1 nr DNA                                                                                                    | ▼ X                                                                                                    | BB6 Kod 20                                                                                                    | x - c                                                                                                    | PR4 Zlecenie                                                                                                    | • X                                                                                                    | PR8 Badania 💌                                                                                                    |
|           | •                                                                                                    |                                                                                                    | -                                                                                                    |                                                                                                    | •                                                                                                    |                                                                                                    | •                                                                                                    |                                                                                                    |
| OS1 Dow   | od oso 👻 🗙                                                                                                    | BB6 nr obcy1                                                                                                    | • X                                                                                                    | BB5 Płytka                                                                                                    | • X                                                                                                    | BB6 Zmiana                                                                                                    | - ×                                                                                                    | BB6 materiał 💌                                                                                                    |
|           | •                                                                                                    |                                                                                                    | •                                                                                                    |                                                                                                    | •                                                                                                    |                                                                                                    | •                                                                                                    |                                                                                                    |
| OS1 Imię  | OS1 PESEL                                                                                                    | OS1 Dowod or                                                                                                    | sobisty                                                                                                    | OS1 nr DNA                                                                                                    | BB6 nr obcy1                                                                                                    | BB6 Kod 2D                                                                                                    | BB5 Płytka                                                                                                    | PR4 Zlecenie                                                                                                    |
| Lucek     |                                                                                                    |                                                                                                    |                                                                                                    | 1234567832                                                                                                    |                                                                                                    |                                                                                                    |                                                                                                    |                                                                                                    |
| Eugeniusz | 1234567890                                                                                                    |                                                                                                    |                                                                                                    | 1928357                                                                                                    |                                                                                                    | 1011536521                                                                                                    | 11691211                                                                                                    | rdhfri4567f                                                                                                    |
| Eugeniusz | 1234567890                                                                                                    |                                                                                                    |                                                                                                    | 1928357                                                                                                    |                                                                                                    | 1011536521                                                                                                    | 11691211                                                                                                    | rdhfrj4567f                                                                                                    |
| Bolesław  |                                                                                                    |                                                                                                    |                                                                                                    | 1234567841                                                                                                    |                                                                                                    | 0011AFA86                                                                                                    | 0123456789                                                                                                    |                                                                                                    |
| Janek     |                                                                                                    |                                                                                                    |                                                                                                    | 1234567888                                                                                                    |                                                                                                    |                                                                                                    |                                                                                                    |                                                                                                    |
| Jakub     | 353422245                                                                                                    |                                                                                                    |                                                                                                    | 1234567673                                                                                                    |                                                                                                    | 76543                                                                                                    | 2000038515                                                                                                    | 35443534                                                                                                    |
| Kajko     | brak                                                                                                    |                                                                                                    |                                                                                                    | 1234567891                                                                                                    |                                                                                                    |                                                                                                    | 123456789                                                                                                    | K100421000001                                                                                                    |
|           |                                                                                                    |                                                                                                    | 1                                                                                                    | komA                                                                                                    |                                                                                                    |                                                                                                    |                                                                                                    |                                                                                                    |
|           |                                                                                                    |                                                                                                    |                                                                                                    | komB                                                                                                    |                                                                                                    |                                                                                                    |                                                                                                    |                                                                                                    |
|           |                                                                                                    |                                                                                                    | 1                                                                                                    | komC                                                                                                    |                                                                                                    | QWERTYUI                                                                                                    | 234567890                                                                                                    |                                                                                                    |
|           |                                                                                                    |                                                                                                    |                                                                                                    | komD                                                                                                    |                                                                                                    |                                                                                                    |                                                                                                    |                                                                                                    |
| Anna      | 461876431874                                                                                                    | AA 123456                                                                                                    |                                                                                                    | ~0003                                                                                                    |                                                                                                    | 000F5D9E8                                                                                                    | 123456789                                                                                                    | 22222222                                                                                                    |
| Anna      | 461876431874                                                                                                    | AA 123456                                                                                                    | 1                                                                                                    | ~0003                                                                                                    |                                                                                                    | 000F5D9E8                                                                                                    | 123456789                                                                                                    | 22222222                                                                                                    |
| Zosia     | 1234567890                                                                                                    |                                                                                                    |                                                                                                    | 1234567784                                                                                                    |                                                                                                    | 0011AFAA0                                                                                                    | 0123456789                                                                                                    | w2                                                                                                    |
| Albin     |                                                                                                    |                                                                                                    |                                                                                                    | 1234567871                                                                                                    |                                                                                                    |                                                                                                    |                                                                                                    |                                                                                                    |
| an        |                                                                                                    |                                                                                                    |                                                                                                    | 1234567760                                                                                                    |                                                                                                    |                                                                                                    |                                                                                                    |                                                                                                    |
| Janek     | 12345678903                                                                                                    | ABC 12345678                                                                                                    | 3                                                                                                    | 123456                                                                                                    |                                                                                                    | 1011536514                                                                                                    | orphans                                                                                                    | 1234567                                                                                                    |
| Janek     | 12345678903                                                                                                    | ABC 12345678                                                                                                    | 3                                                                                                    | 123456                                                                                                    |                                                                                                    | 1011536514                                                                                                    | orphans                                                                                                    | 1234567                                                                                                    |
|           | OS1 Dow<br>OS1 Imię<br>Jucek<br>Lucek<br>Lucek<br>Lugeniusz<br>Lugeniusz<br>Lugeniusz<br>Lugeniusz<br>Lugeniusz<br>Lugeniusz<br>Janek<br>Janek<br>Anna<br>Anna<br>Anna<br>Anna<br>Janek<br>Janek | OS1 Dowod oso         X           OS1 Dowod oso         X           OS1 Dowod oso         X           Jost Imię         OS1 PESEL           Jucek         1234567890           Solesław         Isak           Jakub         353422245           Kajko         brak           Anna         461876431874           Anna         4518764303           Janek         12345678903           Janek         12345678903 | OS1 Dowod oso         X         BB6 nr obcy1           OS1 Dowod oso         X         BB6 nr obcy1           J         J         J           JS1 Imię         OS1 PESEL         OS1 Dowod or JUCek           Jopenkusz         1234567890         JUCek           Jopenkusz         1234567890         JUCek           Jakub         353422245         Statzek           Kajko         brak         Anna           461876431874         AA 123456           Anna         461876431874           AAnna         461876431874           AAnna         461876431874           AAnna         461876431874           AAnna         461876431874           AAnna         4618769303           ABC 12345678903         ABC 1234567           Abin         an           Janek         12345678903           ABer (12345678903)         ABC 1234567 | Imie         OS1 Dowod oso         X         BB6 nr obcy1         X           Imie         OS1 PESEL         OS1 Dowod osobisty         Imie           Jost Imie         OS1 PESEL         OS1 Dowod osobisty         Imie           Jost Imie         OS1 PESEL         OS1 Dowod osobisty         Imie           Jost Imie         OS1 PESEL         OS1 Dowod osobisty         Imie           Jost Imie         1234567890         Imie         Imie           Jost Imie         S53422245         Imie         Imie           Jahub         353422245         Imie         Imie           Jahub         353422245         Imie         Imie           Jahub         35342265         Imie         Imie           Jahub         35342265         Imie         Imie           Jahub         35342265         Imie         Imie           Jahub         31245678903         ABC 12345678         Imie           Jahub         12345678903         ABC 12345678         ABC 12345678 | Imie         OS1 Dowod oso         X         BB6 nr obcy1         X         BB5 Plytka           Imie         OS1 PESEL         OS1 Dowod osobiaty         OS1 nr DNA           Imie         OS1 PESEL         OS1 Dowod osobiaty         OS1 nr DNA           Imie         OS1 PESEL         OS1 Dowod osobiaty         OS1 nr DNA           Imie         OS1 PESEL         OS1 Dowod osobiaty         OS1 nr DNA           Jucek         1234557830         1928357           Soleslaw         1234567830         1234567831           Jakub         353422245         1234567831           Jakub         353422245         1234567831           Arma         461876431874         AA 123456         ~0003           Arma         461876431874         AA 123456         ~0003           Arma         451876431874         AA 123456         ~0003           Arma         451876431874         AA 123456         ~0003           Arma         451876431874         AA 123456         ~0003           Arma         451876431874         AA 123456         ~0003           Arma         451876431874         AA 123456         ~0003           Janek         12345678903         ABC 12345678         12345678 | Imic         OS1 Dowod oso         X         BB6 nr obcy1         X         BB5 Plytka         X           V         V | Image         Image         Image <th< td=""><td>Image         Image         <th< td=""></th<></td></th<> | Image         Image         Image <th< td=""></th<> |

Uniwersalna wyszukiwarka jest w wielu modułach systemu BBMS (lupa) i menu-> Pomoc.

Zebranie danych w formie listy odbywa si na podstwie tekstów wpisanych do pół wyszukiwania.

U ytkownik ma dyspozycji szablony wyszukiwania, czyli mo e sobie tworzy dowolne scenariusze.

Polem wyszukiwania mo e by dowolne pole w bazie danych, które posiada swój indeks.

Program podpowiada list mo liwych pól na podstawie definiiowanego wykazu tabel pod guzikiem [Tabele].

Odno nie kolumn ju nie ma ogranicze i u ytkownik za pomoc opcji "Kolumny" w menu podr cznym mo e dowolnie zbudowa list kolumn.

Z okna mo na wykona wydruk i eksport do arkusza kalkulacyjnego (menu podr czne - prawy klawisz myszy na tabelce).

Uwaga !

Ka du u ytkownik i ka de okno maj swój zestaw szablonów..

Szablony mo na importowa od innego u ytkownika lub z dystrybucji BBMS poprzez wybór z listy u ytkowników siebie.

# Wyszukiwarka kontekstowa

| 🔳 Zasoby - u   | ırządzen                           | ie.     |              |      |                                    |      |                         |            |       |         |            |       |                |         |            | $\times$ |
|----------------|------------------------------------|---------|--------------|------|------------------------------------|------|-------------------------|------------|-------|---------|------------|-------|----------------|---------|------------|----------|
| Nazwa          | IP                                 | M       | MAC          |      | от                                 |      | Kod                     |            | Mi    | ejsce   | Opis       |       | Uwagi          | •       | Wybier     | z        |
| 🗹 🗁 🗖 Aa       | $\boxed{\blacksquare} \   \cdot >$ | 🗹 Aa 🖡  | <b>∀</b>  -> | 💌 Aa | $\boxed{\blacksquare} \Rightarrow$ | ∏ Aa | $\overline{\checkmark}$ | > <b>⊻</b> | Aa 🔽  | -> □ /  | la ∏ l>    | 🗆 Aa  | <b>▼</b>  -> 「 | Aa      |            |          |
| Nazwa          |                                    | Miejsce | C            | Opis |                                    | U    | ytk.                    | Uwagi      | Komp. | BioBank | Monitoring | Robot | Punkt po       | odawczy | Rezerwacje | ~        |
| 🖌 Liquid handl | ing                                | 1       |              |      |                                    | Ac   | lmin                    |            | х     |         | X          |       |                |         | X          |          |
| V WIN7         |                                    |         |              |      |                                    | Ac   | lmin                    |            | Х     |         |            |       |                |         |            |          |

Wyszukiwarka kontekstowa funkcjonuje w oknach nie zwi zanych z próbkami i zleceniami oraz w czasie wyboru kodu ze słownika. Pola wyszukiwania powstaj automatycznie na podstawie listy indeksowanych pól tabeli i listy kolumn w oknie. Pola indeksowane mo na wyszukiwa poprzez dopasowanie od pocz tku tekstu ("|->"), a pozostałe w zale no ci od potrzeb. Cz sto indeks rozró nia wielkie i małe litery, co wymusza zablokowanie mo liwo ci wyboru tego dopasowania ("Aa").

#### Zatem:

"|->" - oznacza dopasowanie od pocz tku tekstu

"Aa" - oznacza rozró nianie du ych i małych liter

Je li ilo pół wyszukiwania jest zbyt mała zostanie wykorzystane ostatnie pole z list wyboru. Oprogramowanie automatycznie buduje list pół z odpowiednimi opcjami dopasowania.

### Kontener

|   | T     | Kontener  |      |      |       |                 |             |                |            |              |                     |         | ×         |
|---|-------|-----------|------|------|-------|-----------------|-------------|----------------|------------|--------------|---------------------|---------|-----------|
| İ | Bioba | nki       |      | -    | BioBa | nki - fiolki, l | bloczki, sz | kiełka. 💌      | Drukuj     | Arkusz E     | Eksport Us          | uń      | Wysortuj  |
|   | Lp.   | Kod 2D    | Adr. | Poz. | Тур   | materiał        | nr nasz     | Probant        | Zlecenie   | ICD          | Skan                | ważenie | Data      |
|   | 7     | 0011AFA83 | A4   | 4    |       | DNA             |             | Nowak Piotr    |            |              | 2014.08.28 18:43:06 |         |           |
|   | 2     | tst12345  | A3   | 3    |       | DNA             |             |                |            |              |                     |         |           |
|   | 3     | tst123456 | A5   | 5    |       | DNA             | 123452      |                |            |              | 2020.01.03 09:24:10 |         | 2020.01.0 |
|   | 4     | tst1238c  | A6   | 6    |       | DNA             | ~000E       | Koleszko Kaiko | K190223041 | icd-10:A01.4 |                     |         |           |

Kontener słu y do zbierania danych z okna, np. podczas wyszukiwania.

Na ka dej li cie wystarczy ustawi kursor na pozycji i nacisn [Space], eby dane zostały zapisane do kontenera.

W tym samym oknie po naci ni ciu na klawisze [Ctrl]+[Space] zostanie otwarte okienko kontenera z wybranymi danymi tego okna i ewentualnie ze wskazanego poziomu drzewa.

Podczas przenoszenia danych do kontenera jest aktualizowany licznik znajduj cy si na pasku statusu z prawej strony.

| 7 count= | 3 EN      | INS           | CAPS              | NUM                    | SCROLL                     | 19:34:00                          | 2018.04.18                                 |
|----------|-----------|---------------|-------------------|------------------------|----------------------------|-----------------------------------|--------------------------------------------|
|          | =7 count= | =7 count=3 EN | =7 count=3 EN INS | =7 count=3 EN INS CAPS | =7 COUNT=3 EN INS CAPS NUM | =7 COUNT=3 EN INS CAPS NUM SCROLL | =7 count=3 EN INS CAPS NUM SCROLL 19:34:00 |

### Organizer

| 🔳 Org                         | anizer    |      |       |         |       |      |            |              |         |       |       |                |         |     |         |                     |         | x  |
|-------------------------------|-----------|------|-------|---------|-------|------|------------|--------------|---------|-------|-------|----------------|---------|-----|---------|---------------------|---------|----|
| 5                             | 1         |      | Ш     | r   2   | ÷ 🖏   | 2    | ۵Q         | 2?           | € b.o.  |       | ок    | <mark>0</mark> | blokuj  | 🕒 b | łąd     | )? <mark>(</mark> ) | ikr.    |    |
| Admin - administrator systemu |           |      | •     |         | Doda  | aj   |            |              |         |       |       |                |         |     |         |                     |         |    |
|                               |           | CZ   | zerwi | iec 20  | 20    |      |            | Czas         | Czas tr | wania | Opis  | Alert          | Powiad. | P.  | Użytk.  | Sprzęt              | Uwagi   | nc |
|                               | pon       | wt   | śr    | C7W     | pt    | sob  | niedz      | Ø 08:36      | 06:00   |       |       |                |         | Х   | Admin   | Incubato            | •       |    |
| 22                            | 25        | 26   | 27    | 28      | 29    | 30   | 31         | L            |         |       |       |                |         |     |         |                     |         |    |
| 23                            | 1         | 2    | 3     | 4       | 5     | 6    | 7          |              |         |       |       |                |         |     |         |                     |         |    |
| 24                            | 8         | 9    | 10    | 11      | 12    | 13   | 14         |              |         |       |       |                |         |     |         |                     |         |    |
| 25                            | 15        | 16   | 17    | 18      | 19    | 20   | 21         |              |         |       |       |                |         |     |         |                     |         | -  |
| 26                            | 22        | 23   | 24    | 25      | 26    | 27   | 28         |              |         |       |       |                |         |     |         |                     |         |    |
| 27                            | <u>79</u> | 30   | 1     | 2       | 3     | 4    | 5          | L            |         |       |       |                |         |     |         |                     |         |    |
|                               | Dziś:     | 202  | 0-06  | -29     |       |      |            | <            |         |       |       |                |         |     |         |                     |         | >  |
| Data                          |           | Cz   | as    | Czas tr | wania | Opis | ;          |              |         | Alert | Powia | ad. P.         | Użytk.  | Spi | rzęt Uv | vagi nota           | Zmiana  | ^  |
| 201                           | 3.07.16   | 6 16 | :08   |         |       | dług | ji opis że | by sprawdzić | log zm  | х     |       |                |         |     |         |                     |         |    |
| 201                           | 3.07.17   | 7 08 | :16   |         |       | tst1 |            |              |         | X     |       |                | Admin   |     |         |                     | 2018.04 | 4  |

Organizer jest prostym "Personal information manager" (tzw. PIM) przeznaczonym dla u ytkowników BBMS. Zadaniem organizera jest uporz dkowanie chronologiczne zada do wykonania i z mo liwo ci powiadamiania innych osób.

Zadania organizatora: zapisa, eby nie zapomnie i da zna innym.

W obecnych zabieganych czasach, pewne sprawy trzeba zapisywa na ółtych karteczkach,

tak karteczk jest wła nie organizer i tym, e wystarczy do niego wpisa jedno zdarzenie,

a sam powieli karteczki i da zna , e nadszedł czas działania.

# Organizer - edycja

|          |               |           |                     |            |           |                   |              |                             | × |
|----------|---------------|-----------|---------------------|------------|-----------|-------------------|--------------|-----------------------------|---|
| •        | czerwiec 2020 |           |                     |            | 20        |                   | ►            | 08:36 + 06:00 +             |   |
| 22       | pon.<br>25    | wt.<br>26 | śr.<br>27           | czw.<br>28 | pt.<br>29 | <u>sob.</u><br>30 | niedz.<br>31 | Alert O Powiad.             |   |
| 23<br>24 | 1<br>8        | 2<br>9    | 3<br>10             | 4<br>11    | 5<br>12   | 6<br>13           | 7<br>14      | ✓ Czy przekazać wiadomość ? |   |
| 25<br>26 | 15<br>22      | 16<br>23  | 17<br>24            | 18<br>25   | 19<br>26  | 20<br>27          | 21<br>28     | Użytk. Admin                |   |
| 27       | C9<br>Dziś:   | 30<br>202 | 1<br><b>D-06</b> -1 | 2<br>29    | 3         | 4                 | 5            | Sprzęt                      |   |
| Opis     |               |           |                     |            |           |                   |              | Hamonogram                  |   |
|          |               | Lhu       | ə                   |            |           |                   |              |                             | _ |
| Stat     | tus: —        | 0         | agi j               |            |           |                   |              | Notatka                     |   |
|          | ОК            | 0         | blokuj              | 0          | błąd      | 0                 | b.d          | Zmiany Zapisz Anuluj        |   |

Najwa niejsze parametry pozycji organizera, to: data, czas, opis i status.

Status okre la, czy pozycja jest ju "zrealizowana", czy te czeka odło ona.

### Komunikator

| Komunikator     |                | ×                      |
|-----------------|----------------|------------------------|
| do Ala (Alicja) |                |                        |
| Test            |                |                        |
|                 |                |                        |
|                 |                |                        |
|                 |                |                        |
|                 |                |                        |
|                 |                |                        |
|                 |                |                        |
| + > -           |                |                        |
| Wyślij          | <b>▼</b> tekst | Komunikator - archiwum |

Komunikator pozwala na komunikacj pomi dzy u ytkownikami w ramach aplikacji BBMS. Po wysłaniu wiadomo ci jest ona zapisywana do bazy i jak adresat b dzie dost pny, to zostanie ona jemu wy wietlona.

### Komunikator - archiwum

| 🔳 Kom                | 📧 Komunikator - archiwum   |               |           |                    |      |       |              |   |  |  |  |
|----------------------|----------------------------|---------------|-----------|--------------------|------|-------|--------------|---|--|--|--|
| - Kierunek           |                            | Status:       |           |                    |      |       |              |   |  |  |  |
| C odebrane 🔘 wysłane |                            | 🔘 przeczytane | 💿 nieprze | 🖲 nieprzeczytane 🤇 |      | 🗼 b.d | Ala - opisik | • |  |  |  |
|                      |                            |               |           |                    |      |       |              | 1 |  |  |  |
| Treść                | Wysłano                    | Odczytano     | Nadawca   | Odbiorca           | auto |       |              |   |  |  |  |
| ? Test               | P Test 2020.07.05 14:05:39 |               | Admin     | Ala                |      |       |              |   |  |  |  |
|                      |                            |               |           |                    |      |       |              |   |  |  |  |

Czasami wyst puje konieczno sprawdzenia historii wiadomo ci, co mo na wykona w tym oknie.

Dzi ki zastosowaniu filtrowania nadawców, adresatów i statusu, przegl danie nie powinno by kłopotliwe.

### Notatka

| Notatka                                           |        | ×      |  |  |  |  |  |  |
|---------------------------------------------------|--------|--------|--|--|--|--|--|--|
| The content of the note may be <b>colored</b> .   |        |        |  |  |  |  |  |  |
| The <b>note</b> may contain different font sizes. |        |        |  |  |  |  |  |  |
|                                                   |        |        |  |  |  |  |  |  |
|                                                   |        |        |  |  |  |  |  |  |
|                                                   |        |        |  |  |  |  |  |  |
|                                                   |        |        |  |  |  |  |  |  |
|                                                   | 1      |        |  |  |  |  |  |  |
| Jtxt ?                                            | Zapisz | Anuluj |  |  |  |  |  |  |

Notatka mo e zawiera dowolne informacje tekstowe.

Tre notatki mo na sformatowa zmieniaj c czcionk i jej wła ciwo ci.

Wszystkie polecenia s dost pne w menu kontekstowym otwieranym za pomoc prawego klawisza myszy.

Zaznaczenie pola "txt ?" spowoduje zapis tekstu jako niesformatowany (zwykły dokument TXT), a odznaczenie tego pola jako "RTF", czyli z wszystkimi informacjami dotycz cymi formatowania (jako dokument RTF).

### Funkcje

Przykłady zastosowania funkcji znajduj si w gotowych raportach definiowanych, formularzach i formułach XML. Funkcje mo na stosowa wsz dzie gdzie jest mo liwo zbudowania formuły, czyli oprócz powy szych głównie w procesach :)

Wykaz dost pnych funkcji:

and(warto , arg1, arg2,...arg10) - wykonaj operacje z operatorem ".and." warto =arg1.and.warto =arg2.and. .and.warto =arg10

ansi\_utf8(<tekst>) - konwersja kodowania z ANSI na UTF8

at(<cSearch>, <cTarget>) - zwraca pozycj <cSearch> w <cTarget> ato(<cSearch>,<cTarget>,<nOffset>) - j.w od pozycji nOffset

Occurs(<szuk>, <tekst>) - zwraca ilo wystapie <szuk> w <tekst>

Day(<dDate>) - dzie miesi ca

Date2Text(<data>,<odst p>) - konversja daty na tekst z usuwaniem separatorów, np. Date2Text('2007.06.28',2) -> 2007 06 28

DTT(<data>,<czas>,<długo \_czas>) - zwraca w formacie yymmddThhmmss, jak puste parametry, to bie ca datai czas o długo ci 4 znaków

dbskip(<liczba>) - zmie rekord o <liczba> pozycji dbgoto(<liczba>) - skocz do rekordu o numerze <liczba> dbseek(<tekst>) - szukaj ła cucha tekstowego zgodnie z indeksem

Dictionary(<kod\_słownika>,<cLang>) - tekst słownika dla podanego kodu, zobacz np. \_en.ini, \_pl.ini

**DirSize**(<**folder**>) - podsumowanie rozmiarów wszystkich plików w folderze, czyli rozmiar foldera. Funkcj mo na zastosowa w formule konwersji podczas impordu danych w podbazach.

DirRen(<folder1>,<folder2>) - zmie nazw folderu <folder1> na <folder2>, np. DirRen("C:\ABC", "C:\DEF")

DoW(<dDate>) - numer dnia tygodnia. Warto z przedziału 1 do 7, dzie 1 to niedziela, 2 poniedziałek, jak bł dna lub pusta data to 0.

CDoW(<dDate>) - dzie tygodnia słownie xDoW(<uDate>,<cLang>) - nazwa tygodnia w wybranym j zyku

DT(<data>) - funkcja pakuje lub rozpakowuje dat (6 znaków <-> 19 znaków) albo zamienia dat na tekst. DTmDT(<cDT1>,<cDT2>) - oblicza róznic czasu cDT2 - cDT1 i zwraca wynik w sekundach, gdzie cDT to czata i czas w formacie rrrr.mm.dd gg:mm:ss (je li nie ma parametru lub jest pusty, to podstawi aktualn dat i czas).

dtoc( <data> ) - zamienia dat na tekst w formacie ANSI, tj. rrrr.mm.dd

eml(<cE-mail>, <cTemat>, <cTekst>) - wy lij e-mail na wskazany adres

empty(<uVal>) lub e(<uVal) - czy warto uVal jest pusta

FileSeek(<cFile>,<cCol>,<cSearch>,<cKol2>,<cSearch2>) - zwraca prawd je li poszukiwany tekst wyst puje we wskazanej kolumnie. Funkcja stosowana w raportach.

FileSize(<cSciezka>) - zwraca sum rozmiarów wskazanych plików

FileRen(<Plik1>,<Plik2>) - zmie nazw pliku z <Plik1> na <Plik2>, np. FileRen("C:\TMP\abc.txt", "C:\TMP\def.txt")

get(uTbl,uFld) - czyta dane z tabeli uTbl i pola uFld

HowOldIs(uDat1,uDat2) - ilo lat, gdzie parametry uDat mog by tekstowe lub w formacie daty

iif(<warunek>,<prawda>,<fatsz>) - zwraca odpowiednio <prawda> lub <fatsz> w zale no ci od spełnienia <warunek>

int(<liczba>) - zaokr gla do liczby całkowitej poprzez odci cie

Koniec() - zamyka program

Kurier(<cKod>, <cIp>, <cKom>) - zapisuje komunikat z kodem do kuriera

Liczba(<uWartosc>) - konwersja dowonej zmiennej na liczb

LinkAdd(<plik>,<tabela>,<id>,<usu >) - funkcja zał czaj ca wskazany plik do rekordu tabeli z podanym id. Dodakowo mo na usun plik ródłowy, bo kopia znajdzie si w podkatalogu o nazwie tabeli.

ltrim(<tekst>) - odci cie spacji z lewej strony tekstu

lower(<tekst>) - zwraca wszystkie litery jako małe

Message(<cUser>, <cTxt>) - wy lij wiadomo do u ytkownika

Mid( <cTxt>,<nPos>,<nLen)) lub Substr( <cTxt>,<nPos>,<nLen))- zwraca fragment tekstu

MG(<cVar>) - odczytaj z pami ci warto zmiennej cVar MP(<cVar>,<uVar>) - zapisz do pami ci warto zmiennej cVar

Month(<dDate>) - numer miesi ca cMonth(<dDate>) - miesi c słownie xMonth(<uDate>,<cLang>) - miesi c słownie w wybranym j zyku

Mrxs2Jpg(<cFile>) - wykonuje konwersj plików mrxs na jpg, mo na podawa równie pliki Data0002.dat i Data0003.dat

Mrxs2lnk(<folder>,<lista\_plików\_po\_ redniku>,<tabela>,<id>) - konwersja plików mrxs z podanej listy i zał czenie do pozycji tabeli o wskazanym id

(to poł czenie mrxs2jpj() z linkadd() )

NoteGet(<cTbl>,<cFld>) - odczytaj notatk tabeli cTbl dla identyfikatora rekordu cId i pola cFld. NotePut(<cTbl>,<cFld>,<cFld>,<cFld>,<crdxt>) - zapisz tekst cTxt do bazy jako notatka

or(warto , arg1, arg2,...arg10) - wykonaj operacje z operatorem ".or." warto =arg1.or.warto =arg2.or. or.warto =arg10

padl(<tekst>,<liczba>,<znak>) - uzupełnij <tekst> do <liczba> znaków <znak> z lewej strony, jak pusty <znak> to spacja
padr(<tekst>,<liczba>,<znak>) - uzupełnij <tekst> do <liczba> znaków <znak> z prawej strony, jak pusty <znak> to spacja

Pic(<polecenie>) - wstaw do wydruku obrazek, np. kod kreskowy 1D

przykład: Pic('Zint.exe -o '+trim(OS4->KOD)+'.png -d '+trim(OS4->KOD))

i np. dla nast pnego kodu: iif(OS4->(dbskip(1)), Pic('Zint.exe -o '+trim(OS4->KOD)+'.png -d '+trim(OS4->KOD)), "")

Pytaj(<tre \_pytania>,<domy lna\_warto >) - zapytanie o warto . Funkcja stosowana w raportach, formularzach i szablonach.

**Raport**(<cNazwa>, <cEmailPlk>, <c\_smtp>, <cUzytk>, <cHaslo>, <uParametr>, <cTypPliku>, <cNadawca>,<uPakujHaslo>) - cEmailPlk to adres e-mail lub plik lub jedno i drugie z separatorem "|" np. adres@e-mail.com|raport

- parametr uPakujHaslo, je li logiczny i prawda, to spakuje plik do zip, a jak tekstowy, to spakuje plik do zip i dodatkowo zaszyfruje

round(<liczba>,<dziesi te>) - zaokr gla matematycznie do <dziesi te> miejsc po przecinku ( kropce)

rtrim(<tekst>) - odci cie spacji z prawej strony tekstu

RunCmd(<cCmd>) - uruchom polecenie w wierszu polece systemu operacyjnego

SMS(<cTel>, <cTekst>) - wy lij SMS na wskazany nr telefony

str( <liczba>, <długo >, <po kropce> ) - zwraca tekst

**StrTran**(<**tekst**>, <**szukany**>, [<**zamien\_na**>], [<**nr\_znaku\_poczatku**>], [<**nr\_znaku\_konca**>]) - zwraca <tekst> z zamienionymi znakami <szukany> na <zamien\_na>, mo na nie stosowa pozostałych parametrów

**TblGet**(**<cTbl>**,**<cIdn>**,**<cNz**,**<cFld>**) - pobierz dane z tabeli parametrów pomiarów, np. BB7, gdzie cTbl - nazwa tabeli, cIdn - identyfikator rekordu tabeli nadrz dnej, cNz - warto porównywana z NZ, cFld - pole z danymi

**TblPut**(<**cTbl**>,<**cIdn**>,<**cRz**>,<**cFld**>,<**cWar**>) - zapisz dane do tabeli parametrów pomiarów, np. BB7, gdzie cTbl - nazwa tabeli, cIdn - identyfikator rekordu tabeli nadrz dnej, cNz - warto porównywana z NZ, cFld - pole z danymi, cWar - dane wej ciowe

Text(<co >) - konwertuje <co > na tekst (liczb , dat , logiczn , ..)

 $\begin{aligned} \textbf{Text2Text}(<\!\!\textbf{co} >,\!\!\textbf{codst p}\!\!>) &- \text{traktuje zwraca} <\!\!\text{co} > \!\!\text{jako tekst ze znakami oddzielonymi spacjami w ilo ci} <\!\!\text{odst} >, \text{np. Text2Text}(100,5) &-> 1 \\ 0 & 0 \end{aligned}$ 

upper(<tekst>) - zwraca wszystkie litery jako du e utf8\_ansi(<tekst>) - konwersja kodowania z UTF8 na ANSI val( <tekst>) - zwraca liczb VG(<zmienna>) - czytaj zmienn VP(<zmienna>, <wartosc>) - zapisz do zmiennej VS(<zmienna>, <wartosc>) - zapisz do zmiennej sum zmiennej i warto ci WrLog(<tekst>) - zapisz do logu

# Wykres

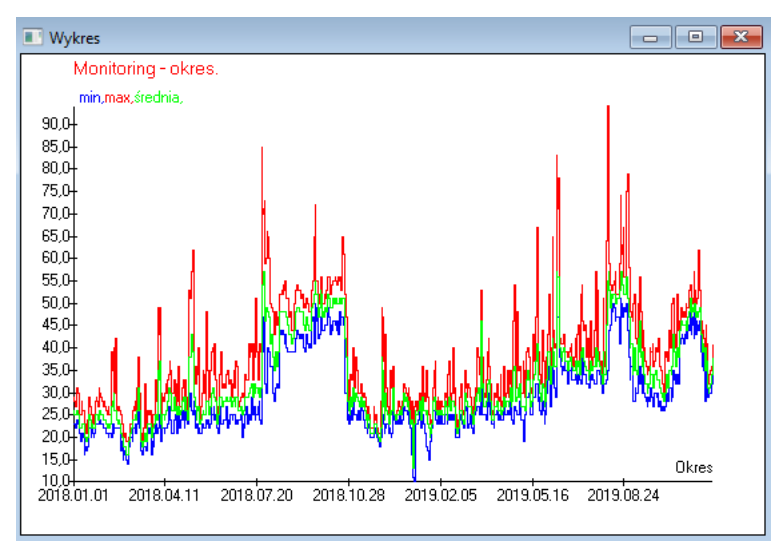

Na podstawienie wskazanych danych i opcji wygl du, BBMS tworzy automatycznie wykres, dobieraj c odpowiednio zakresy X i Y. Je li przedziały warto ci wskazanych danych znacz co si ró ni , wykres nie b dzie czytelny.

Dobieraj kolory tak, eby wskazane dane nie pokrywały si :)

Wykres - opcje

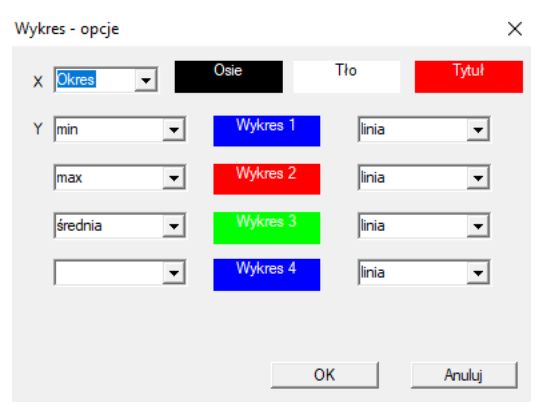

W celu wygenerowania wykresu trzeba poda  $% \left( {{{\rm{niezb}}}} \right)$  niezb dne parametry, ródło danych X i Y oraz wygld.

Nie ka de okno zawiera dane, które nadaj si do przedstawienie w formie wykresu.

### Kolumny

| Kolumny      |                    |       |     |         |     |                                  |   |      | $\times$ |
|--------------|--------------------|-------|-----|---------|-----|----------------------------------|---|------|----------|
| Pole         | etykieta           | Lista |     | b.ed.   |     | Opis                             | ^ | 1    |          |
| IDN          | drzewo             |       | Х   | X       | Х   | ldentyfikator tabeli nadrzędnej  |   |      |          |
| STA          | Status             |       | Х   |         |     | Status: OK, blokuj, błąd, b.d.   |   |      |          |
| LP           | Lp.                | X     | Х   | X       |     | Liczba porządkowa                |   | _    |          |
| ID_BB6       | fiolka             | X     |     |         |     | Fiolka / próbka / ampułka.       |   |      |          |
| ID_BB5       | Płytka             | X     |     |         |     | Płytka / pudełko / statyw / wor  |   |      | <b>A</b> |
| ID_BB4       | 4                  | X     |     |         |     | Czwarty poziom struktury geogra  |   |      |          |
| ID_BB3       | 3                  | X     |     |         |     | Trzeci poziom struktury geografi |   |      |          |
| ID_BB2       | 2                  | X     |     |         |     | Drugi poziom struktury geografic |   |      |          |
| ID_BB1       | 1                  | X     |     |         |     | Pierwszy poziom struktury geogr  |   |      |          |
| ID_PR4       | Zlecenie           |       |     |         |     | Zlecenie badania lub przechowa   |   |      | ♥        |
| 10_051       | Probant            | X     |     |         |     | Probant                          |   |      | •        |
| MAT          | matenał            | X     |     |         |     | Matenał biologiczny.             |   | -    |          |
| ADR          | adr.               | X     |     |         |     | Pozycja na płytce.               |   |      |          |
| NR_DNA       | nr DNA             | ~     |     |         |     | Wilson identificator materialu   |   |      | Reset    |
| NR_DNAZ      | nr DINA2           |       |     |         |     | wrasny identyfikator materiaru t | * |      |          |
| <            |                    |       |     |         |     | >                                |   | н    | lelation |
| etykieta 🛛   | materiał           | F     | 7 0 | zy włąc | zyć | jako kolumna w oknie ?           |   |      |          |
| Opis         | Materiał biologic: | zny.  |     |         |     |                                  |   |      |          |
| Formuła      |                    |       |     |         |     |                                  |   |      | Ŧ        |
| Kolor tekstu |                    |       |     |         |     |                                  |   |      | -        |
| Kolor tła    |                    |       |     |         |     |                                  |   |      | -        |
| Czy blokad   | la edycji ?        |       |     |         |     | Zapisz                           |   | Anul | uj       |

W tym oknie mo esz zmieni : etykiet , opis i kolejno kolumn w tabeli.

Dla kolumn, których nazwa zaczyna si na "ID\_" istnieje mo liwo zdefiniowania formuły pobierania danych z bazy.

Przykładowo: dla ID\_OS1 mo na wpisa formuł : OS1->IM wówczas w tabeli powiaj si imiona probanta

lub trim(OS1-> NZ) + " " + OS1-> PES to b dzie widoczne nazwisko i PESEL

Formuła dla koloru tekstu w polu "Kolor tekstu" powinna zwraca kolor RGB jako tekst, np. iif(WS2->NR\_DNA==WS2->NR\_DNA1,",255,0,0') je i NR\_DNA jest ró ne od NR\_DNA1, to czerwony kolor tekstu.

Analogicznie mo e wygl da formuła dla tła. Stosuj c t sam kolor tła b dzie czerwony dla ró nych NR\_DNA.

### Po kliku na [Relation]

| WS2 | Wysortowania - wykaz fiolek.        |                        |            |                                          | ×                      |
|-----|-------------------------------------|------------------------|------------|------------------------------------------|------------------------|
|     | Tabela dołączona                    | Pole wyszukiwania      | Indeks     | Tabela odniesienia.                      | Pole odniesienia       |
| 1   | BB6 BioBanki - fiolki, bloczki, s 💌 | ID Identyfikator rel 💌 | I:ID 👻     | WS2 Wysortowania - wykaz fiolek. 💌       | ID_BB6 Fiolka / p 👻    |
| 2   | _BB6 💌                              | ID_BB6 💌               | BB6:ID_BB6 | BB6 BioBanki - fiolki, bloczki, szkiel 💌 | ID Identyfikator rel 👻 |
| 3   | -                                   | -                      | •          | •                                        | -                      |
|     |                                     |                        |            |                                          |                        |
|     |                                     |                        |            | Zapisz                                   | Anuluj                 |
|     |                                     |                        |            |                                          |                        |

Okienko pozwala na rozszrzenie widoku okna o dodatkowe kolumny z innych tabel poł czonych relacjami. Relacja zaczyna si od tabeli odniesienia. Domy lnie główn tabel odniesienia jest tabela okna.

### Import z BBMS

| Import z BBMS                        |                        |                                        |       |                       | ×        |
|--------------------------------------|------------------------|----------------------------------------|-------|-----------------------|----------|
| Baza danych C.\BBM                   | S\DBF\TEST\            | Użytkownik                             | Admin | Zaloguj               |          |
|                                      |                        | Hasto                                  |       | Minimum and an under  |          |
|                                      |                        | Ζιοαίο importu                         |       | miejsce zapisu danych |          |
| BB1: BioBanki - lokalizacja.         |                        | Wew                                    | •     |                       | •        |
| BB2: BioBanki - pomieszczenie, p     | iętro.                 | Piętro                                 | •     |                       | •        |
| BB3: BioBanki - zamrażarka, chło     | dziarka, chłodnia.     | bank 4°C                               | •     |                       | •        |
| BB4: BioBanki - sektor,ściana,pół    | ka,stojak.             | wszystkie                              | •     |                       | ▼        |
| BB5: BioBanki - płytki, opakowan     | ia.                    | wszystkie                              | •     |                       | ▼        |
| BB6: BioBanki - fiolki, bloczki, szk | iełka.                 | wszystkie                              | •     |                       | ·        |
| BB7: BioBanki - historia zmian par   | ametrów.               | wszystkie                              | •     |                       | ▼        |
| Poziom p                             | rzenoszenia danych     | BB6: BioBanki - fiolki, bloczki, szkie | łka.  | ▼ Notatki             |          |
| Zaznacz informacje skojarzone do     | o aktualizacji podczas | importu:                               |       | Dokumenty             |          |
| 🔽 Matka                              | Prod.                  | Tródło                                 |       | Probant               |          |
| Zecenie                              | 🗍 Osoba                |                                        |       |                       |          |
| Formuła importu (alias tabeli impor  | towanej z przedrostkie | em IMP_).                              |       |                       |          |
| IMP_BB6->STA=="1"                    |                        |                                        |       |                       |          |
| 1                                    |                        |                                        |       |                       | <b>1</b> |
|                                      |                        | Para danyah                            |       | Start Anu             | iiuj     |
|                                      |                        | baza uanyCh                            |       |                       |          |

Import z BBMS oznacza import z innej bazy danych o strukurze publikowanej jako BBMS :) Mechanizm importu obejmuje niemal wszystkie moduły oprogramowania.

Import prawdopodobnie b dzie rozwijany poprzez dodawanie kolejnych opcji.

Procedura polega na:

- wyborze bazy danych i zalogowaniu
- wyborze drzewa ródłowego
- opcjonalnie wyborzerz drzewa docelowego
- wyborze tabeli / poziomu importu to te dane b d w 100% importowane
- oznaczeniu dodatkowych informacji do importu, czyli danych poł czonych

Za pomoc formuły importu mo na odfiltrowa dane, np. tylko ze statusem "OK" IMP\_BB6->STA=='1'

# Skróty

|   |             | Sk | róty  |                                               |       | ×   |
|---|-------------|----|-------|-----------------------------------------------|-------|-----|
|   |             |    |       | Dodaj Usuń                                    |       |     |
| İ | <b>L</b> ρ. |    | Nazwa | Formuła                                       | Uwagi | Zm  |
|   | V           | 1  | adr   | trim(OS1->UL)+" "+trim(OS1->DOM)+"/"+OS1->LOK |       | 20: |

Buduj c zło one formuły łatwo o bł d. Dzi ki zastosowaniu skrótów formuły s czytelne i robi niepotrzbnego haosu :)

W celu przeniesienia formuły do skrótów po prostu s skopiuj do okna Skróty nadaj c odpowiedni nazw .

np. zamiast

trim(OS1->UL)+" "+trim(OS1->DOM)+"/"+OS->LOK

wpisz

%adr

lub

#adr

### Obiekty

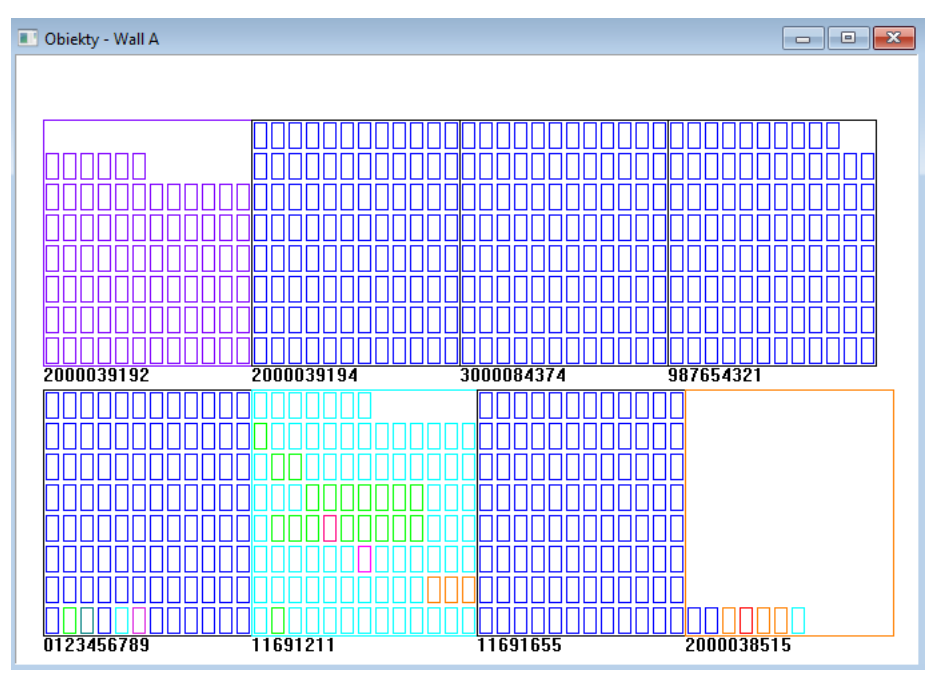

Okienko prezentacji obiektów otworzysz za pomoc guzika na pasku z narz dziami. Praktyczne wykorzytanie mo e si sprawdzi w modułach: Biobanki, Magazyn i Odczynniki.

Wielko i rozmieszczenie obiektów zale y od danych, a w szczególo ciu Xmax, Ymax i ilo ci elementów podrz dnych. Kolorowanie uzyskasz po wyborze koloru podczas edycji elementu.

Je li w okienku klikniesz prawym klawiszem myszy, to pojawi si mo liwo zmiany formuł informacji dodatkowych.

Poni ej przykład: substr(BB4->NZ,7,2)+" "+text(BB4->FIOP)+"%" lub right(trim(BB4->NZ),2)+" "+text(BB4->FIOP)+"%"

gdzie: substr() lub right() - wytnij frament tekstu
## Zdarzenia

📧 Zdarzenia - BioBanki - fiolki, bloczki, szkiełka.

|                     |           | •          |            | ✓ wszyst | tie        |  |
|---------------------|-----------|------------|------------|----------|------------|--|
| Data i czas         | Zdarzenie | Rekord     | Uwagi      | Komputer | Użytkownik |  |
| 2021.02.09 08:29:23 | usunięto  |            | 0011AFA87  | LABMIND  | Admin      |  |
| 2021.02.04 23:00:40 | wyszukano | 1011536512 | 1011536512 | LABMIND  | Admin      |  |
| 2021.02.04 16:38:06 | wyszukano | 0011AFA82  | 0011AFA82  | LABMIND  | Admin      |  |
| 2021.02.04 12:41:26 | Kontener  | 0011AFA8C  |            | LABMIND  | Admin      |  |
| 2021.02.04 10:29:03 | wyszukano | 0011AFA81  | 0011AFA81  | LABMIND  | Admin      |  |
| 2021.02.03 20:08:59 | Kontener  | 0011AFA82  |            | LABMIND  | Admin      |  |
| 2021.02.03 20:08:57 | Kontener  | 0011AFA89  |            | LABMIND  | Admin      |  |
| 2021.02.03 20:08:56 | Kontener  | 0011AFA86  |            | LABMIND  | Admin      |  |
| 2021.02.03 17:20:27 | wyszukano | 0011AFA81  |            | LABMIND  | Admin      |  |
|                     |           |            |            |          |            |  |

Nie wszystko co si dzieje z baz danych mo na zarejestrowa z historii zmian danych. Dobrym przykładem jest zdarzenie skasowania rekordu bazy danych lub czynno ci typu wyszukano, czy wstawiono do kontenera. Dlatego w BBMS powstał rejestr tych zdarze .

 $\times$ 

Dane w rejestrze zdarze s przechowywane pewien okres, eby nie spowodowa zbyt du ego przyrostu bazy danych. W razie potrzeby mo na odtworzy archiwum i sprawdzi zdarzenia historyczne.

Katalog zdarze b dzie sukcesywnie rozbudowywany raz z pojawiaj cymi si potrzebami u ytkowników.